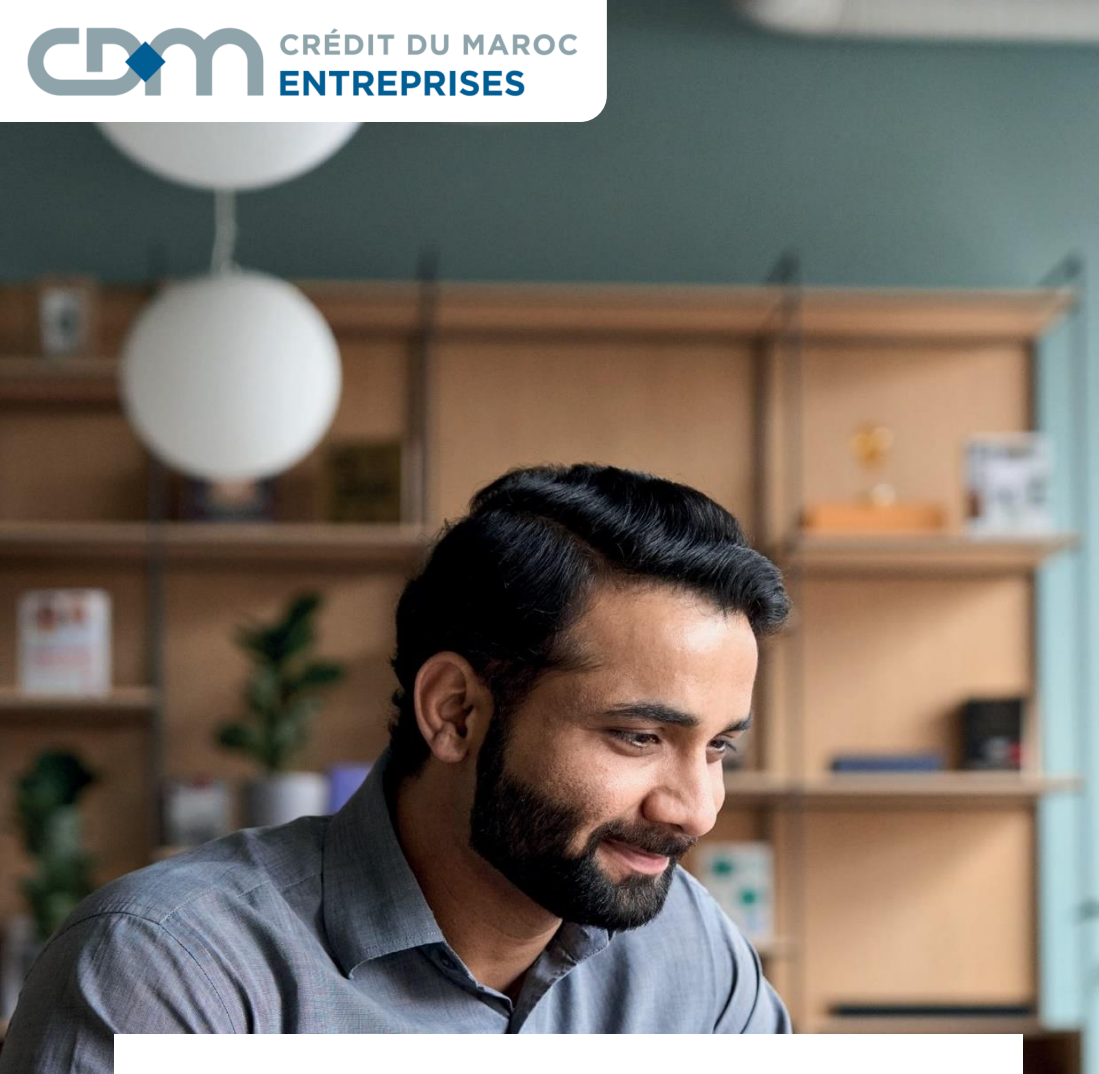

# **MyCDM Entreprise**

# **GUIDE UTILISATEUR**

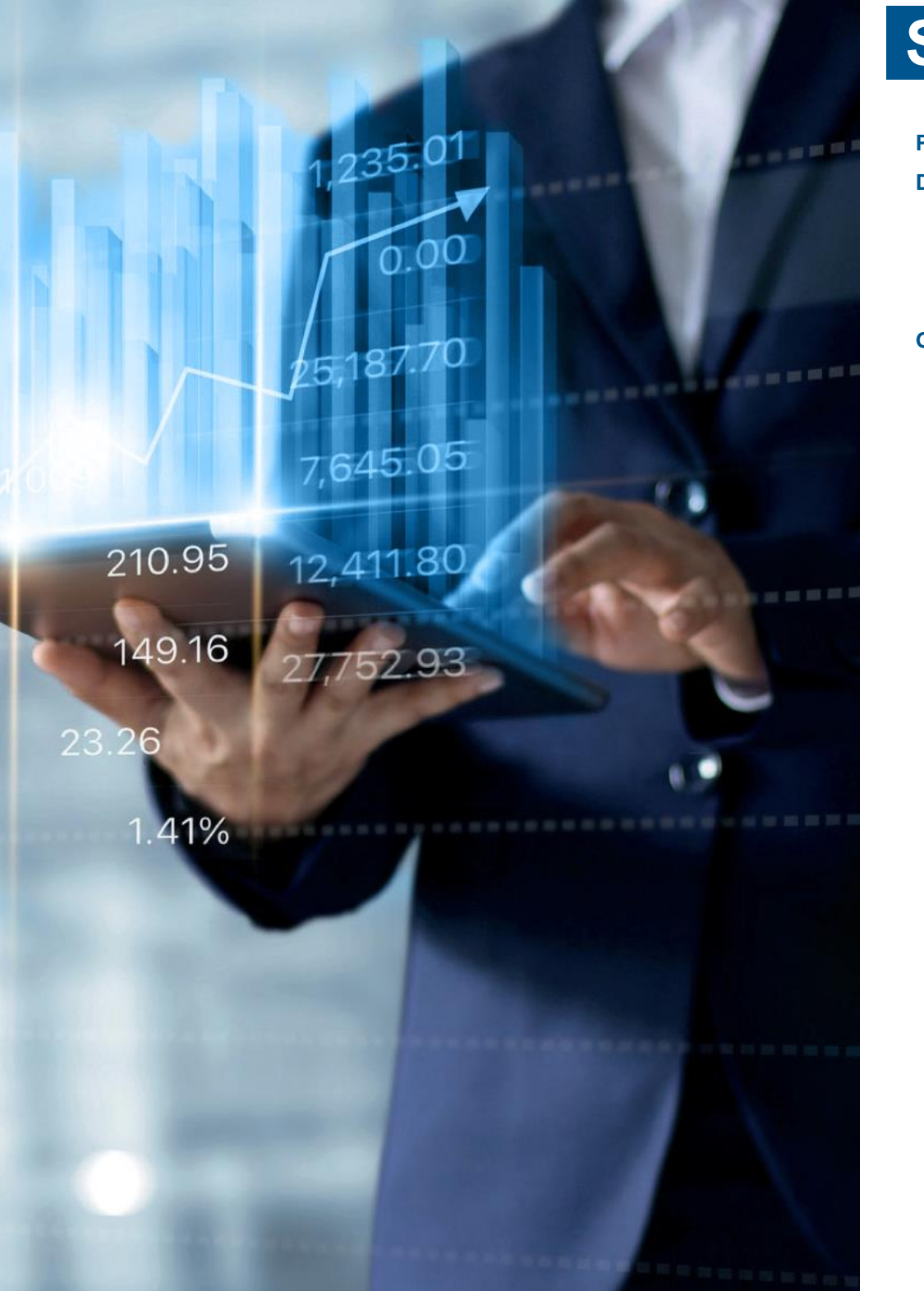

# SOMMAIRE

| PRÉAMBULE1                                                                                                    |
|----------------------------------------------------------------------------------------------------|
| DESCRIPTIF                                                                                                    |
| MyCDM Entreprise EN QUELQUES MOTS2                                                                                                    |
| SPÉCIFICITÉS3                                                                                                    |
| • AVANTAGES                                                                                                    |
| GUIDE UTILISATEUR                                                                                                    |
| ACCÈS AU PORTAIL MyCDM Entreprise4                                                                                                    |
| ACTIVATION DE L'APPLICATION « CDM SAFE CONNECT »                                                                                                    |
| ♦ ÉCRAN D'ACCUEIL                                                                                                    |
| • SYNTHÈSE DES COMPTES                                                                                                    |
| MOUVEMENTS DE VOS COMPTES                                                                                                    |
| • EDITION DU RIB10                                                                                                    |
| ♦ RELEVÉS DE COMPTE                                                                                                    |
| • TRANSACTIONS                                                                                                    |
| > VIREMENT UNITAIRE (STANDARD, INSTANTANE, RTGS,                                                                                                    |
|                                                                                                    |
| PERMANENT)11                                                                                                    |
| PERMANENT)11         > VIREMENT MULTIPLE                                                                                                    |
| PERMANENT)                                                                                                    |
| PERMANENT)                                                                                                    |
| PERMANENT)                                                                                                    |
| PERMANENT)                                                                                                    |
| PERMANENT)                                                                                                    |
| PERMANENT)                                                                                                    |
| PERMANENT)       11         > VIREMENT MULTIPLE       16         > VIREMENT ET PRÉLÈVEMENT EN MASSE AVEC ORDRE DEPOSE EN AGENCE       17         > VIREMENT ET PRÉLÈVEMENT EN MASSE       19         > GESTION DES BÉNÉFICIAIRES DOMESTIQUES UNITAIRE & EN MASSE       22         > PAIEMENT DES FACTURE UNITAIRE & EN MASSE       26         > SIGNATURE EN MASSE       34                                                                                              |
| PERMANENT)       11         > VIREMENT MULTIPLE       16         > VIREMENT ET PRÉLÈVEMENT EN MASSE AVEC ORDRE DEPOSE EN AGENCE       17         > VIREMENT ET PRÉLÈVEMENT EN MASSE       19         > GESTION DES BÉNÉFICIAIRES DOMESTIQUES UNITAIRE & EN MASSE       22         > PAIEMENT DES FACTURE UNITAIRE & EN MASSE       26         > SIGNATURE EN MASSE       34                                                                                              |
| PERMANENT)       11         > VIREMENT MULTIPLE       16         > VIREMENT ET PRÉLÈVEMENT EN MASSE AVEC ORDRE DEPOSE EN AGENCE       17         > VIREMENT ET PRÉLÈVEMENT EN MASSE       19         > GESTION DES BÉNÉFICIAIRES DOMESTIQUES UNITAIRE & EN MASSE       22         > PAIEMENT DES FACTURE UNITAIRE & EN MASSE       26         > SIGNATURE EN MASSE       34         • INTERNATIONAL       36         > GESTION DES BÉNÉFICIAIRES INTERNATIONAUX       36 |

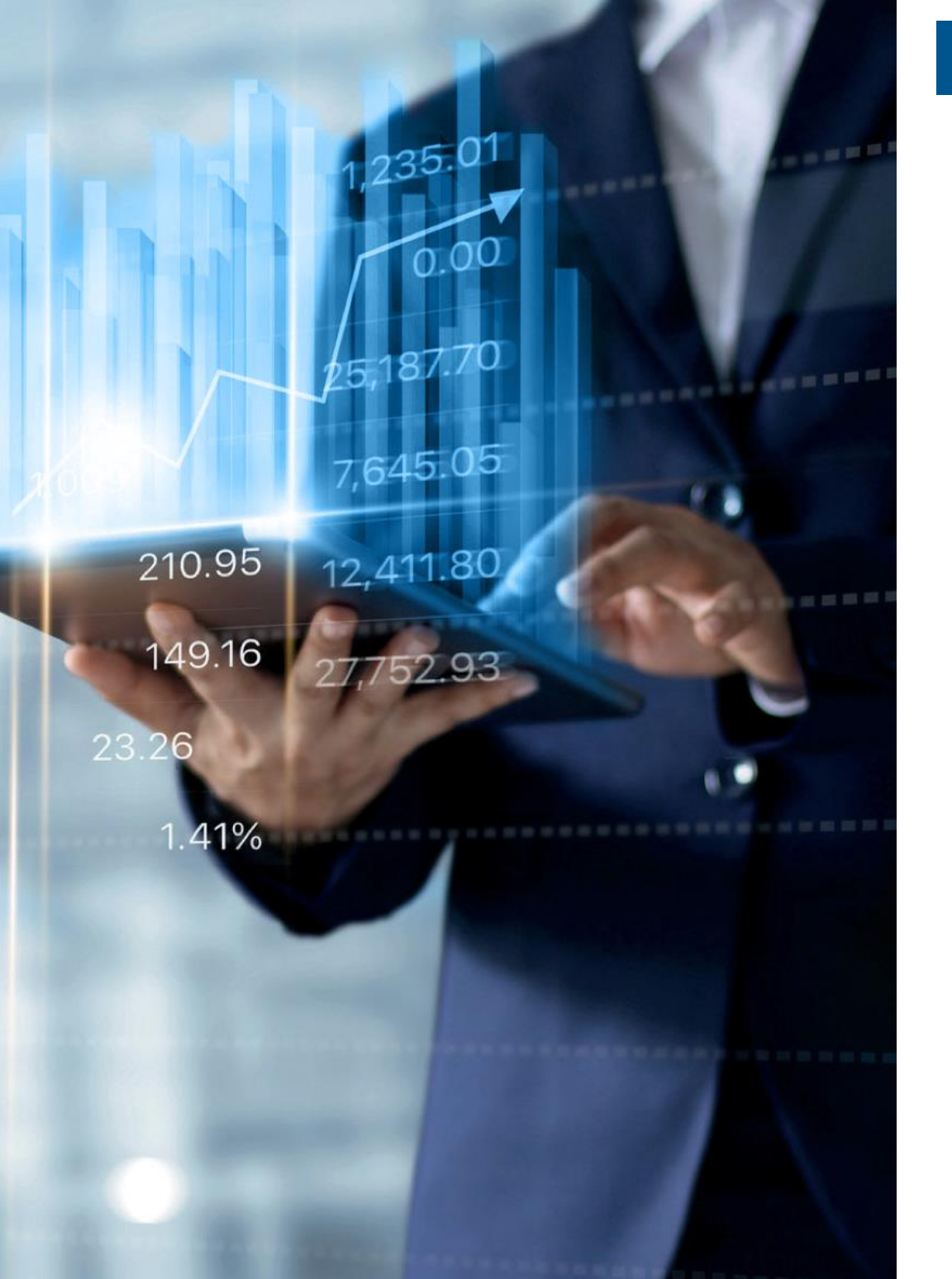

# SOMMAIRE

| ٠ | CARTES                                | 39 |
|---|---------------------------------------|----|
| > | GESTION DES CARTES                    | 39 |
| > | RECHARGE UNITAIRE DES CARTES          | 42 |
| > | DÉCHARGE UNITAIRE DES CARTES          | 44 |
| > | RECHARGE EN MASSE DES CARTES          | 46 |
| > | DÉCHARGE EN MASSE DES CARTES          | 47 |
| > | HISTORIQUE DES RECHARGES ET DÉCHARGES | 48 |
| > | OPPOSITION DE CARTE                   | 49 |
| > | RENVOI DU PIN                         | 51 |
| > | MOUVEMENTS DES CARTES                 | 53 |
| ٠ | CHEQUES ET LCN                        | 54 |
| ٠ | PLACEMENTS                            | 62 |
| ٠ | CREDITS/ E-DOCUMENTS                  | 63 |
|   |                                       |    |

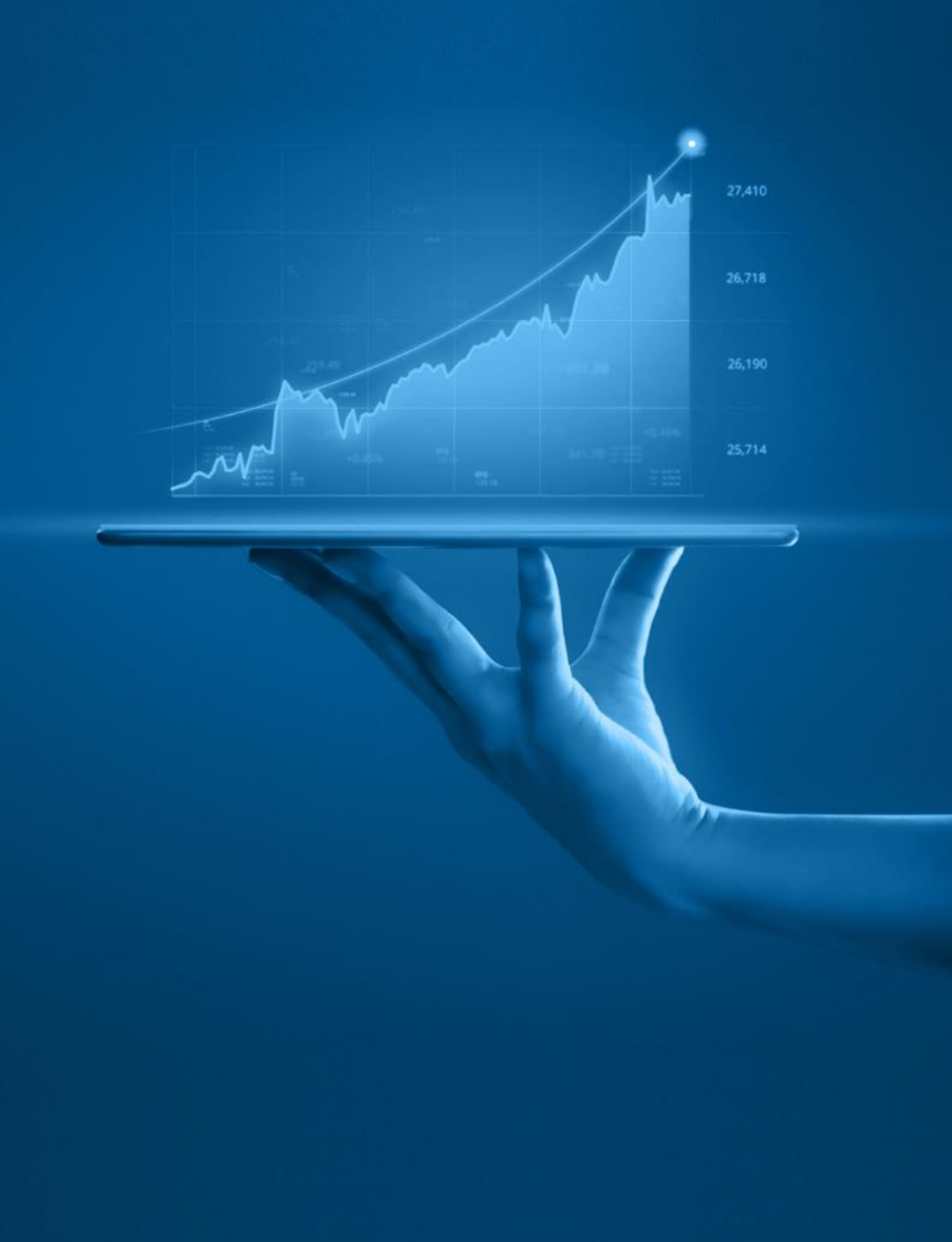

# PRÉAMBULE

# MyCDM Entreprise : UNE SOLUTION SIMPLE ETCOMPLÈTE

Ce support vous aide à naviguer et à utiliser, de la manière la plus simple et pratique qui soit, votre portail MyCDM Entreprise.

Ce portail est votre solution de banque en ligne qui vous permettra de consulter, en temps réel, le solde et l'historique de vos comptes Crédit du Maroc, mais également de réaliser une multitude d'opérations en ligne, qui sont habituellement réalisées en agence.

Au fil de votre navigation, vous découvrirez ainsi chaque étape afin de maîtriser et d'appréhender au mieux cet outil.

Si vous avez des questions, votre chargé d'affaires se tient à votre disposition pour y répondre.

Bonne lecture et bonne navigation !

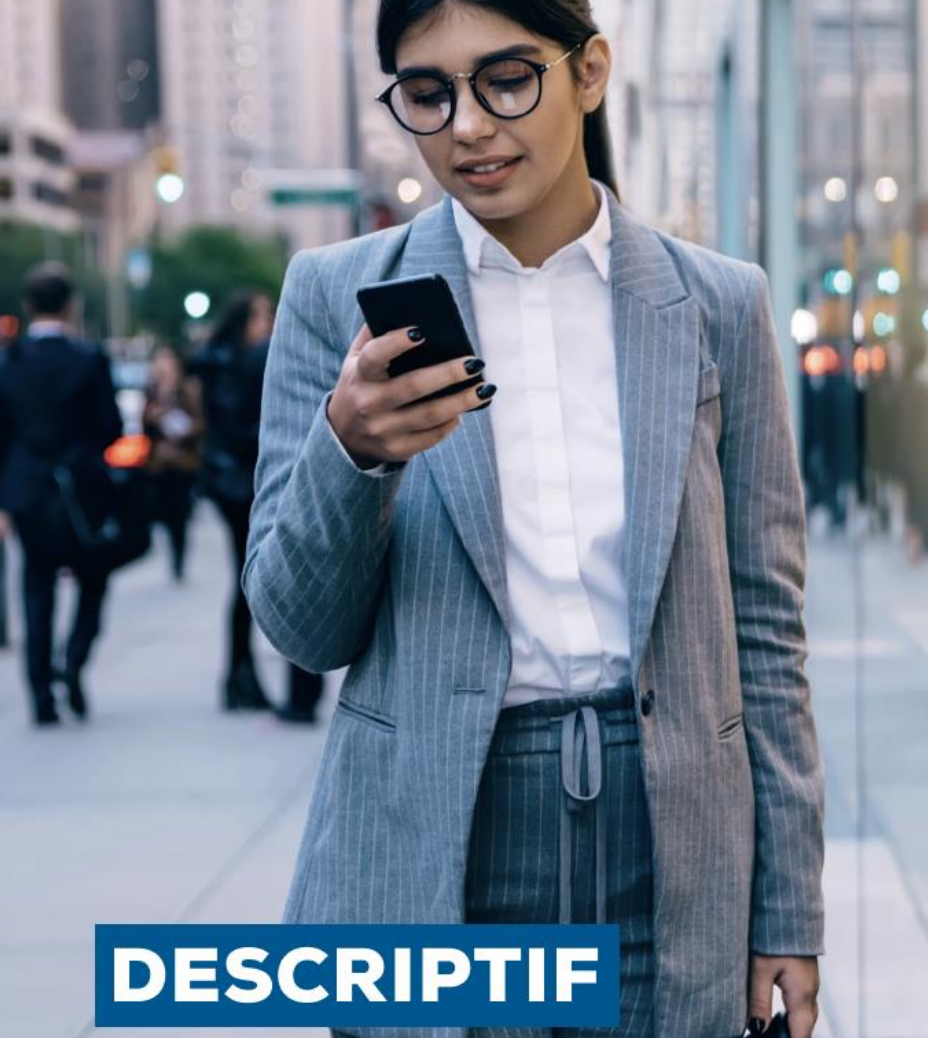

 $\overline{}$ 

# MyCDM Entreprise EN QUELQUES MOTS

MyCDM Entreprise est une solution de banque en ligne vous permettant, via un code d'accès multimédia (identifiant et mot de passe), de consulter, en temps réel, le solde et l'historique des différents mouvements opérés sur vos comptes ouverts dans les livres de Crédit du Maroc, et de réaliser une multitude d'opérations réalisées habituellement en agence, accessible 24h/24, 7j/7.

Les écrans de saisie, faciles à utiliser, vous guident pour compléter les informations nécessaires à chaque transaction.

Enfin, grâce à cette interface automatisée avec les services de traitement de Crédit du Maroc, tous les détails sur les transactions en cours sont mis à votre disposition.

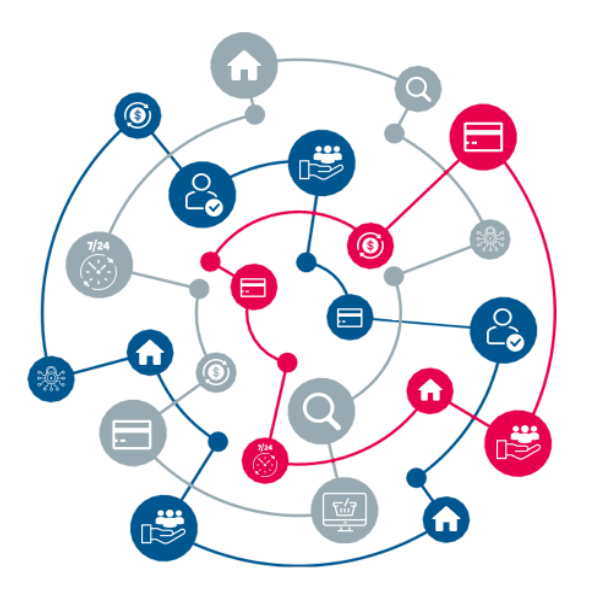

# SPÉCIFICITÉS

#### Grâce à MyCDM Entreprise

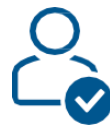

#### CONSULTEZ VOS COMPTES

- Soldes comptables et réels
- Mouvements comptabilisés ou en cours de comptabilisation
- Relevés de comptes et cartes
- Edition du RIB

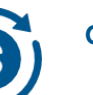

### GÉREZ VOS TRANSACTIONS

- Virements unitaires (simples et permanent)
- Virements et prélèvements en masse avec ordre déposé en agence
- Virements et prélèvements en masse
- Déclaration des bénéficiaires unitaire et en masse

Chèques et LCN (encaissés,

payés, impayés, à payer) et

Commande des carnets de

téléchargement du CRP et ANP

- Paiement des factures et recharges
- Signature en masse

CHÈQUES ET LCN

chèques et LCN

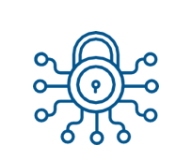

# SÉCURITÉ

Portail permettant de définir les personnes habilitées, au niveau de l'entreprise, à valider les paiements avant la prise en charge par la banque

# PLACEMENT • Consultat

- Consultation de votre portefeuille des titres (Actions, OPCVM, Obligations, autres)
- Consultation des cours des titres (Actions, OPCVM, Obligations, autres).

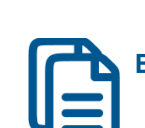

# BENEFICIEZ DE CDM E-DOCUMENT

• Consultation et téléchargement des documents bancaires

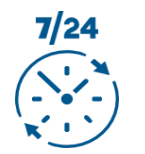

### DISPONIBILITÉ

Solution accessible 24h/24 et 7j/7 grâce à une connexion Internet

# CARTES

- Consultation de la liste des cartes
- Consultation des mouvements
- Activation et désactivation du statut de la carte, « Sans Contact » et « Paiement en devises »
- Modification des plafonds des cartes
- Recharge et décharge des cartes
- Demande de renvoi du PIN
- Demande d'opposition de carte

# AVANTAGES

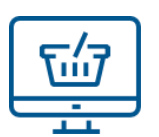

# PRATICITÉ

Accès à distance aux comptes et initiation des paiements sans se déplacer en agence

# **DEPUIS VOTRE ORDINATEUR OU TABLETTE :**

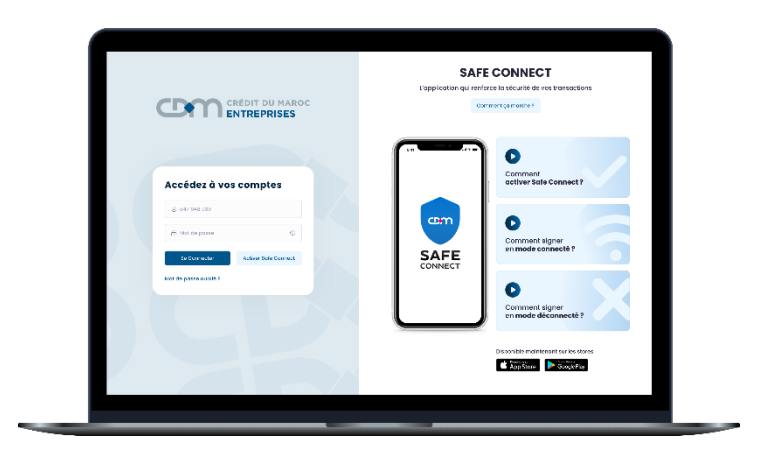

Accédez à MyCDM Entreprise en copiant sur votre navigateur le lien suivant : https://ebankingentreprisecdm.co.ma

# **DEPUIS VOTRE TÉLÉPHONE MOBILE :**

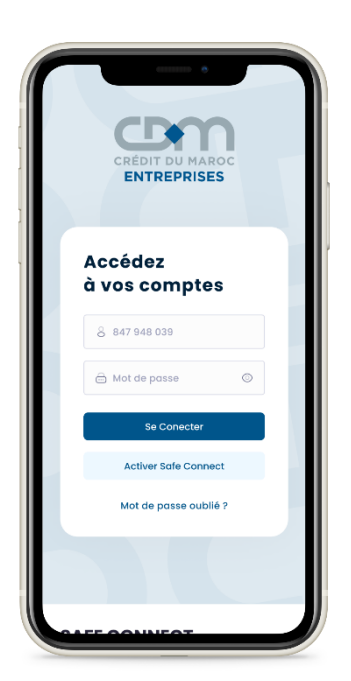

**GUIDE UTILISATEUR** 

Téléchargez l'application « MyCDM Entreprise » disponible sur App Store et Google Play

# ACCÈS AU PORTAIL MyCDM Entreprise

Afin de vous connecter au portail, vous devez renseigner les informations suivantes :

- « Identifiant » communiqué par mail
- « Mot de passe » envoyé par SMS pour les nouveaux contrats

Si vous disposez déjà de la solution MyCDM Entreprise , vous garderez le même identifiant et le même mot de passe

Puis, cliquez sur le bouton « Connexion »

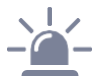

- Pensez à changer votre code personnel d'accès dès votre première connexion et à le changer régulièrement.
- N'inscrivez nulle part votre code personnel d'accès.
- Au bout de 3 saisies erronées de votre code personnel d'accès, votre compte sera bloqué durant 24 heures.

# **ACTIVATION DE L'APPLICATION « CDM SAFE CONNECT »**

Pour renforcer votre authentification sur le portail MyCDM Entreprise et la sécurité de vos transactions bancaires en ligne, Crédit du Maroc met à votre disposition une application « CDM SAFE CONNECT » disponible sur Google Play et AppStore.

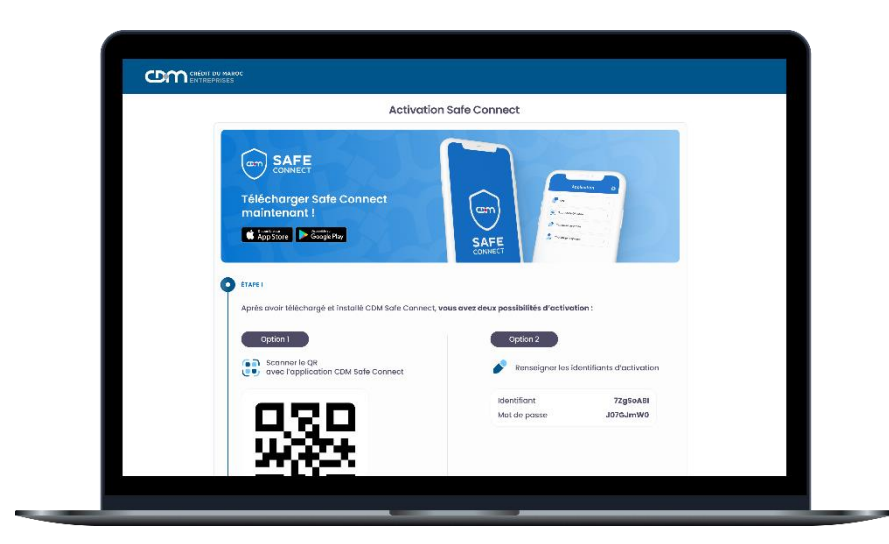

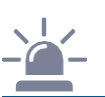

Avant de procéder à l'activation de votre CDM SAFE CONNECT

- Pensez à vérifier la disponibilité de votre connexion internet et votre niveau de batterie
- Veillez à ne pas quitter l'application (réception / émission d'appel, coupure d'internet...) ou à ne pas verrouiller votre téléphone avant d'avoir terminé toutes les étapes de l'activation

#### ÉTAPE 1: ACTIVATION DE CDM SAFE CONNECT

Pour Accéder au Portail MyCDM Entreprise, vous devez :

- Renseigner votre login et mot de passe
- Cliquer sur « Activer Safe Connect » pour activer votre Safe Connect.

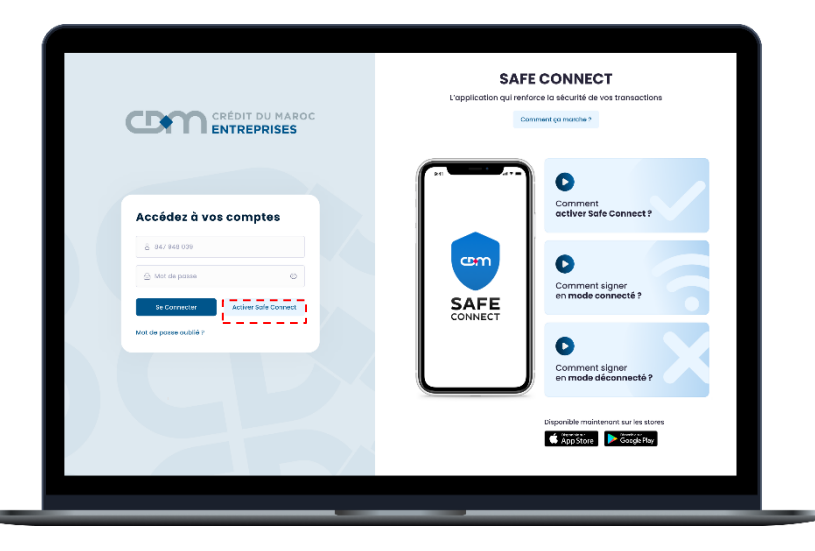

#### ÉTAPE 2: SAISIE LE CODE SECRET

Un code secret vous sera envoyé sur le numéro de téléphone associé à votre compte.

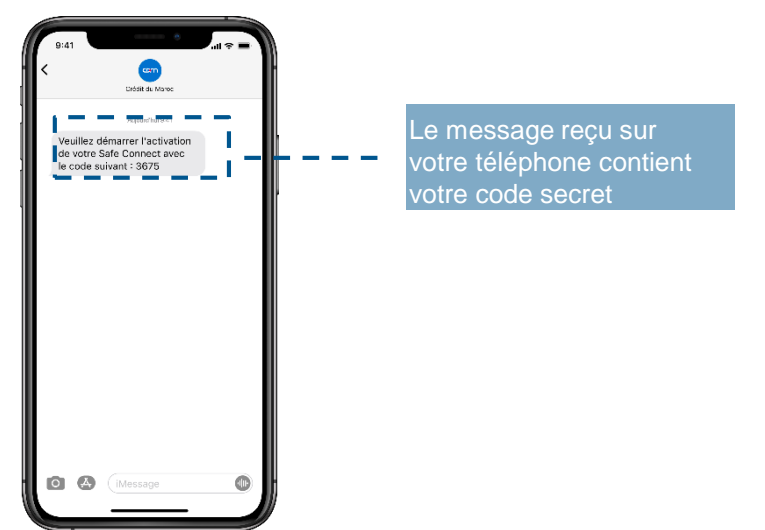

Ce code doit être renseigné pour démarrer l'activation de votre Safe Connect.

| CALL ENTREPROSES |                                                      |                                 |                                        |  |
|------------------|------------------------------------------------------|---------------------------------|----------------------------------------|--|
|                  |                                                      |                                 |                                        |  |
|                  | Valida                                               | tion O                          | ſP                                     |  |
|                  | Veoillez soleir is code secret reps par SMS p        | our dérman                      | er hadivation de votre Sale Cannect    |  |
|                  | 5 6                                                  | 1                               | 0                                      |  |
|                  | Si vous n'avez pas re-<br>patientes queiques minuter | u votre co<br>, ou <u>pônte</u> | de de sécurité,<br>es un neuveau cade. |  |
|                  | X Abondenner                                         |                                 | < Valder                               |  |
|                  |                                                      |                                 |                                        |  |
|                  |                                                      |                                 |                                        |  |
|                  |                                                      |                                 |                                        |  |
|                  |                                                      |                                 |                                        |  |
|                  |                                                      |                                 |                                        |  |

#### ÉTAPE 3: ACTIVATION DE VOTRE SAFE CONNECT

Au téléchargement de l'application CDM SAFE CONNECT, vous avez deux possibilités pour activer votre Safe Connect :

- Via scan du QR code avec votre application CDM SAFE CONNECT, en choisissant l'option « Scanner le QR code d'activation ».
- Via une saisie manuelle des identifiants.

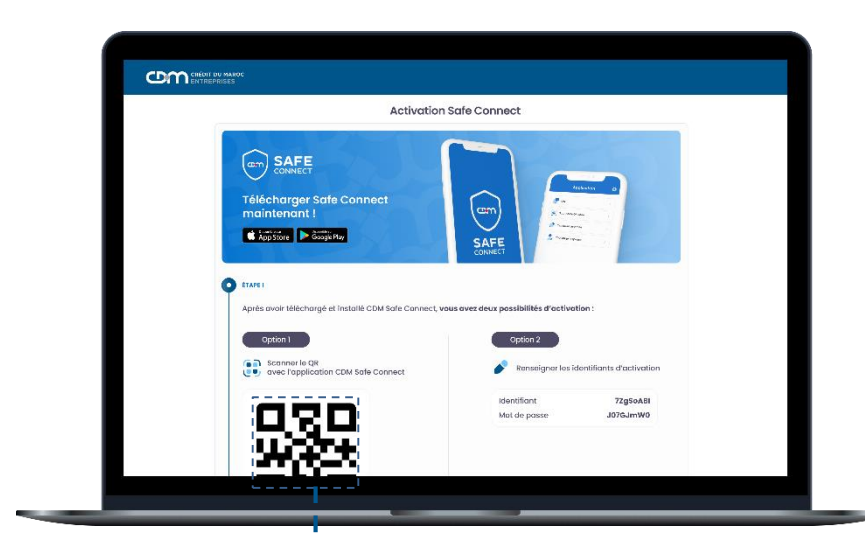

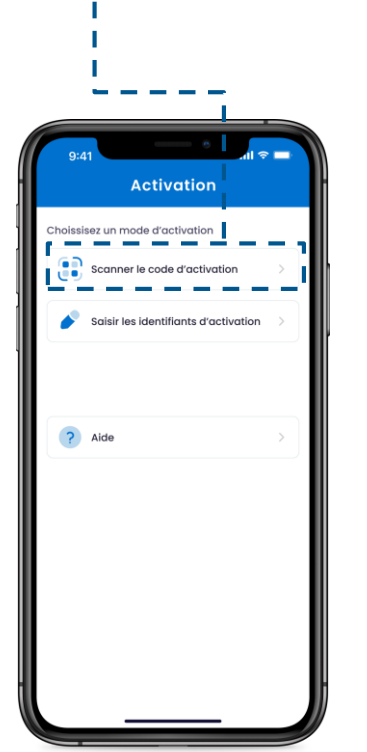

Vous pouvez renseigner vos identifiants en choisissant l'option
 « Saisir les identifiants d'activation »

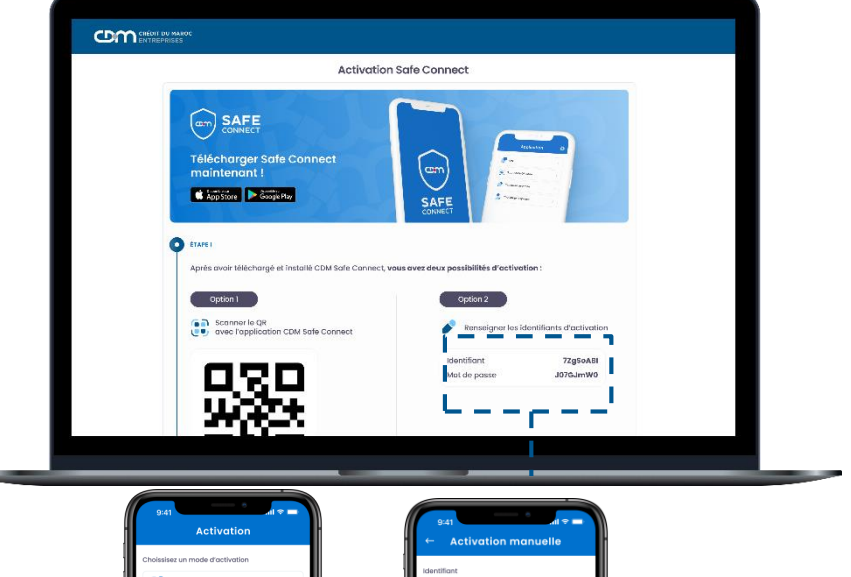

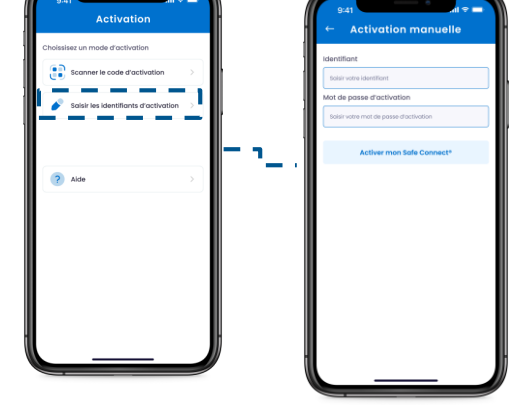

# ÉTAPE 4: SAISIE DE VOTRE CODE PIN

Vous devez saisir un code PIN de votre choix, qui vous permettra de valider l'ensemble des transactions initiées sur MyCDM Entreprise

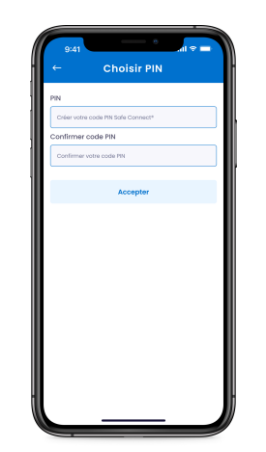

- Le code PIN est strictement personnel, veillez à ne pas le communiquer à une tierce personne
- Veillez à ne pas perdre/oublier votre code PIN

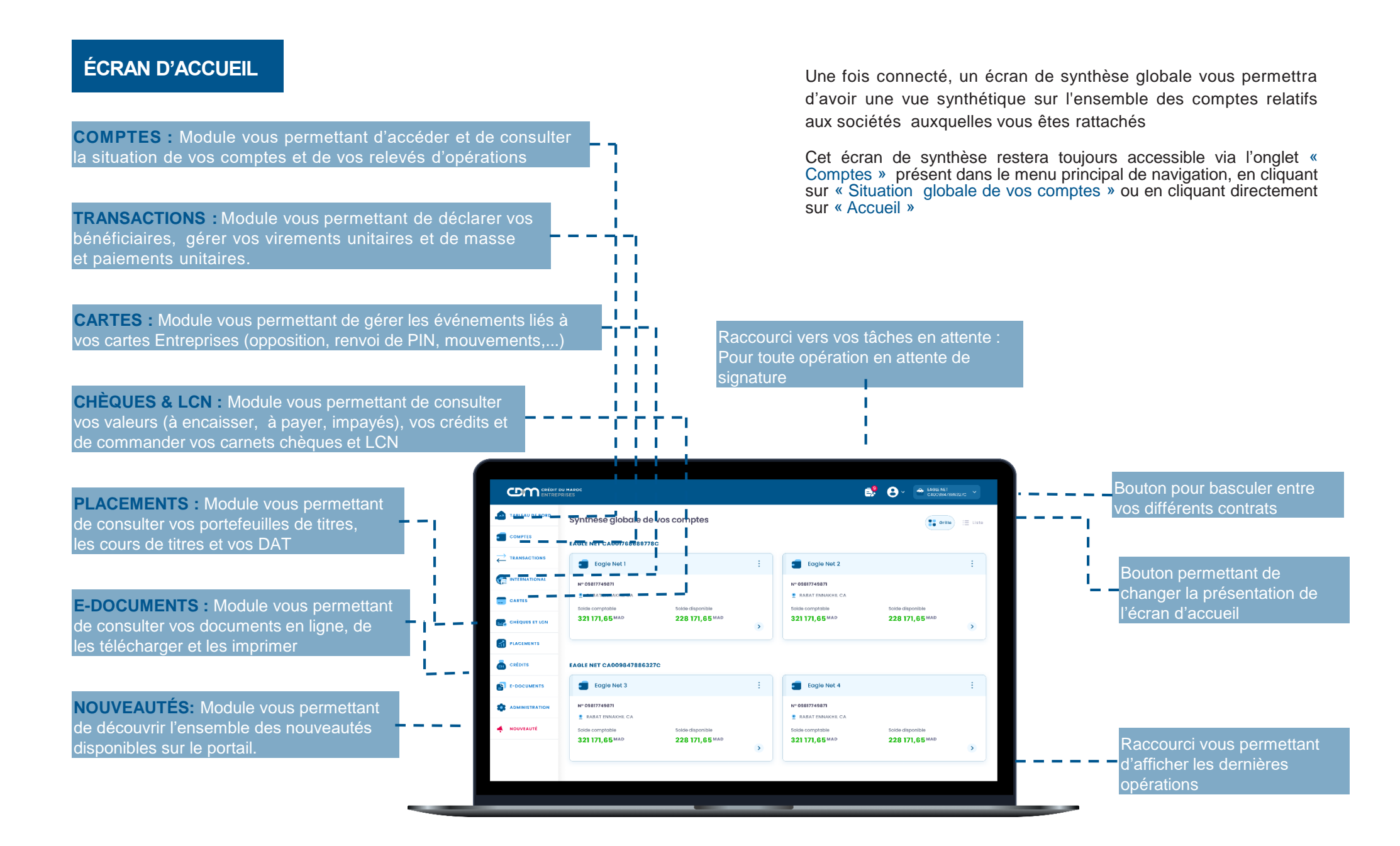

# SYNTHÈSE DES COMPTES

Une fois connecté, vous pouvez consulter votre situation bancaire. Grâce à l'application MyCDM Entreprise, vous avez une vue synthétique sur l'ensemble des comptes de votre entreprise.

Vous pouvez y accéder depuis le menu « Comptes » en cliquant sur « Synthèse des comptes ».

|                                                       |                                   |                                    |    | Solde<br>comptab                  | e<br>ole                        |            |    |         |
|-------------------------------------------------------|-----------------------------------|------------------------------------|----|-----------------------------------|---------------------------------|------------|----|---------|
|                                                       |                                   |                                    |    |                                   |                                 |            |    |         |
|                                                       | 20 MAROC<br>RISES                 |                                    |    | e                                 | 🧏 😩 - 🚔 EAGLENET<br>CAUCHNEACH  | 8032/0 ~   |    |         |
| TABLEAU DE BORD                                       | Synthèse globale de               | vos comptes                        |    |                                   | Contra                          | i := Liste |    |         |
|                                                       | EAGLE NET CA001768688778          | c                                  |    |                                   |                                 |            |    |         |
| $\stackrel{\longrightarrow}{\leftarrow}$ transactions | Eagle Net 1                       |                                    | :  | Eagle Net 2                       |                                 | :          |    |         |
|                                                       | Nº 09817749871                    |                                    |    | N° 09817749871                    |                                 |            |    | Solda   |
| CARTES                                                | Solde comptable<br>321 171,65 MAD | Solde disponible<br>228 171,65 MAD | \$ | Solde comptable<br>321 171,65 MAD | Solde disponible                | < -        | di | sponibl |
| PLACEMENTS                                            |                                   |                                    |    |                                   |                                 |            |    |         |
| a critoris                                            | EAGLE NET CA009847886327          | rc                                 |    |                                   |                                 |            |    |         |
| E-DOCUMENTS                                           | Eagle Net 3                       |                                    | :  | Eagle Net 4                       |                                 | :          |    |         |
|                                                       | Nº 05817749871                    |                                    |    | N° 00817749871                    |                                 |            |    |         |
| MOUVEAUTÉ                                             | Solde comptable<br>321 171,65 MAD | Solde disponible 228 171,65 MAD    | ۲  | Solde comptable<br>321 171,65 MAD | Solde disposible 228 171,65 MAD | ۲          |    |         |
|                                                       |                                   |                                    |    |                                   |                                 |            |    |         |
|                                                       |                                   |                                    |    |                                   |                                 |            |    |         |

Les soldes affichés correspondent au :

Solde comptable : Solde de clôture de la veille après comptabilisation de toutes les opérations de la veille.
Solde disponible : Solde comptable impacté par les opérations du jour comptabilisées et celles en cours de comptabilisation.

# **MOUVEMENTS DE VOS COMPTES**

La page « Mouvements de compte » vous permettra de consulter les mouvements de vos comptes. Elle est accessible via le menu « Comptes » en cliquant sur « Mouvements de vos comptes ».

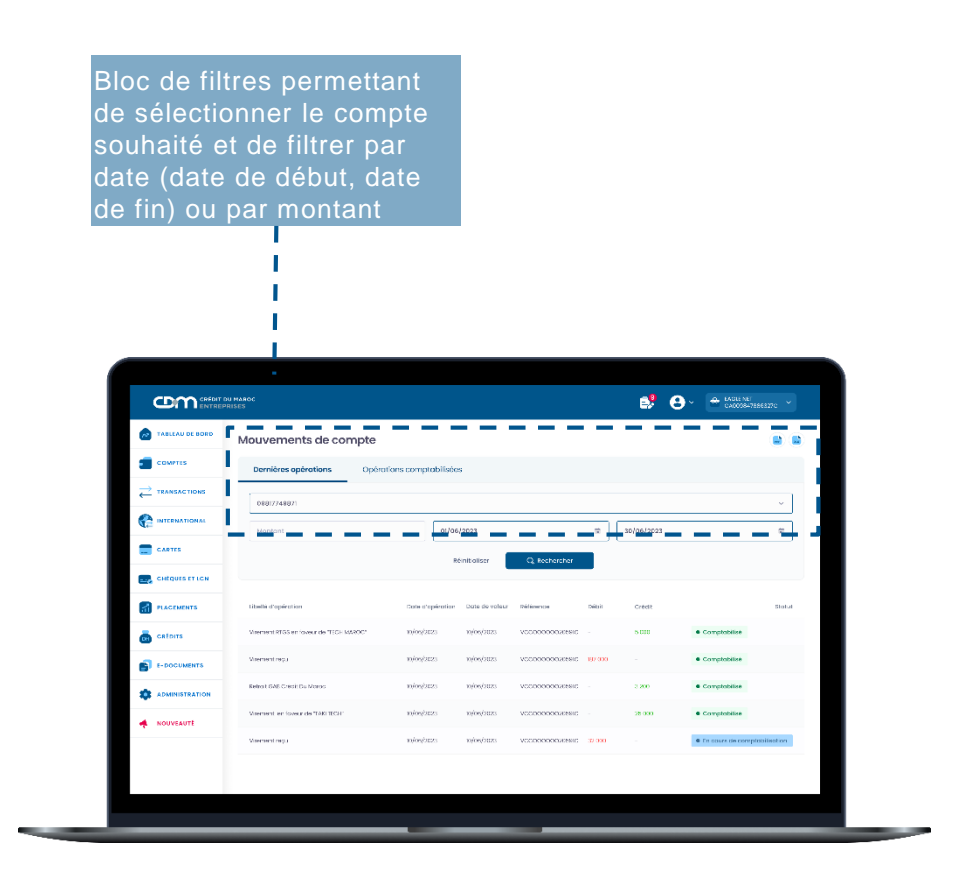

À noter que le message d'erreur « Aucun résultat trouvé » s'affiche si le compte n'enregistre aucun mouvement.

# ÉDITION DU RIB

L'accès à la page d'édition du RIB se fait en cliquant sur l'onglet « Comptes » puis sélectionnez « Édition du RIB ».

# **RELEVÉS DE COMPTE**

La page « Relevés de compte » vous permettra de télécharger vos relevés d'opérations comptabilisées et d'opérations de cartes sous différents formats. Elle est accessible via le menu « Comptes » en cliquant sur « Relevés de compte ».

# **OPÉRATIONS COMPTABILISÉES :**

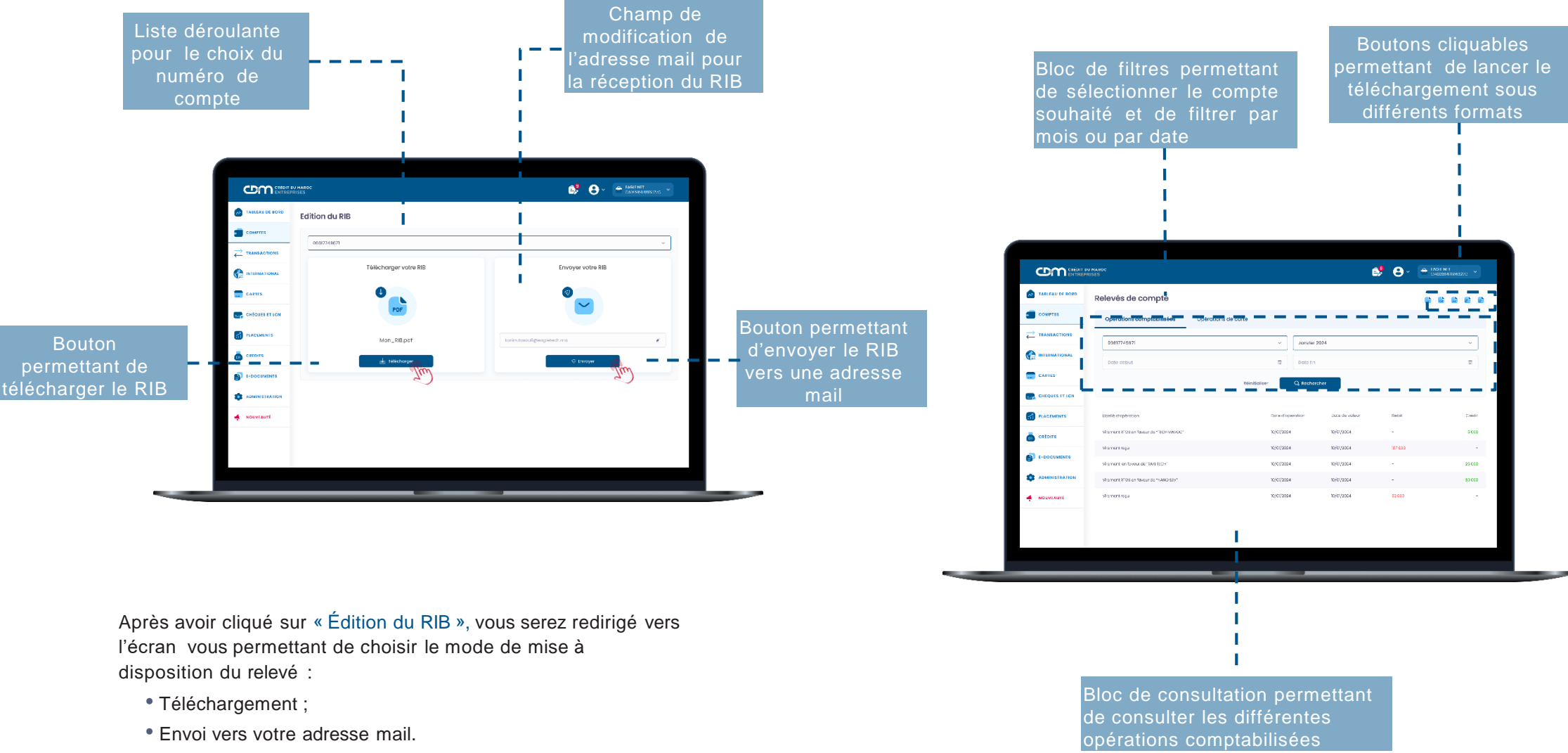

### TRANSACTIONS

#### VIREMENT UNITAIRE (standard, RTGS, instantané)

La solution MyCDM Entreprise vous permettra de réaliser des opérations de virement entre vos comptes ou à destination de vos bénéficiaires.

#### ÉTAPE 1 : SAISIE DU VIREMENT

Accédez au module « Transactions », cliquez sur l'onglet « Virement simple », puis choisissez l'option souhaitée « Standard », « RTGS » ou « instantané ».

En cas de virement simple, veuillez renseigner les champs suivants :

- Option du virement : choisir « Standard », « RTGS » ou instantané
- Compte à débiter : choisir le compte à partir de la liste des comptes autorisés en devise locale de la banque
- Compte à créditer : choisir le compte à partir de la liste des bénéficiaires autorisés
- Date d'exécution : saisir la date d'exécution de l'opération
- Montant : saisir le montant de l'opération
- Motif : champ à saisir avec une longueur minimum de 2 caractères

| ABLEAU DE BORD | Créer un virement                              |                   |                                        |                        |                                               | 🛢 Liste des denne                                                       | ardes |
|----------------|------------------------------------------------|-------------------|----------------------------------------|------------------------|-----------------------------------------------|-------------------------------------------------------------------------|-------|
| COMPTES        |                                                | •                 |                                        |                        |                                               |                                                                         |       |
|                |                                                | SAISIE            | SIGNAT                                 | /<br>URE               | RÉCAPITURATIE                                 |                                                                         |       |
|                |                                                | Simple            |                                        |                        | Permane                                       | nt                                                                      |       |
| CARTES         | Choissisez Poption souha                       | lée               |                                        |                        |                                               |                                                                         |       |
| CHÍQUIS IT LON | $igodot$ $\rightleftharpoons$ Standard         |                   | 🕕 -3 Instantané                        |                        | C 🚔 RTGS                                      |                                                                         |       |
| PLACEMENTS     | le mentant uniteire du sirem<br>10 000 000 MAD | ont est platong à | Le montent unitaire du v<br>20 000 MAD | iromant est piafanné a | Le viroment #785<br>vendredi (horsjo<br>19400 | doit être saisi, <b>du tundî ê</b><br>urs fêriês), avant le Cat-OF Time |       |
| a cetours      |                                                | /u                | η                                      |                        |                                               |                                                                         |       |
|                | Compte à débiter                               | 9                 |                                        | Compte à créditer      |                                               |                                                                         |       |
|                | 09817749671                                    |                   | v                                      | 0223877491873          |                                               |                                                                         |       |
| . NOUVEAUTÉ    | 24/01/2024                                     | 8000              | ۲                                      | MAD                    | ~ D                                           | emo                                                                     |       |
|                |                                                |                   |                                        |                        |                                               | ✓ Valider                                                               |       |

Saisie d'un virement standard

| Sourres       Insuscentions       Insuscentions       Single                                                                                                    |    |
|----------------------------------------------------------------------------------------------------|----|
| Insusacronus         Subst         BOUNDARY         BOUNDARY           Immediate         Simple         Permainent                                                                                                    |    |
| e Intrinuitional Simple Permanent                                                                                                    |    |
|                                                                                                    |    |
| Cholasisez Poption souhsitée                                                                                                    |    |
| are calquis Frick                                                                                                    |    |
| ie montreet unders du viennere est pelanné à Loncestent relates du viennere est pelanné à Loncestent relates du viennere est pelanné à Loncestent<br>Loncestent relates du viennere est pelanné à Loncestent relates du viennere est pelanné à Loncestent relates du viennere est pelanné à Loncestent relates du viennere est pelanné à Loncestent relates du viennere est pelanné à Loncesten | 2  |
| a crions                                                                                                    | 0  |
| Compte à déblier                                                                                                    | 7/ |
| 20017740171 V 9223977491973                                                                                                    | 9  |
| ▲ NOVYLAUTĚ (24/01/2024 (1) 25500 (3) MAD ∨ Demo                                                                                                    |    |
|                                                                                                    |    |

Saisie d'un virement RTGS

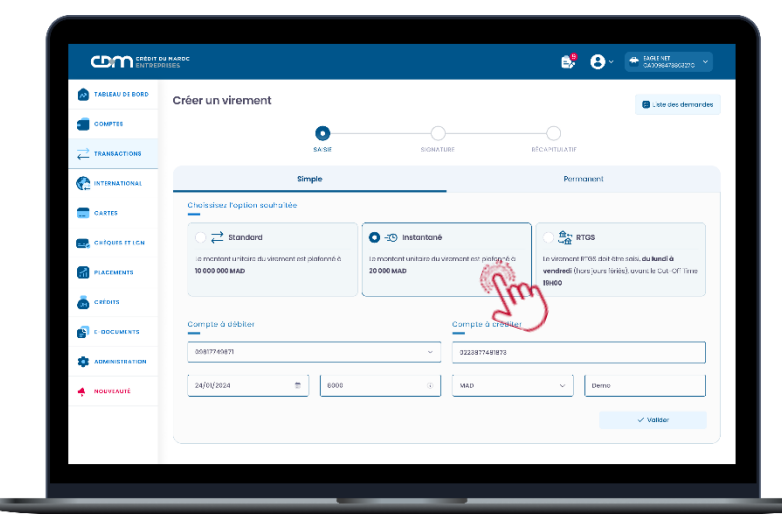

Saisie d'un virement instantané

- Des messages informatifs sont affichés sur l'écran de saisie pour prévenir l'utilisateur, en cas de problème ou d'incomplétude de la saisie du virement
- Les messages peuvent s'afficher en cas de :
  - Dépassement des plafonds autorisés pour l'entreprise
  - Dépassement du plafond de l'utilisateur
  - Champs manquants lors de la saisie
  - Contrôles des comptes autorisés pour ce type de paiement

**Pour le virement permanent**, accédez au module « Transactions », cliquez sur l'onglet « Virement unitaire», cliquez sur le bouton « Créer un virement », puis choisissez « permanent ».

Veuillez renseigner les champs suivants :

- Compte à débiter : choisir le compte à partir de la liste des comptes autorisés en devise locale de la banque
- Compte à créditer : choisir le compte à partir de la liste des bénéficiaires autorisés
- Périodicité : saisir la fréquence du virement
- Date de début et fin : saisir la durée du virement permanent
- Montant : saisir le montant de l'opération
- Motif : champ à saisir avec une longueur minimum de
- 2 caractères

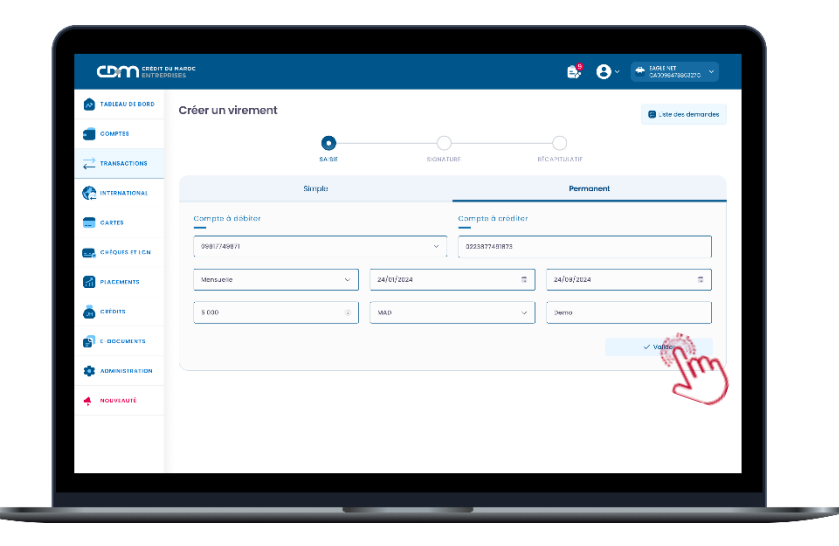

ÉTAPE 2 : CONFIRMATION ET SIGNATURE DU VIREMENT

- Sur l'écran de signature d'un virement compte à compte, il est possible de :
  - Confirmer et signer : pour valider la signature du virement (Si le schéma de signature prévoit deux niveaux de signataires, le bénéficiaire ne sera validé qu'après signature du second signataire)
  - Modifier : bouton qui vous permet de modifier les informations saisies du virement
  - Abandonner la transaction : pour annuler la transaction
  - Liste des virements : bouton permettant le retour vers la page de la liste des virements

| TABLEAU DE BORD  | Créer un virement         |                                       |                        |                  | 🛢 Liste des demandes |
|------------------|---------------------------|---------------------------------------|------------------------|------------------|----------------------|
| COMPTES          |                           | <b></b>                               |                        |                  |                      |
|                  |                           | SA/SIT                                | SIGNATURE              | BÉCAPITURATIF    |                      |
| C INTERNATIONAL  | Compte à débiter          |                                       | Compte à cré           | ditor            |                      |
| CARTES           | COMPTE COURANT D'ENTR     | FR SE 05817745871                     | 💼 8055 022             | 3877451873       |                      |
| 🛃 CHÉQUES ET LON | virement                  |                                       |                        |                  |                      |
| PLACEMENTS       | Reference<br>A00001542738 | Date d'execution<br>24/01/2024        | Nortent                | Device<br>MAD    |                      |
| 🡼 créors         | Motif<br>Demo             | Tyse de virement<br>Virement standard | Stohut                 | lidation         |                      |
| C-DOCUMENTS      |                           |                                       |                        |                  |                      |
|                  |                           | × (                                   | Abandonner is derrande | 🖌 Modifiar 🗸 🗸 🗸 | anfirmen et signer   |
| - NOUVEAUTÉ      |                           |                                       |                        |                  | (m                   |
|                  |                           |                                       |                        |                  | 2                    |

#### Confirmation d'un virement standard

Après signature, un récapitulatif s'affiche comportant l'ensemble des informations saisies, ainsi que le statut de la demande.

Un e-mail de notification est envoyé aux prochains signataires prévus dans le schéma, afin de les avertir d'une opération en attente de signature.

Saisie d'un virement permanent

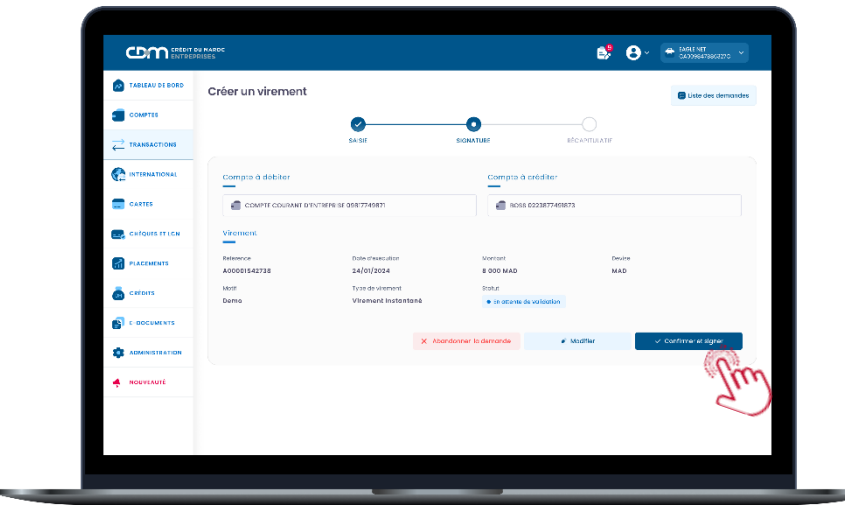

**Confirmation d'un virement RTGS** 

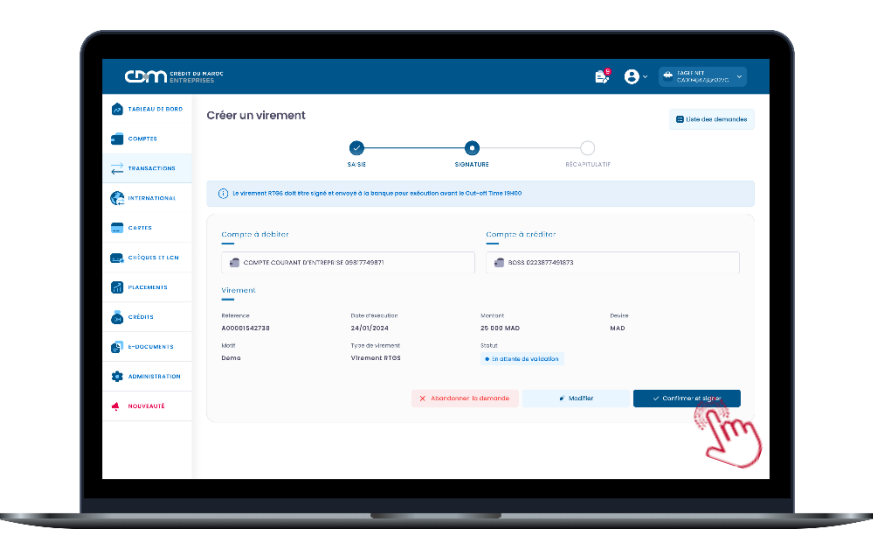

Confirmation d'un virement instantané

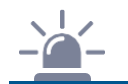

### À RETENIR

- En cas de modification d'un virement, la matrice de signature est réinitialisée (en cas d'application d'une matrice de signature)
- Les ordres de virements signés et transmis à la banque pour traitement ne peuvent être annulés, abandonnés ou modifiés

#### ÉTAPE 3 : VALIDATION DE L'OPÉRATION AVEC SAFE CONNECT

#### Mode connecté :

La validation de la transaction se fait via votre application « CDM SAFE CONNECT » activée.

En cliquant sur le bouton « Confirmer et signer », une notification avec les détails de la transaction sur « CDM SAFE CONNECT » vous sera envoyée pour approbation ou refus.

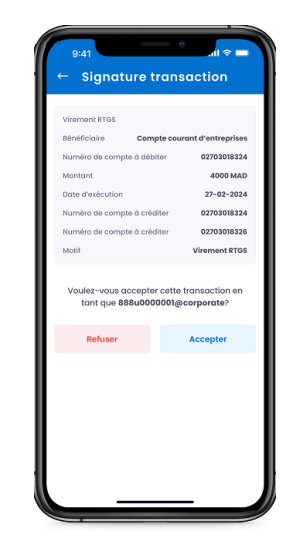

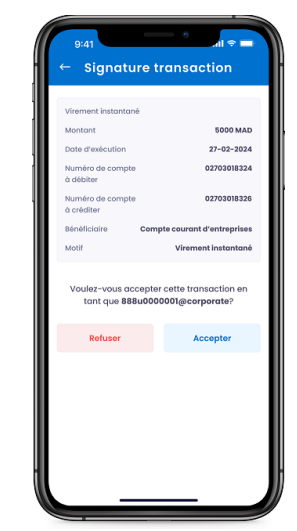

# Signature d'un virement RTGS

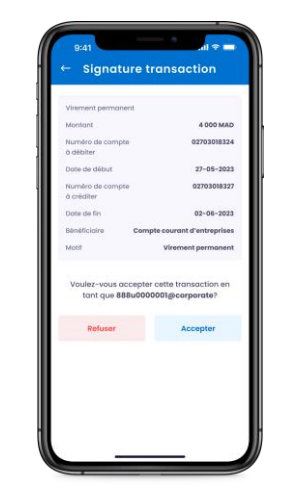

### Signature d'un virement instantané

Signature d'un virement permanent

Signature d'un virement simple

Pour l'approbation de vos transactions, veuillez saisir votre code PIN. choisi lors de l'activation de « CDM SAFE CONNECT ».

Signature transaction

Accepter

and de actual and a pilot data de accesso

 Veuillez scanner le QR code sur l'application « CDM SAFE CONNECT » en choisissant l'option « Scanner le QR code ».

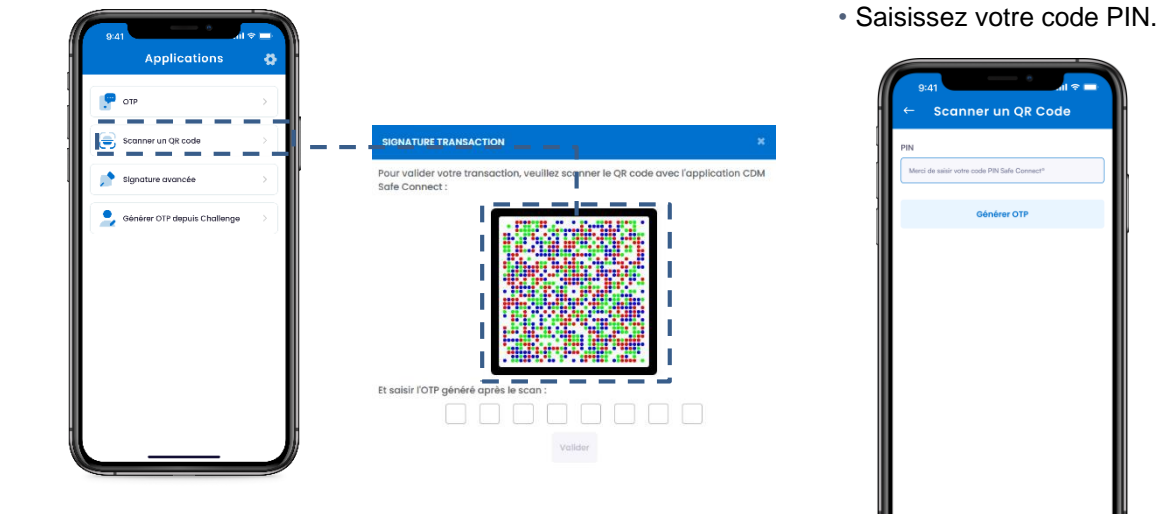

Puis, renseignez l'OTP généré sur votre application « CDM SAFE CONNECT ».

٠

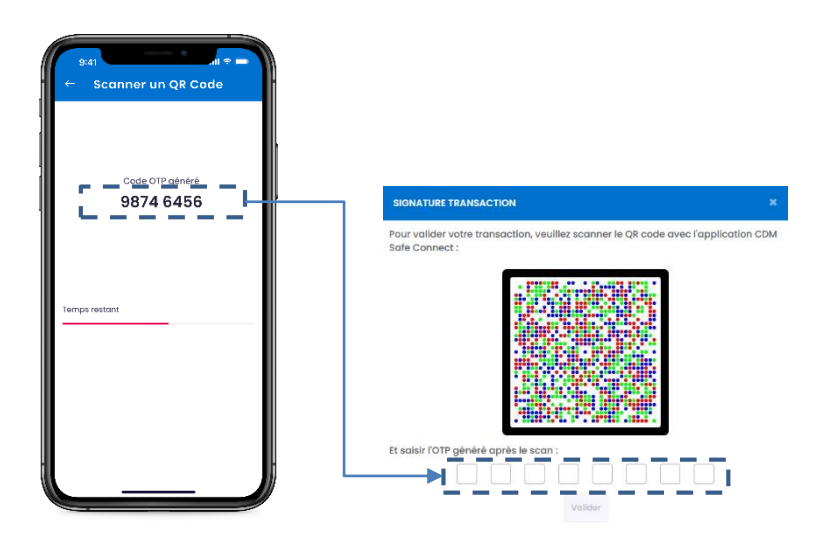

Après signature via CDM SAFE CONNECT, le statut de la demande de signature devient « En cours de signature » ou « Signé » selon la matrice de signature définie.

# Mode déconnecté :

En cas de non-accès à un réseau Internet ou non réception de notification, vous pouvez opter pour une validation en Mode Offline.

# SIGNATURE TRANSACTION La notification reçue au niveau de votre application CDM Safe Connect n'a pas été validée En cas de non réception de la notification, vous pouvez <u>Renvoyer la notification</u>, ou opter pour une validation en <u>Mode déconnecté</u>

#### **HISTORIQUE DES VIREMENTS**

MyCDM Entreprise vous offre la possibilité de consulter vos virements « Simple » et « Permanent » avec leurs statuts à jour.

L'historique des virements vous permet d'avoir une vision globale sur le statut des virements traités par la banque : traité, rejeté, à décider.

Le bouton liste des virements vous permet de consulter l'historique des virements et d'avoir une vision globale sur leurs statuts (traité, rejeté, à décider...).

La page de consultation des virements simples avec leurs statuts à jour

|                 | DU MARDC<br>PRISES |                     |                     |                          |                    |          | 9        | <b>8</b> ° | CADDREAT          |                            |              |     |
|-----------------|--------------------|---------------------|---------------------|--------------------------|--------------------|----------|----------|------------|-------------------|----------------------------|--------------|-----|
| ABLEAU DE BORD  | Liste des vire     | ments               |                     |                          |                    |          |          |            | • Crée            | r un virerrætt             |              |     |
| COMPTES         | Historique         | Simple              | Permanent           |                          |                    |          |          |            |                   |                            |              |     |
| TRANSACTIONS    | Référence          | Compts<br>a débiter | Dote<br>d'exécution | Compte<br>à crèditer     | Тури               | Monfort  | Vetř     | Statut     |                   | Actions                    |              |     |
| C INTERNATIONAL | VCCDDDDDDCResic    | 0000-46904          | >4/06/363           | C71/900000/4000246/83    | tiones seeded      | 510130   | Loyer    | • En atter | ta da validation  | • ×                        |              |     |
| CARTES          | vccccocosie:       | 018074947           | 5180(9363           | 07030000070300038900     | tionen LICS        | 5103.20  | V1808    | • Program  | amé               | • •                        |              |     |
| Calours IT ICN  | vccepppoe8999c     | 058774987           | 54/10/2303          | C2178000C017703007068401 | shama ti hatantaré | 5103.00  | Vr rsta  | • Annuit   |                   | ۲                          |              |     |
| PLACEMENTS      | VCCCDDDDCC2059IC   | 088774987           | 24/10/2323          | 020790000007708007058401 | virement standard  | 5 (03.00 | Loyor    | • En otter | va da volidation  |                            |              |     |
| CRÍDITS         | V0C0000002008I0    | 06907746971         | 24/10/2323          | 0207900000070330703640   | vironnost F195     | 5 (03.50 | Vr 8796  | • Pagrar   |                   | <b>~</b> -,                | صرف المغ     | ۵   |
| C-DOCUMENTS     | VCC00000626685     | 0890-48904          | 24/0/283            | 021/900001/2000/25640    | viranasi nelarkare | 5.00130  | Vr insta | • Arristi  |                   | CRE                        | ÉDIT DU MARO | с   |
|                 |                    |                     |                     |                          |                    |          |          |            | Dét               | ail de l                   | 'opérat      | tio |
| NOUVEAUTÉ       |                    |                     |                     |                          | - 1                |          |          |            | Référer<br>VCC00  | nce<br>0000216800          | 5            |     |
|                 |                    |                     |                     |                          |                    |          |          |            | Donne             | ées ordor                  | nateur       |     |
|                 |                    |                     |                     |                          |                    |          |          |            | RIB               |                            |              |     |
|                 |                    |                     |                     |                          |                    |          |          |            | 021780            | 0000027030                 | 018324352    |     |
|                 |                    |                     | _                   | _                        |                    | _        |          | _          | Nature<br>COMPT   | E COURANT                  | D'ENTREPRISE |     |
|                 |                    |                     |                     |                          |                    |          |          |            | Donne             | ées bénéi                  | ficiaires    |     |
|                 |                    |                     |                     |                          | - 1                |          |          |            | RIB               |                            |              |     |
|                 |                    |                     |                     |                          | - 1                |          |          |            | 021780            | 0000177030                 | 07068401     |     |
|                 |                    |                     |                     |                          |                    |          |          |            | Donne             | ées du vir                 | rement       |     |
|                 |                    |                     |                     |                          |                    |          |          |            | Type di<br>Vireme | e virement<br>nt Instantar | né           |     |
|                 | B                  | outo                | n « D               | Détail c                 | le                 |          |          |            | Devise            |                            |              |     |
|                 | l'onéra            | tion                | » vo                | us ner                   | mett               | a        |          |            | MAD               |                            |              |     |

Programmé

• En cours de signature

Raison social C D M C

Nom / Raison soc

Montant 5000 MAD Motif Test

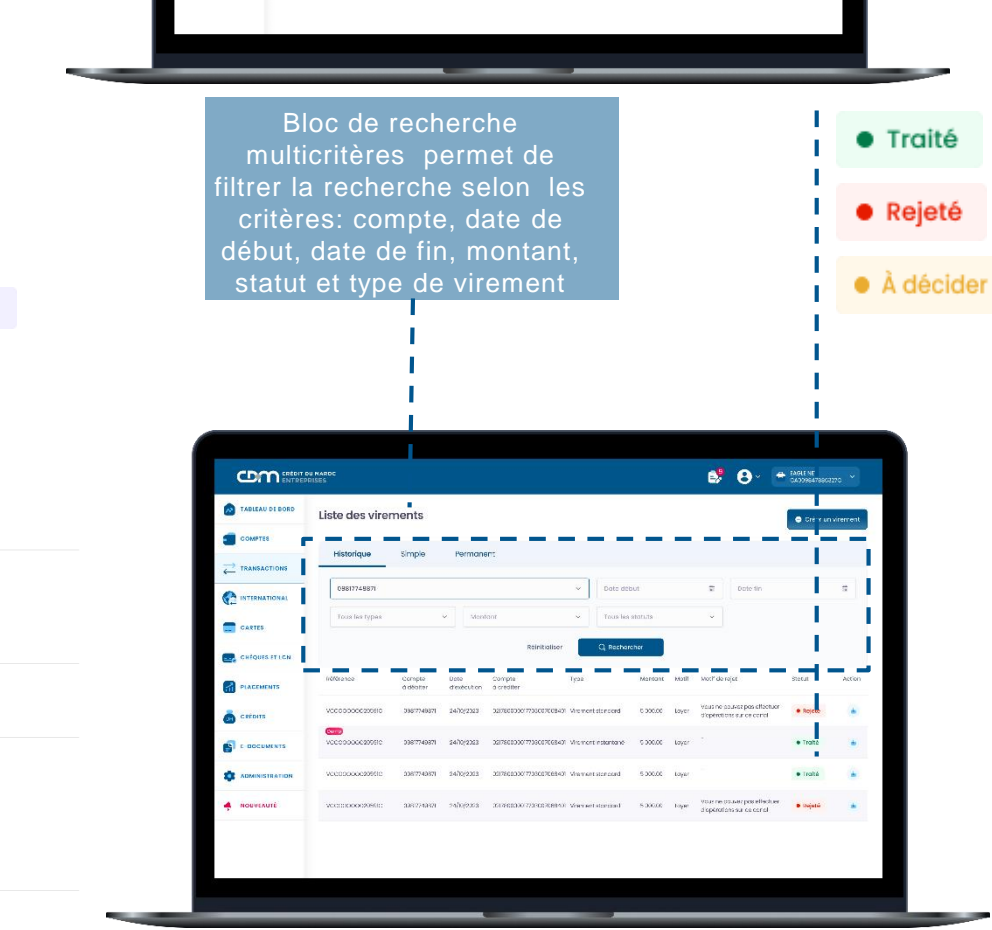

Bouton « Détail de l'opération » vous permettra de télécharger un ordre d'opération avec un suivi détaillé des signatures (Piste d'audit). La page de consultation des virements permanents avec leurs statuts à jour

Date

Liste des virements

Annulé

• En cours de sianature

#### VIREMENT MULTIPLE

La solution MyCDM Entreprise vous permet d'effectuer plusieurs virements simultanément de manière simple et sécurisée.

#### ÉTAPE 1 : SAISIE DU VIREMENT

Accédez au module « Transactions », cliquez sur l'onglet « Virement multiple », puis sur l'icone « Créer un virement ».

Veuillez renseigner les champs suivants :

- Compte à débiter : choisir le compte à partir de la liste des comptes autorisés en devise locale de la banque
- Date d'exécution : date d'initiation s'affiche par défaut
- Motif : champ à saisir avec une longueur minimum de 28 caractères
- Compte à créditer : choisir le compte à partir de la liste des bénéficiaires autorisés
- Montant : saisir le montant de l'opération
- Motif : saisir le motif par bénéficiaire

➔ Pour ajouter plus de bénéficiaires, à hauteur de 10 bénéficiaires par opération, veuillez cliquer sur « Ajouter un autre compte à créditer » et renseigner les informations relatives à chaque bénéficiaire.

|                                                                     | Créer un virement multiple                                                                                                    |                                                |                                              | 🗑 Det der detrochene. |
|---------------------------------------------------------------------|----------------------------------------------------------------------------------------------------|------------------------------------------------|----------------------------------------------|-----------------------|
|                                                                     | O NATE                                                                                                    |                                                |                                              |                       |
| -                                                                   | before well one of a single-section of time                                                                                       |                                                |                                              |                       |
| - LINESO TRADE                                                      | Cumple a cicatar                                                                                                    | Dela Dela Serie da                             |                                              |                       |
| overts                                                              | 0882.94987                                                                                                    | v 24/8073034                                   |                                              | •                     |
| o idouts tracia                                                     | Kreit de l'opération<br>Dens de méliole                                                                                           |                                                |                                              |                       |
| NACORE NO.                                                          | tiste des sércificiaries                                                                                                    |                                                |                                              |                       |
| CIDENTS.                                                            | Compte & crécitor                                                                                                    | signiture                                      | acost?                                       |                       |
|                                                                     |                                                                                                    | ~ 7020                                         | 2 Densit                                     | ۲                     |
|                                                                     |                                                                                                    |                                                |                                              |                       |
| )                                                                   | Compte a e deltar                                                                                                    | Martan.                                        | Rosif                                        |                       |
| 1                                                                   | Compto a o dellar<br>Compto a o dellar                                                                                            | Vertan.                                        | Kosif<br>X Liemo P                           | *                     |
| <ul> <li>Container</li> <li>Container</li> <li>Sourceast</li> </ul> | Complete de Collor<br>Complete de Collor<br>Complete a striction                                                                  | Statura<br>v Immo<br>Steelars                  | Noof<br>Comma P<br>Noof                      | *                     |
|                                                                     | Congrita de Actua<br>Congrita de Actua<br>Congrita de Actua<br>Congrita de Actua<br>Congrita de Actua<br>24 de congreto à constan | v Martan.<br>v Martan.<br>Martan.<br>v Martan. | Koof<br>(mean P<br>Koof<br>Koof<br>(D) Shell | *                     |

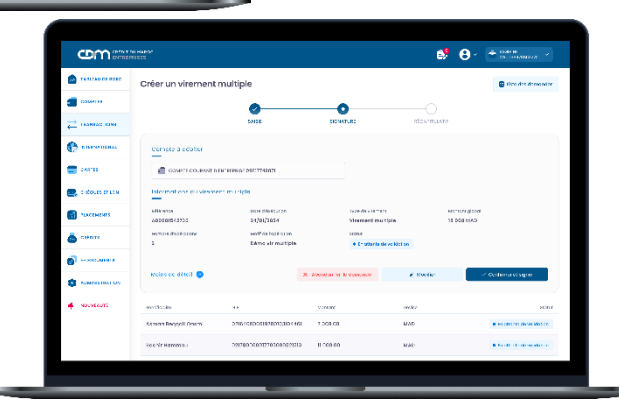

#### ÉTAPE 2 : CONFIRMATION ET SIGNATURE DU VIREMENT

- Sur l'écran de signature d'un virement multiple, il est possible de :
  - Confirmer et signer : pour valider la signature du virement (Si le schéma de signature prévoit deux niveaux de signataires, le bénéficiaire ne sera validé qu'après signature du second signataire)
  - Modifier : bouton qui vous permet de modifier les informations saisies du virement
  - Abandonner la transaction : pour annuler la transaction
  - Liste des virements : bouton permettant le retour vers la page de la liste des virements
  - Plus de détails : pour consulter le détail de l'opération.

| A TABLANCE DIRC                                                                                                    | Créer un vireme          | nt multiple                                 |          | 🖀 tize dis dimonder                 |                                  |         |
|----------------------------------------------------------------------------------------------------|--------------------------|---------------------------------------------|----------|-------------------------------------|----------------------------------|---------|
|                                                                                                    |                          |                                             |          |                                     |                                  |         |
|                                                                                                    |                          | SHEE                                        | 55.94    | r.e:                                | REAL PROPERTY.                   |         |
| С. К. В. К. В. | 🗸 Vitre senarde a kik    | righten wir derte die 24/25/2024            |          |                                     |                                  |         |
| 📰 corta                                                                                                    | Complete a selation      |                                             |          |                                     |                                  |         |
| 📑 o douts truck                                                                                                    | @ 054-101445             | II II FRE ANDRESS OVER 17 ANRIES            |          |                                     |                                  |         |
| NACHORS                                                                                                    | Internations curves      | word multiple                               |          |                                     |                                  |         |
| anters 🦾                                                                                                    | 601-0020<br>400100520335 | more chiefs or on-<br>major/janta           |          | typedi alement<br>alimment martipio | No consignitive<br>18 DOA estado |         |
| <b>6</b>                                                                                                    | Manager Analysis from    | source replication<br>polyno yle repairiole |          | 10.000                              |                                  |         |
|                                                                                                    |                          |                                             |          |                                     |                                  |         |
| e sacasan                                                                                                    | Noirs ou dated 🥥         |                                             |          |                                     |                                  |         |
|                                                                                                    | Berlinne                 |                                             | e chat   | Benze                               |                                  | 19-4-1  |
|                                                                                                    | ASTRON RESPONDED ONLY    | 02540300039730102034468                     | 7.000.00 | 540                                 |                                  | a teste |

Après signature, un récapitulatif s'affiche comportant l'ensemble des informations saisies, ainsi que le statut de la demande.

Un e-mail de notification est envoyé aux prochains signataires prévus dans le schéma, afin de les avertir d'une opération en attente de signature.

|               | Virement Mult                           | lple         |               |                                       |                     |               | • :                        | tiler un vies |
|---------------|-----------------------------------------|--------------|---------------|---------------------------------------|---------------------|---------------|----------------------------|---------------|
| 📹 самеца      |                                         |              |               |                                       |                     |               |                            |               |
|               | 5.1.09.0003298                          |              |               | ~                                     | MITS GROUP          |               | sere to                    |               |
| C             | Tous examples                           |              | tro-liont     |                                       |                     |               |                            |               |
|               |                                         |              |               | Molt a low                            | Q, incrembar        |               |                            |               |
| Configuration | *******                                 | Descriptions | Constructions | 200                                   | Renovative American | Maxim Tylesol | 16.4.4                     |               |
| ADVORTORI A   | 2222002002472                           | 246.071.234  | 498724193     | de construit pla                      |                     | 14 110 m      | • • electrole concision    |               |
| a seres       | VICO 300 3007970                        | 5499/1255    | 0007743273    | $(b) = c \in \operatorname{read}(bb)$ |                     | 500011        | + 5+++                     |               |
| 1-000-ARRES   | NATAR AND S                             | 1992-11      | 998223624     |                                       | 2                   | 599955        | A 4444 F                   | ٠             |
| -             | VOCIDODIDOLLA II                        | 10002230     | 1002104       | Sector condicto                       | 2                   | 100455        | • un poerte de tra laction |               |
|               | >>>>>>>>>>>>>>>>>>>>>>>>>>>>>>>>>>>>>>> | N(11)****    | 000774373     | ()                                    | ,                   | NAME OF       | * 16%                      |               |
| - anterine    | 40.000 A02250                           | 34963333     | 0907240278    | sterrer couldple                      |                     | 540000        |                            |               |

# TRANSACTIONS

#### VIREMENT ET PRÉLÈVEMENT EN MASSE AVEC ORDRE DEPOSE EN AGENCE

MyCDM Entreprise vous permet d'importer un fichier de virement de masse, virement de salaire (confidentiel) ou prélèvement de masse dont l'exécution est tributaire du dépôt de l'ordre de virement physique au niveau de l'agence.

Pour créer une remise d'ordre, choisissez le module « Transactions », sélectionnez l'onglet « Virement et prélèvement en masse» au niveau du menu, puis cliquez sur « Demande Remise d'ordre ».

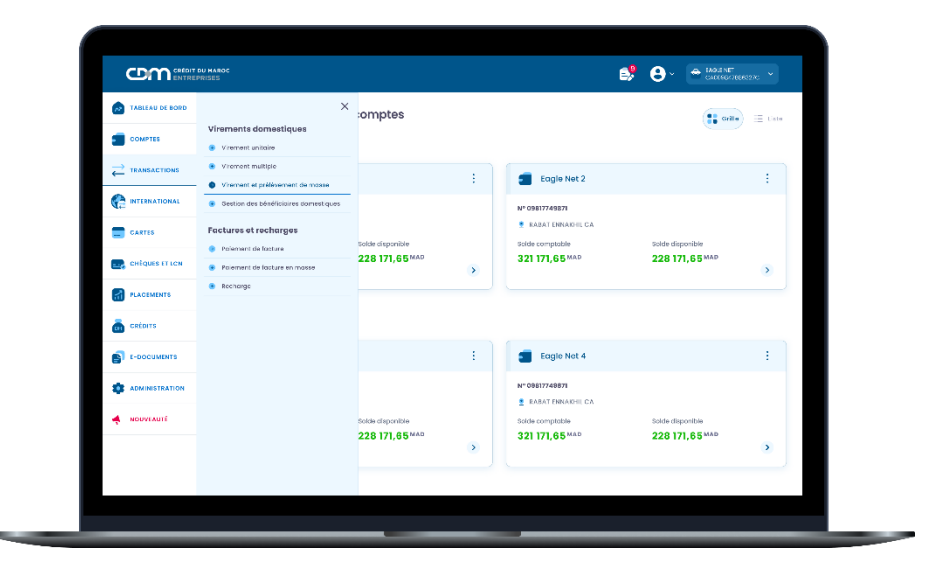

### ÉTAPE 1 : SAISIE DE LA CRÉATION

- Compte de l'opération : choisissez de la liste le compte à débiter dans le cas d'un virement ou à créditer dans le cas d'un prélèvement
- Nature de la remise : sélectionnez la nature de la remise à effectuer (Virement, Prélèvement, virement de salaire)
- Type de la remise : affiche les types de format du fichier pouvant être joints : la liste de virement (SIMT, AMB160 et SICPA) et prélèvement(SIMT)
- Devise de la remise : prend la valeur du compte de l'opération par défaut et ne peut pas être modifiée
- Motif d'ordre : motif de la remise à saisir
- Montant global : saisissez le montant total des opérations /!\ Le montant doit être égal au montant total de toutes les opérations que le fichier joint contient
- Nombre d'opérations : saisissez le nombre total des opérations /!\ Le nombre doit être égal au nombre total d'opérations que le fichier joint contient
- Date d'exécution : saisissez une date conforme aux dates d'exécution des opérations que le fichier joint contient
- Importer : Bouton permettant d'importer le fichier de virement/ prélèvement souhaité

| TABLEAU DE BOED | — · · ·                                                                                   |                    |                                                                                                    |                                                                                              |
|-----------------|-------------------------------------------------------------------------------------------|--------------------|----------------------------------------------------------------------------------------------------|----------------------------------------------------------------------------------------------|
| CONFILS         | Viremont                                                                                  | $\sim$             | SICPA                                                                                                    |                                                                                              |
|                 | MAD                                                                                       | ~                  | Démo                                                                                                    |                                                                                              |
|                 | 4300                                                                                      | 3                  | 3                                                                                                    |                                                                                              |
| CANTES          | 24/02/2024                                                                                |                    |                                                                                                    |                                                                                              |
|                 | Type de comptabilisation                                                                  |                    |                                                                                                    |                                                                                              |
| PLACEMENTS      | O Comptablisation globale                                                                 |                    | Comptabilisation Détaillé                                                                                  | 0                                                                                            |
|                 | Toutes les opérations du lichier seront regroupées en une se<br>vos mouvaments de comoto. | eule écriture dons | Choque opération du litchier sero a<br>mouvements de compte. Le monte<br>un taire oppliqué à choque opérat | comptabilisée séparément dans vas<br>ant des frais facturés correspondre au<br>ion réalisée. |
| E-DOCUMENTS     | C Je souhaite déposer cette remise d'ordre en age                                         | ince.              |                                                                                                    |                                                                                              |
|                 |                                                                                           |                    |                                                                                                    |                                                                                              |
| - NOUVEAUTE     | Importation du fichier<br>Aucun lichier                                                   |                    | 🏦 incoter                                                                                                  | Cénéroteurs de fichiers                                                                      |
|                 |                                                                                           |                    |                                                                                                    | √ Validar                                                                                    |
|                 |                                                                                           |                    |                                                                                                    |                                                                                              |

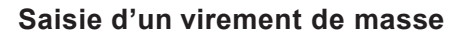

# ÉTAPE 2 : CONFIRMATION ET SIGNATURE DU VIREMENT / PRELEVEMENT DE MASSE

• Après validation et signature par l'initiateur, un récapitulatif s'affiche comportant l'ensemble des informations saisies ainsi que le statut de la demande.

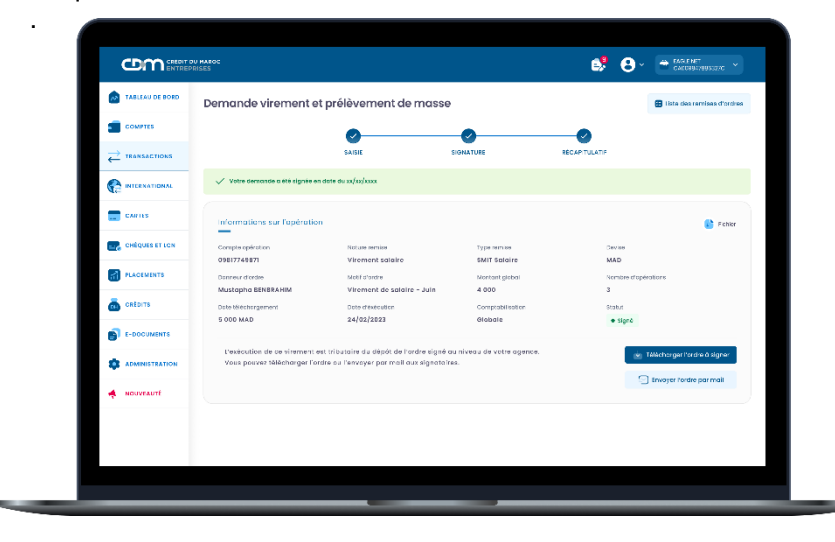

• un ordre de virement pré-renseigné est proposé en téléchargement.

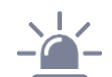

-

• Le virement/ prélèvement en masse sera traité par la banque après réception de l'ordre de virement sur papier entête signé par le client et déposé au niveau de l'agence

# TRANSACTIONS

#### VIREMENT ET PRÉLÈVEMENT EN MASSE

MyCDM Entreprise vous permet de télécharger des générateurs de fichiers de virements et de prélèvements de masse à importer, selon différents formats. La fonctionnalité est définie comme une remise d'ordre au niveau de la solution.

Les formats disponibles lors de la création d'une remise d'ordre sont :

- Virement (SIMT, AMB160 et le format standard « SICPA »)
- Prélèvement (SIMT)

Pour créer une remise d'ordre, choisissez le module « Transactions », sélectionnez l'onglet « Virement et prélèvement en masse» au niveau du menu, puis cliquez sur « Demande Remise d'ordre ».

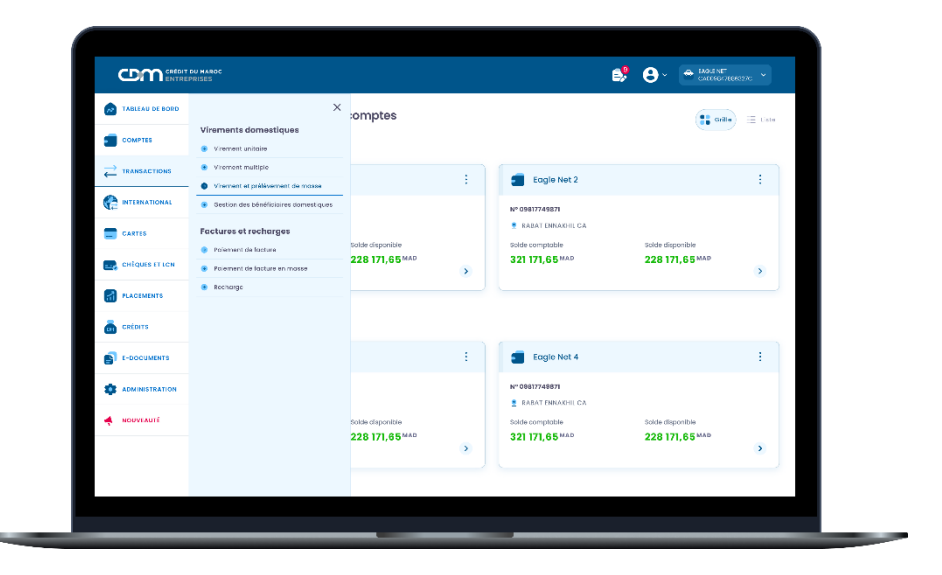

#### ÉTAPE 1 : SAISIE DE LA CRÉATION

- Compte de l'opération : choisissez de la liste le compte à débiter dans le cas d'un virement ou à créditer dans le cas d'un prélèvement
- Nature : sélectionnez la nature de l'opération à effectuer (Virement, Prélèvement, virement de salaire)
- Type : affiche les types de format du fichier pouvant être joints : la liste de virement (SIMT, AMB160 et SICPA) et prélèvement(SIMT)
- Devise : prend la valeur du compte de l'opération par défaut et ne peut pas être modifiée
- Motif : motif de l'opération à saisir
- Montant global : saisissez le montant total des opérations
   /!\ Le montant doit être égal au montant total de toutes les opérations que le fichier joint contient
- Nombre d'opérations : saisissez le nombre total des opérations /!\ Le nombre doit être égal au nombre total d'opérations que le fichier joint contient
- Date d'exécution : saisissez une date conforme aux dates d'exécution des opérations que le fichier joint contient

#### -Type de comptabilisation : Globale par défaut

Pour les virements de masse, vous avez la possibilité de choisir le mode de comptabilisation en fonction de vos besoins :

- Globale : pour une seule écriture comptable au niveau des mouvements
- Détaillée : pour une vision détaillée sur chaque opération
- Importer : Bouton permettant d'importer le fichier de virement/ prélèvement souhaité

Si la nature de la remise d'ordre sélectionnée est un prélèvement, le champ suivant s'affichera :

- Code NNE : saisissez le code participant SIMT de la remise

| CROR TO UATIENT | Virement ~                                                                                                  | BCPA ~                                                                                                    |                    |
|-----------------|----------------------------------------------------------------------------------------------------|----------------------------------------------------------------------------------------------------|--------------------|
|                 |                                                                                                    |                                                                                                    |                    |
|                 |                                                                                                    | uemo                                                                                                    |                    |
|                 | 4000                                                                                                    | 3                                                                                                    |                    |
| CARTES          | 24/02/2024                                                                                                  |                                                                                                    | Générateurs de     |
|                 | Type de comptabilisation                                                                                    |                                                                                                    | fichiers de vireme |
| PLACIMINTS      | Comptablisation globale                                                                                     | Comptabilisation Détaillée                                                                                                    | nrélèvements       |
| a citoris       | Toutes les opérations du fahier seront regroupées en une seule écriture cons<br>voir mouvannants de compte. | Chaque opération du fichier sera comprabilisée réportément dans vos<br>maisements en complia. La montant cas trais tables caturés consepondre au taut<br>unitais acquésica à chaque carácterie relation. | protoveniento      |
| E-DOCUMENTS     | Je souhaite déposer cette remise d'ardre en agence.                                                         |                                                                                                    | 1                  |
|                 | Importation du fichier                                                                                      | Dânêrcheure de lîchiere                                                                                                    | 1                  |
|                 | Aucun Richier                                                                                               | Importer (Norwer, 🕒 Preisoner, 🖶 💼                                                                                                    |                    |
|                 |                                                                                                    | Volider                                                                                                    |                    |

Saisie d'un virement de masse

# ÉTAPE 2 : CONFIRMATION ET SIGNATURE DU VIREMENT / PRELEVEMENT DE MASSE

- Abandonner : permettant d'abandonner la remise d'ordre
- Modifier : bouton qui vous permet de modifier les informations Après que cette action soit effectuée, le statut de la remise devient « Enregistré » et le nouveau donneur d'ordre deviendra celui qui a effectué les modifications
- Confirmer et signer : Après que cette action soit effectuée, le statut de la remise devient « En cours de signature » si la signature est multiple, ou « signé » si la signature est unique. Ce bouton n'est cliquable que si les contrôles de cohérence du fichier sont valides.
- Après signature, un récapitulatif s'affiche comportant l'ensemble des informations saisies ainsi que le statut de la demande.
- Un e-mail de notification est envoyé aux prochains signataires prévus dans le schéma, afin de les avertir d'une opération en attente de signature.

|                                                                   | N MAROC<br>RISES                            |                                   |                    | é         | 8 • E                             | CARGINET *                |
|-------------------------------------------------------------------|---------------------------------------------|-----------------------------------|--------------------|-----------|-----------------------------------|---------------------------|
| TABLEAU DE BORD                                                   | Demande virement                            | et prélèvement de m               | asse               |           |                                   | late des remises d'ordres |
| COMPILS                                                           |                                             | 0                                 |                    |           |                                   |                           |
| $\stackrel{\longrightarrow}{\leftarrow} {}^{\text{transactions}}$ |                                             | SAIDE                             | SIGNATURE          | RÉCAPITUL | TIF                               |                           |
|                                                                   | 🗸 Votre demonde o été signée                | en date da xel/referen            |                    |           |                                   |                           |
| CARTES                                                            | Informations sur l'opérati                  | on                                |                    |           |                                   |                           |
|                                                                   | Comple spirodan                             | Notura remiso<br>Virement aplaire | Type remise        | (funel)   | Devise<br>MAD                     |                           |
| ACCIMENTS                                                         | Motil d'ordre<br>Virement de solaire - Juin | Montant global                    | Nombre d'opér<br>3 | ations    | Date tölöchargement<br>24/02/2024 |                           |
| onions 💼                                                          | trate evécution<br>24/02/2024               | Comptabilisation<br>Détaillé      | Storut             |           |                                   |                           |
| E-DOCUMENTS                                                       |                                             |                                   |                    |           |                                   |                           |
|                                                                   | Moins de détail 🚫                           |                                   |                    |           |                                   |                           |
| MOUVEAUTE                                                         | sénélkisine                                 |                                   | Mantani            | Derise    |                                   | stout                     |
|                                                                   | Asmaa Beqqali Qasmi                         | 021640003019700133104461          | 2 003.00           | MAD       |                                   | • signé                   |
|                                                                   | Bachir Hammau                               | 021780000017703000621213          | 1000.00            | MAD       |                                   | • Signe                   |

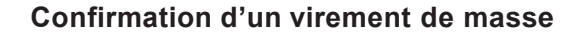

En cas d'anomalie sur le fichier de paiement, l'utilisateur n'aura pas la main pour signer la remise et un message d'erreur s'affichera.

Le bouton « Fichier » vous permettra de visualiser le fichier et de voir, dans le détail, la liste des lignes de virements ou prélèvements présentant une erreur. Vous devrez alors apporter les corrections nécessaires avant de télécharger le fichier de paiement.

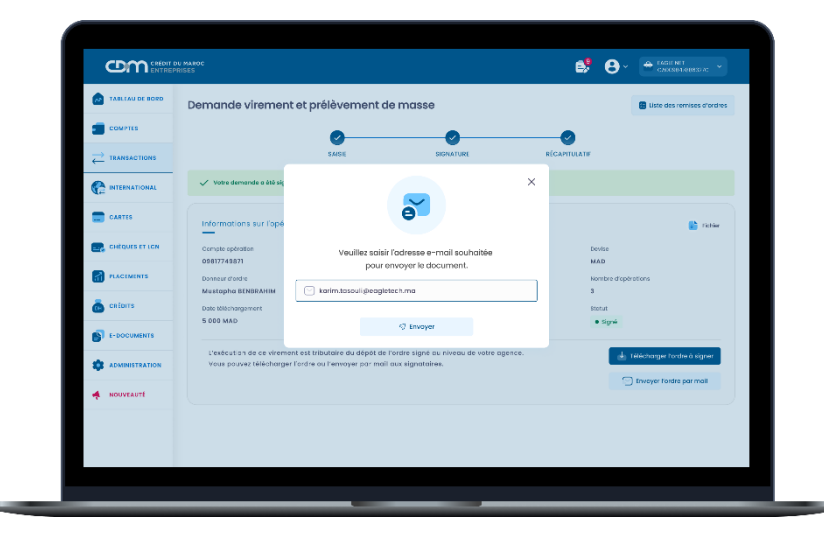

# ÉTAPE 3 : VALIDATION DE L'OPÉRATION AVEC SAFE CONNECT

#### Mode connecté :

La validation de la transaction se fait via votre application « CDM SAFE CONNECT » activée.

En cliquant sur le bouton « Confirmer et signer », une notification avec les détails de la transaction sur « CDM SAFE CONNECT » vous sera envoyée pour approbation ou refus.

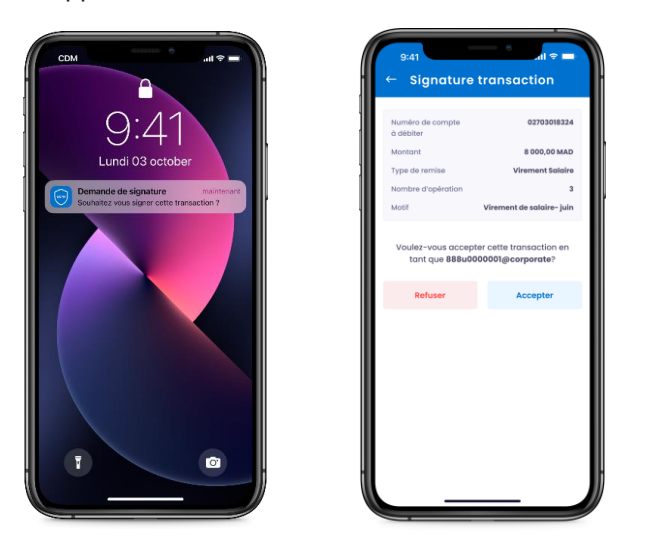

Pour l'approbation de vos transactions, veuillez saisir votre code PIN, choisi lors de l'activation de « CDM SAFE CONNECT ».

| 9:41               | — e                        |      |
|--------------------|----------------------------|------|
| ← Signo            | ature transac              | tion |
| PIN                |                            |      |
| Merci de salsir vo | tre code PIN Safe Connect® |      |
|                    | Accepter                   |      |
|                    |                            | ľ    |
|                    |                            |      |
|                    |                            |      |
|                    |                            |      |
|                    |                            |      |
|                    |                            |      |
|                    |                            |      |
|                    |                            |      |
|                    |                            |      |
|                    |                            |      |

#### Mode déconnecté:

En cas de non-accès à un réseau Internet ou non réception de notification, vous pouvez opter pour une validation en Mode Offline.

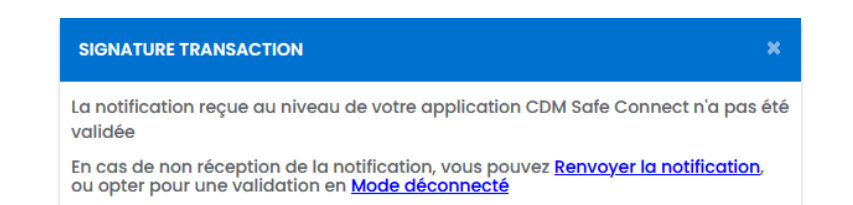

• Veuillez scanner le QR code sur l'application « CDM SAFE CONNECT » en choisissant l'option « Scanner le QR code ».

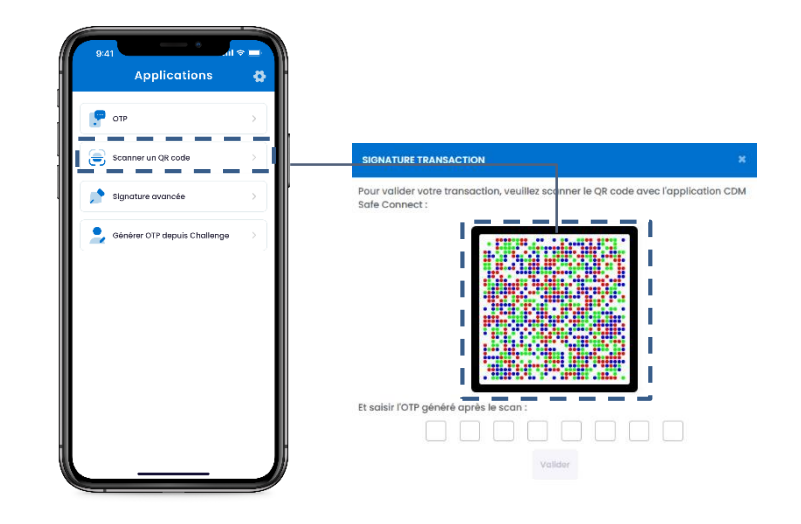

#### • Saisissez votre code PIN.

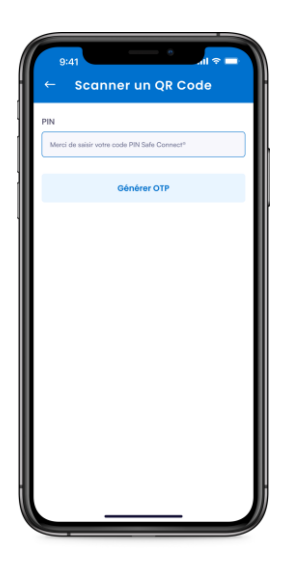

• Puis, renseignez l'OTP généré sur votre application « CDM SAFE CONNECT ».

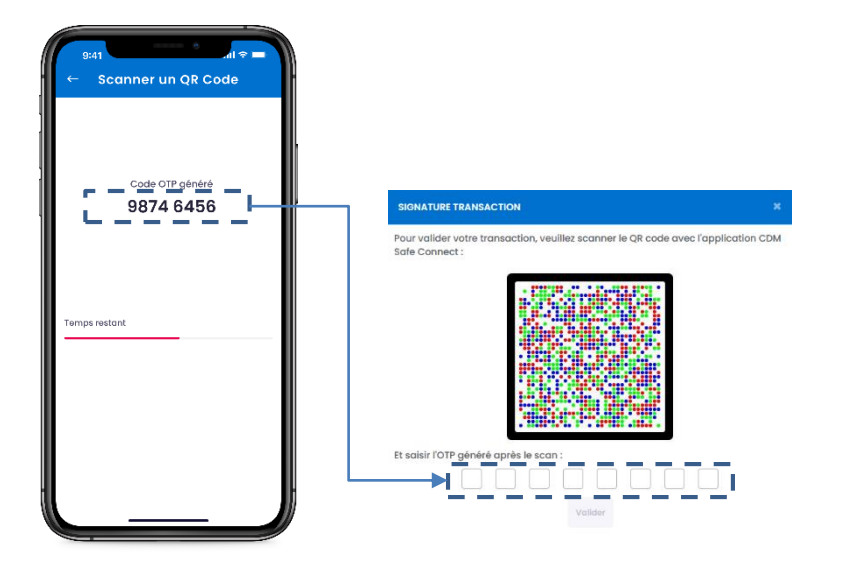

# TRANSACTIONS

### **GESTION DES BÉNÉFICIAIRES**

MyCDM Entreprise vous permettra de déclarer, modifier, supprimer ou consulter un bénéficiaire. En effet, un virement vers un compte tiers ne peut être effectué que si le bénéficiaire est déclaré préalablement et validé par le(s) utilisateur(s) habilité(s), selon le schéma de validation défini contractuellement.

Pour créer un nouveau bénéficiaire, veuillez accéder au module « Transactions », sélectionnez l'onglet « Gestion des bénéficiaires », puis cliquez sur l'icône « Nouvelle déclaration ».

|                 | PRISES              |                |      |                         |               | Nouvel    | le déclaration                                                                                                  | ×        |
|-----------------|---------------------|----------------|------|-------------------------|---------------|-----------|----------------------------------------------------------------------------------------------------|----------|
| TABLEAU DE BORD | Gestion des bén     | éficiaires     |      |                         |               | Choisisse | ez le type de déclaration souhaité                                                                              |          |
|                 |                     |                |      |                         |               | 8         | Déclaration unitaire<br>Ajouter un seul bénéficiaire pour les transactions                                      | ÷        |
|                 | Domestique          | International  |      |                         |               |           | nationales.                                                                                                    | Ju       |
|                 | Nom du bénéficiaire |                |      | Code BIC/SWIFT          |               | 800       | Déclaration en masse<br>Ajouter plusieurs bénéficiaires nationaux                                               | <b>→</b> |
| CARTES          | Devise              |                | ~    | Touts les types         |               |           | simultanement.                                                                                                  |          |
| CHÉQUES ET LON  |                     |                |      | Réinitialiser           | Q. Rechercher | 8         | Déclaration d'un bénéficiaire internationa<br>Ajouter un bénéficiaire pour les transactions<br>internationales. | →        |
|                 | Nom                 | Code BIC/SWIFT | IBAN |                         | Devise        |           |                                                                                                    |          |
| a crédits       | John Doe            | 123US44128     | US22 | 1234 4065 4876 1234 225 | USD           |           |                                                                                                    |          |
| E-DOCUMENTS     | Carter Torff        | 123US44128     | US22 | 1234 4065 4876 1234 225 | USD           |           |                                                                                                    |          |
|                 | Davis Vetrovs       | 123US44128     | US22 | 1234 4065 4876 1234 225 | USD           |           |                                                                                                    |          |
| NOUVEAUTÉ       | Wilson Press        | 123US44128     | US22 | 1234 4065 4876 1234 225 | USD           |           |                                                                                                    |          |
|                 | Charlie Workman     | 123US44128     | US22 | 1234 4065 4876 1234 225 | USD           |           |                                                                                                    |          |
|                 | Desirae Kenter      | 123US44128     | US22 | 1234 4065 4876 1234 225 | USD           |           |                                                                                                    |          |
|                 |                     |                |      |                         |               |           |                                                                                                    |          |

### **GESTION DU BÉNÉFICIAIRE UNITAIRE**

#### ÉTAPE 1 : SAISIE DES DONNÉES DU BÉNÉFICIAIRE UNITAIRE

| TABLEAU DE BORD | Déclaration d'un bénéficiaire domesti | que                                             | 🗑 Liste des bénéficiaires |
|-----------------|---------------------------------------|-------------------------------------------------|---------------------------|
|                 | 0                                     |                                                 |                           |
|                 | SAIDE                                 | SIGNATURE RÉCAPITULATIF                         |                           |
|                 | Type de bénéficioire                  | Nom du beneficiaire                             |                           |
| CARTES          | Fournisseurs                          | Karim EL HAYTOUMI                               |                           |
| CHÉQUES ET LON  | Devise                                | RIB                                             |                           |
|                 | MAD                                   | <ul> <li>876 358 716 462 318 746 223</li> </ul> |                           |
| a ortons        |                                       | × Annular                                       | 🗸 Valder                  |
| E-DOCUMENTS     |                                       |                                                 |                           |
|                 |                                       |                                                 |                           |
|                 |                                       |                                                 |                           |

- Type : choisir parmi la liste le type de bénéficiaire
- Nom : obligatoire, alphanumérique, saisissable manuellement
- Devise : champ grisé, prend la valeur de la devise locale du pays
- Numéro de RIB : champ de saisie

Après avoir renseigné l'ensemble des données obligatoires à la création du bénéficiaire, veuillez cliquer sur le bouton « Valider ». Afin d'accéder à la page de saisie des bénéficiaires, vous devez obligatoirement disposer du droit d'accès à ce menu.

# ÉTAPE 2 : CONFIRMATION ET SIGNATURE DE LA CRÉATION DU BÉNÉFICIAIRE UNITAIRE

L'écran de signature d'un bénéficiaire, vous donne la possibilité de :

- Confirmer et signer : qui vous permet de valider, à travers CDM SAFE CONNECT, la déclaration du bénéficiaire.

/!\ Si le schéma de signature prévoit deux niveaux de signataires, le bénéficiaire ne sera validé qu'après signature du second signataire

- Modifier : qui vous permet de modifier les informations saisies du bénéficiaire.
- Abandonner la transaction : bouton qui vous permet d'abandonner la création du bénéficiaire.
- Liste des demandes : vous permettant de retourner vers la page de la liste des bénéficiaires.

Le statut de la demande est « Signé » ou « En cours de signature » selon la matrice de signature prédéfinie.

| TABLEAU DE BORD | Déclaration d'un bénéficiai | ire domest   | ique                               |               | Liste des bénéficiaires                 |
|-----------------|-----------------------------|--------------|------------------------------------|---------------|-----------------------------------------|
|                 |                             | •            | •                                  |               | -                                       |
|                 |                             | AISIE        | SIGNATURE                          | RÉCAPITULATIF |                                         |
| C INTERNATIONAL | Type dénéficiaire           |              |                                    |               |                                         |
| CARTES          | Type<br>Fournisseure        | Stot         | ut<br>In other te de volktorion    |               |                                         |
| CHÉQUES ET LEN  | Informations bénéficiaire   |              |                                    |               |                                         |
|                 | Ibelà du compte             | 8000<br>8763 | iro de compte<br>98716462918746223 | Device<br>MAD |                                         |
| a ortons        |                             |              | X Abandonner la demande            | € Modifier    | <ul> <li>Confirmer et signer</li> </ul> |
|                 |                             |              |                                    |               |                                         |
|                 |                             |              |                                    |               |                                         |
|                 |                             |              |                                    |               |                                         |
|                 |                             |              |                                    |               |                                         |

# ÉTAPE 3 · VALIDATION DE L'OPÉRATION AVEC SAFE CONNECT

#### Mode connecté :

La validation de la transaction se fait via votre application « CDM SAFE CONNECT » activée.

En cliquant sur le bouton « Confirmer et signer », une notification avec les détails de la transaction sur « CDM SAFE CONNECT » vous sera envoyée pour approbation ou refus.

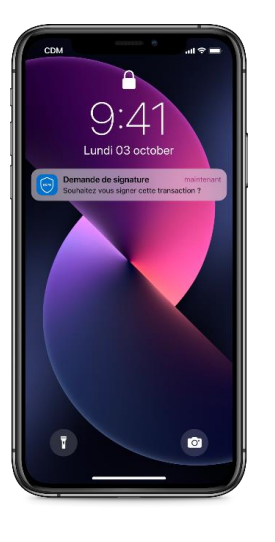

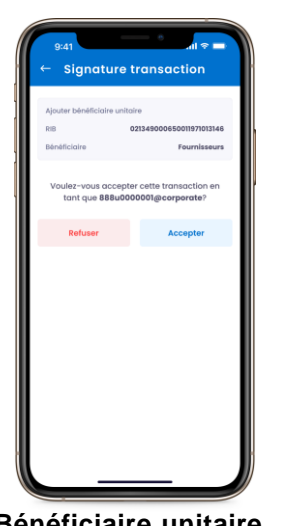

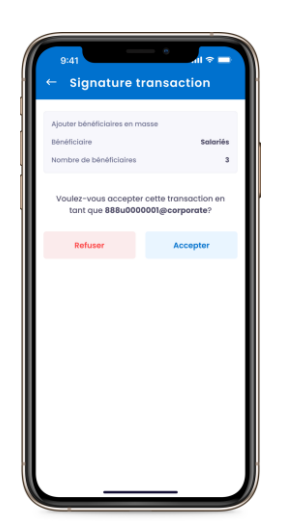

Bénéficiaire unitaire

Bénéficiaires en masse

Pour l'approbation de vos transactions, veuillez saisir votre code PIN, choisi lors de l'activation de « CDM SAFE CONNECT ».

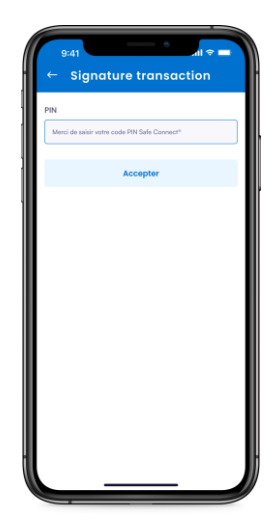

#### Mode déconnecté :

En cas du non-accès à un réseau Internet ou non réception de notification, vous pouvez opter pour une validation en Mode Offline.

#### SIGNATURE TRANSACTION

La notification recue au niveau de votre application CDM Safe Connect n'a pas été validée

En cas de non réception de la notification, vous pouvez <u>Renvoyer la notification</u>, ou opter pour une validation en <u>Mode déconnecté</u>

• Veuillez scanner le QR code sur l'application « CDM SAFE CONNECT » en choisissant l'option « Scanner le QR code ».

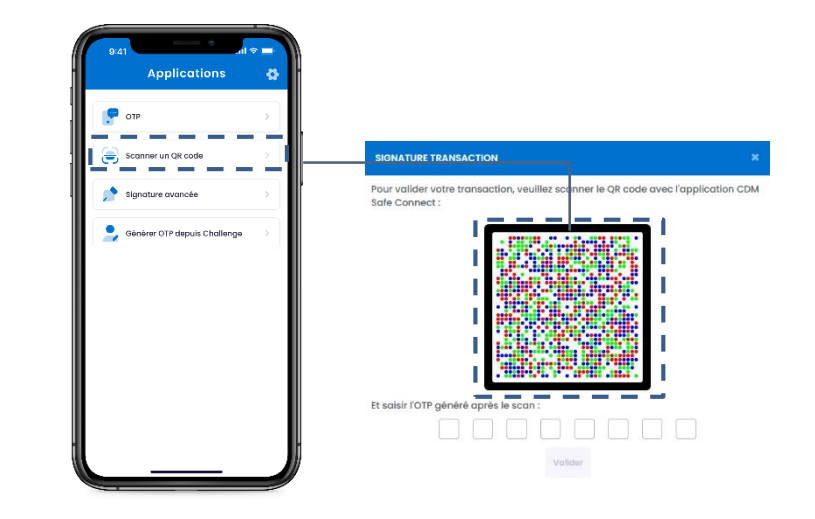

#### **CHARGEMENT EN MASSE DES BÉNÉFICIAIRES**

| TABLEAU DE BORD  | Déclaration des bénéficiaires en                                                 | masse                                                                        |               | (a) Liste des bénéficiaires  |
|------------------|----------------------------------------------------------------------------------|------------------------------------------------------------------------------|---------------|------------------------------|
| Сомртея          | 0                                                                                |                                                                              |               |                              |
|                  | SAISIE                                                                           | SIGNATURE                                                                    | RÉCAPITULATIF |                              |
| P INTERNATIONAL  | Types das bénéficiaires                                                          | Nombre de bénéficiaires                                                      | Deviso        |                              |
| CARTES           | Type de bénéficiaire 🗸 🗸                                                         | Nombre                                                                       | MAD           | ÷                            |
| 🔜 снёрися ст сем | Importation du fichier                                                           |                                                                              |               | Modèle de fichier à utiliser |
| PLACEMENTS       | Aucun fichier                                                                    |                                                                              | de Imparter   |                              |
| a credits        | Informations Importantes                                                         |                                                                              |               |                              |
|                  | Le RB doit être valide et non répété su                                          | r le fichier.                                                                |               |                              |
| ADMINISTRATION   | Le RR ne doit pas être essecié à un bé     Le nom du bénéficiaire ne doit pas co | méricieire asstant dans la liste des béné<br>ntenir des caractères spéciaux. | ficiaires     |                              |
| NOUVEAUTE        |                                                                                  |                                                                              | V Handanaa    |                              |
|                  |                                                                                  |                                                                              | X voncome     | <ul> <li>A01081</li> </ul>   |

# ÉTAPE 1 : CHARGEMENT EN MASSE DES BÉNÉFICIAIRES

MyCDM Entreprise vous offre désormais la possibilité de charger en masse vos bénéficiaires.

Pour la création en masse des bénéficiaires, veuillez renseigner les champs suivants :

- Type : choisissez le type des bénéficiaires
- Nombre des bénéficiaires : renseignez le nombre des bénéficiaires
- Devise de la remise : prend la valeur du compte de l'opération par défaut et ne peut pas être modifiée
- Importer: bouton permettant de d'uploader le fichier des bénéficiaires

/!\Un modèle de fichier est mis à votre disposition au niveau du portail.

#### ÉTAPE 2 : CONFIRMATION ET SIGNATURE DE LA CRÉATION DES BÉNÉFICIAIRES EN MASSE

L'écran de signature d'un bénéficiaire, vous donne la possibilité de :

- Confirmer et signer : qui vous permet de valider à travers CDM SAFE CONNECT la déclaration du bénéficiaire.

/!\ Si le schéma de signature prévoit deux niveaux de signataires, le bénéficiaire ne sera validé qu'après signature du second signataire.

- Abandonner la transaction : bouton qui vous permet d'abandonner la création du bénéficiaire.
- Liste des demandes : vous permettant de retourner vers la page de la liste des bénéficiaires.

Le statut de la demande est « Signé » ou « En cours de signature » selon la matrice de signature prédéfinie.

| TABLEAU DE BORD | Déclaration des bén        | éficiaires en masse | ,               |                         | 2 Liste des bénéficiaires |
|-----------------|----------------------------|---------------------|-----------------|-------------------------|---------------------------|
| COMPTES         |                            | 0                   | •               |                         |                           |
|                 |                            | SAISIE              | SIGNATURE       | RÉCAPITULATIF           |                           |
|                 | Liste des bénéficioires im | portées             |                 |                         |                           |
| CARTES          | Nom                        | Numéro de compte    | Type            | Type                    |                           |
| CHÉQUES ET LON  | Forid NAWAKSI              | 129 746 107 361 9   | 27 302 824 MAD  | Four                    | nisseurs                  |
|                 | Hamid ELFATH               | 901749378428        | 194 659 135 MAD | Four                    | niscours                  |
| a ortoits       | Shady ENNOURI              | 875 398 716 462     | 111 746 984 NAD | Four                    | nissaurs                  |
| E-DOCUMENTS     |                            |                     |                 | X Abandonner is demande | Confirmer at signer       |
|                 |                            |                     |                 |                         | Ju                        |
|                 |                            |                     |                 |                         |                           |
|                 |                            |                     |                 |                         |                           |

• Saisissez votre code PIN.

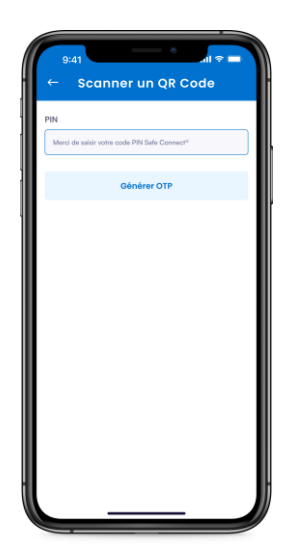

• Puis, renseignez l'OTP généré sur votre application « CDM SAFE CONNECT ».

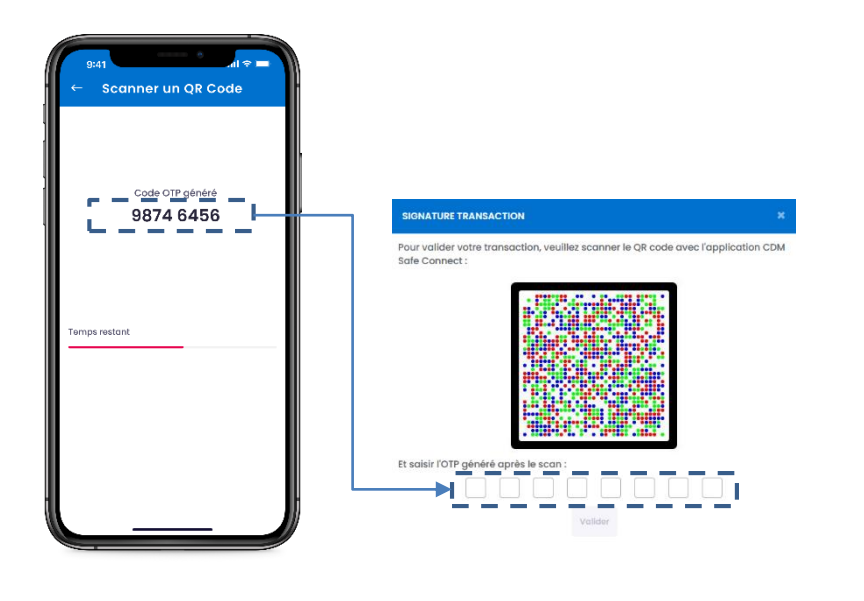

#### PAIEMENT DE FACTURE UNITAIRE

Avec MyCDM Entreprise , Crédit du Maroc vous offre la possibilité de payer vos factures à distance.

| ABLEAU DE BORD   | ×                                                                          | omptes           |   |                                       | . orile          | i inte |
|------------------|----------------------------------------------------------------------------|------------------|---|---------------------------------------|------------------|--------|
|                  | Virements domestiques                                                      |                  |   |                                       |                  |        |
|                  | Virement multiple                                                          |                  | : | Eogle Net 2                           |                  | :      |
|                  | Viroment et presvoment de masse     Geetlan des bénéficiaires donnet iques |                  |   | N* 08817745071                        |                  |        |
| CARTES           | Factures et recharges                                                      | Sorde disponible |   | BABAT ENNAKHI, GA<br>Solde comptutile | Solde disponible |        |
| 🔜 снідитя на тем |                                                                            | 228 171,85 MAD   | > | 321 171,65 MAD                        | 228 171,65 MAD   | >      |
|                  | Recharge                                                                   |                  |   |                                       |                  |        |
| 💩 cations        |                                                                            |                  |   |                                       |                  |        |
| E-DOCUMENTS      |                                                                            |                  | 1 | Eogle Net 4                           |                  | ÷ -    |
|                  |                                                                            |                  |   | N* 02817749871                        |                  |        |
| 4 NOUVEAUTÉ      |                                                                            | Sorde disponible |   | Soids comptable                       | Solde disponible |        |
|                  |                                                                            |                  | • |                                       | 220171,00        | ۲      |

Pour pouvoir payer vos factures, veuillez accéder au module « Transactions » puis cliquez sur « Paiement de facture unitaire».

#### **EFFECTUER UN PAIEMENT**

• Pour effectuer un paiement, vous devez choisir un créancier et une facture.

/!\ Avant chaque paiement, vous devez obligatoirement saisir les informations liées à la facture à régler (le montant avant la virgule et la référence de l'avis). Les informations à renseigner changent selon le créancier.

|                  | ni Maxoc<br>Rises             |                            |           |
|------------------|-------------------------------|----------------------------|-----------|
| TABLEAU DE BORD  | Effectuer un paiement         |                            |           |
|                  | Cebandler                     |                            |           |
|                  | Direction Générale des Impôts | scontaise court: so wrgcaw |           |
|                  | DOI IR IS TVA DE et FI        | Reference de polement      |           |
| CARLS            |                               | X Annuer                   | ✓ Valider |
| 🔜 CHÉQUES ET LON |                               |                            |           |
|                  |                               |                            |           |
| 👼 critons        |                               |                            |           |
|                  |                               |                            |           |
|                  |                               |                            |           |
| · NOUVEAUTÉ      |                               |                            |           |
|                  |                               |                            |           |
|                  |                               |                            |           |
|                  |                               |                            |           |

#### ÉTAPE 1 : SAISIE DE LA DEMANDE DU PAIEMENT

Avant de choisir la facture à régler, vous devez choisir le compte bancaire avec lequel vous souhaitez effectuer votre paiement. Les comptes paramétrés s'affichent au niveau de la liste déroulante.

Après avoir sélectionné votre compte, vous choisissez les factures à payer.

Le montant total des factures à payer est affiché automatiquement en bas de page.

| TABLEAU DE BORD  | Effectuer un paiement                |                                   |                                  |          |
|------------------|--------------------------------------|-----------------------------------|----------------------------------|----------|
| COMPTER          | 0                                    |                                   |                                  |          |
|                  | SAGE                                 | SISNATURE                         | REARTUATE                        |          |
| RTERNATIONAL     | Palement per référence               |                                   |                                  |          |
| CARTES           | Charker<br>DOLINIS TVA DE 40 FT      | Créance<br>IDDI IR IS TVA DE METT | identilikant Hocol<br>4988732189 |          |
| 📑 CHÉQUES ET LON | ubalitati dani                       |                                   |                                  |          |
| FLACEMENTS       | Compte è débiter                     |                                   |                                  |          |
| enaten 👼         | ess17745871                          |                                   |                                  | ~        |
| F-DOCUMENTS      | 6electionnez pour payer              |                                   |                                  |          |
|                  | Produits de placements à revenu fixe |                                   |                                  | 1 500 DH |
| - HOLVEALTE      | Total                                |                                   |                                  | 1 600 DH |
|                  |                                      |                                   |                                  | ✓ Valder |

ÉTAPE 2 : SIGNATURE DE LA DEMANDE DU PAIEMENT

Avant la signature du paiement, vous devez revérifier le détail du paiement et les informations renseignées lors de la saisie.

En cas d'erreur, vous avez toujours la possibilité d'abandonner la transaction.

| TABLEAU DE BORD | Effectuer un p              | paiement                           |                                   |                                 |                  |
|-----------------|-----------------------------|------------------------------------|-----------------------------------|---------------------------------|------------------|
|                 |                             | 0                                  |                                   |                                 |                  |
|                 |                             | 544518                             | SIGNATURE                         | RECARITULATIN                   |                  |
| C INTERNATIONAL | Palement por                | référence                          |                                   |                                 |                  |
| CARTES          |                             | Créanciar<br>DGFIR IS TVA De at FI | Créance<br>IDCHTR IS TVA DE 46 F1 | Hertifikart Hocal<br>4086732189 |                  |
| CHÉQUES ET LON  | uhatina agai<br>ata ata ata | Le compte débitor<br>098872245821  | oute de présión<br>10/06/2023     | those t                         |                  |
| PLACEMENTS      | Détail de oblen             | nent                               |                                   |                                 |                  |
| 💩 cetors        | Oweription                  |                                    |                                   |                                 | Pris TTC         |
|                 | Produits de plan            | amente à revenu fixe               |                                   |                                 | I NDO DH         |
|                 | Totel                       |                                    |                                   |                                 | 1 500 DH         |
| - HOLVEAUTE     |                             |                                    |                                   | X Abondonnerla innenctor        | ninner et signer |
|                 |                             |                                    |                                   |                                 |                  |

# ÉTAPE 3 : VALIDATION DE L'OPÉRATION AVEC SAFE CONNECT

Mode connecté :

La validation de la transaction se fait via votre application « CDM SAFE CONNECT » activée.

En cliquant sur le bouton « Confirmer et signer », une notification avec les détails de la transaction sur « CDM SAFE CONNECT » vous sera envoyée pour approbation ou rejet.

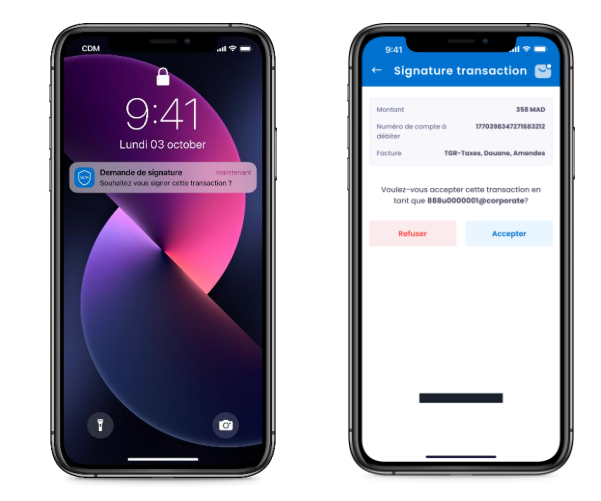

Pour l'approbation de vos transactions, veuillez saisir votre code PIN, choisi lors de l'activation de « CDM SAFE CONNECT ».

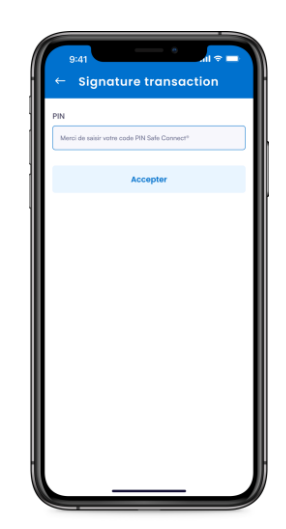

#### Mode déconnecté:

En cas du non accès à un réseau Internet ou non réception de notification, vous pouvez opter pour une validation en Mode Offline.

#### SIGNATURE TRANSACTION

La notification reçue au niveau de votre application CDM Safe Connect n'a pas été validée

En cas de non réception de la notification, vous pouvez <u>Renvoyer la notification</u>, ou opter pour une validation en <u>Mode déconnecté</u>

 Veuillez scanner le QR code sur l'application « CDM SAFE CONNECT » en choisissant l'option « Scanner le QR code ».

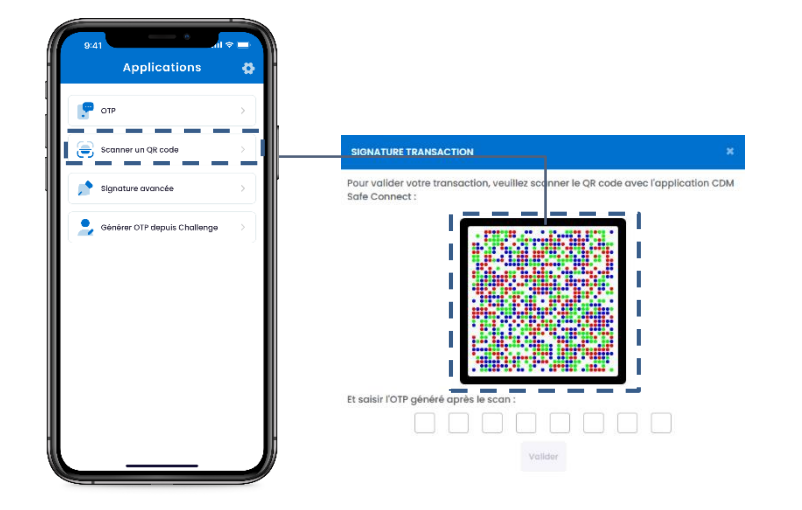

• Saisissez votre code PIN.

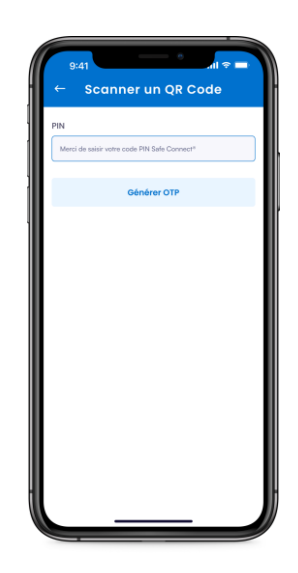

 Puis, renseignez l'OTP généré sur votre application « CDM SAFE CONNECT ».

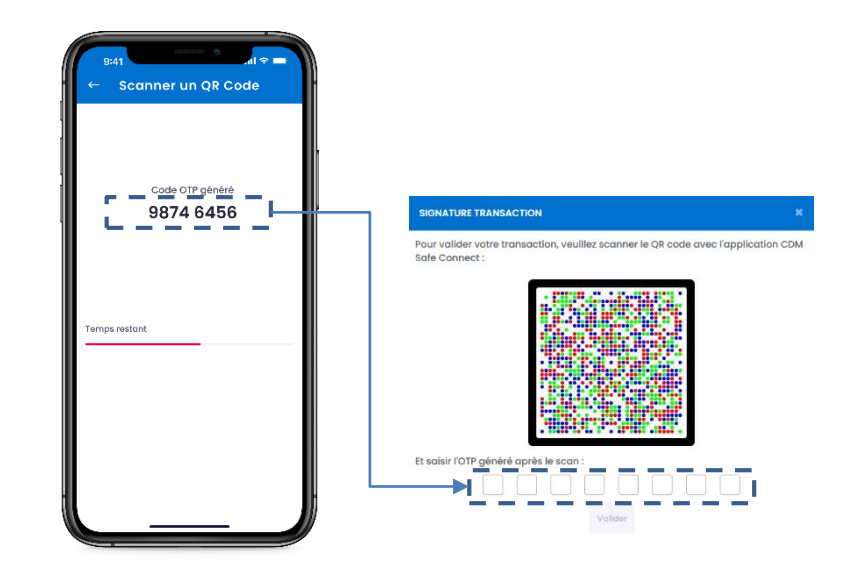

#### **CONSULTATION DE L'HISTORIQUE DES PAIEMENTS**

La liste de l'historique des paiements vous permet d'accéder aux informations suivantes :

- Référence de paiement
- Date d'envoi
- Créancier
- Créance
- Montant
- Statut de paiement : Traité, Refusé, En cours de signature, Abandonné, À décider
- Action
- Pour les opérations de paiement effectuées avec un solde insuffisant, la transaction est envoyée automatiquement à la banque pour traitement. L'opération prend le statut « À décider ».
- La banque traite l'opération :
  - Si la demande est approuvée, le statut de l'opération devient « Payé »;
  - Dans le cas contraire, l'opération de paiement est rejetée.

#### **IMPRESSION DU REÇU**

Vous avez la possibilité de récupérer le reçu de paiement comprenant le détail du paiement.

Le reçu de paiement vous permet de consulter les informations suivantes :

- Le nom
- La référence CMI
- La référence CDM
- La référence du créancier
- La date de paiement
- Le total du paiement

Pour recevoir le récépissé de paiement par mail, vous devez saisir votre adresse mail. Le récapitulatif de paiement est alors envoyé à l'adresse mail renseignée.

| TABLEAU DE BORD | Paiement                                | de factu     | е                           |           |                                    |         |                          |   |        |    |
|-----------------|-----------------------------------------|--------------|-----------------------------|-----------|------------------------------------|---------|--------------------------|---|--------|----|
|                 | Créonciers                              | Mes I        | avoris <b>Historiqu</b>     | e         |                                    |         |                          |   |        |    |
|                 | Nº de comp                              | 10           |                             | Rétérence |                                    | Manto   | nt                       |   |        |    |
|                 | Status                                  |              | ~                           | Créansier |                                    | ✓ Créan | ie .                     |   | ~      | E. |
| CARTES          |                                         |              |                             | Renitioli | er Q. Rechercher                   |         |                          |   |        |    |
| CHÉQUES ET LON  |                                         |              |                             |           |                                    |         |                          |   |        |    |
| PLACEMENTS      | Werence                                 | Date d'envol | Cribanzier                  |           | Créchos                            | Wontent | Statut                   |   | Action |    |
| CREDITS         | ACCENSION OF                            | nloșbazi     | DOLE STRACTOR               |           | 0011c811x3.3L9.11                  | 1500    | е горя                   | • | ٠      |    |
|                 | 00031994535                             | 11/05/2020   | Palement de vignette (1844) | )         | Tase Spécia e Annuele sur Vénisue  | secu    | En cours de signoture    | • | *      |    |
|                 | 1000011993063                           | 13/06/2028   | IAM Factures                |           | Produit Mobile Sim                 | 301.5   | En cours de signoture    | ٠ | ٠      |    |
|                 | 100001893064                            | 13/06/23028  | Téli – Takas, Dauana, Amono | 103       | 198 - Tokos, Doubito, Arronoos     | 3 773   | En attente se validation | ٠ | •      | ×  |
|                 | 30001803764                             | 13/06/2328   | Naisment os vignetta (1844) |           | Tano Spécia e Annuelle sur Véhicus | 5 000   | En attente de validation | ٠ | •      | ×  |
|                 | XXXXXXXXXXXXXXXXXXXXXXXXXXXXXXXXXXXXXXX | 12/36/0228   | DOLES I VALUE AL L          |           | 0007-8199-31ac11                   | 2 5 2 0 | • hayé                   |   |        |    |

#### PAIEMENT DE FACTURE EN MASSE

Avec MyCDM Entreprise, Crédit du Maroc vous offre la possibilité de payer vos vignettes en masse, à distance.

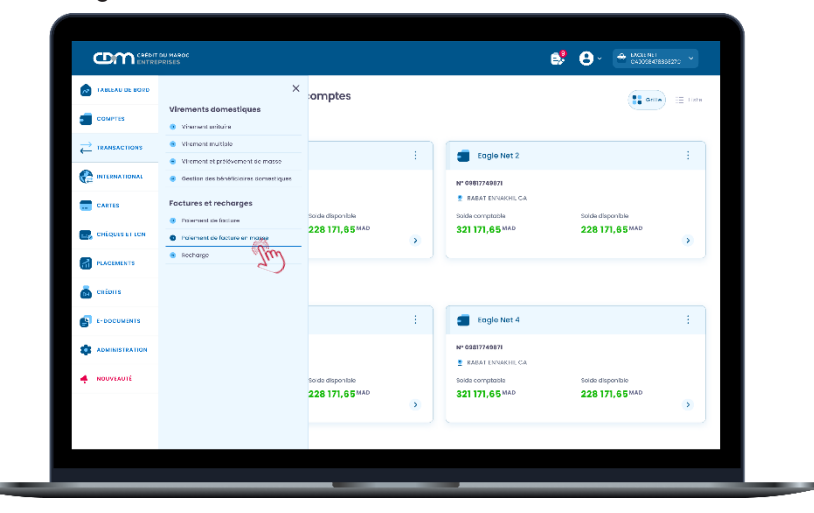

Pour pouvoir payer vos factures en masse, veuillez accéder au module « Transactions » puis cliquez sur « Paiement de factures en masse».

#### **EFFECTUER UN PAIEMENT**

Pour effectuer un paiement, vous devez choisir le créancier DGI – paiement de vignette (TSAV).

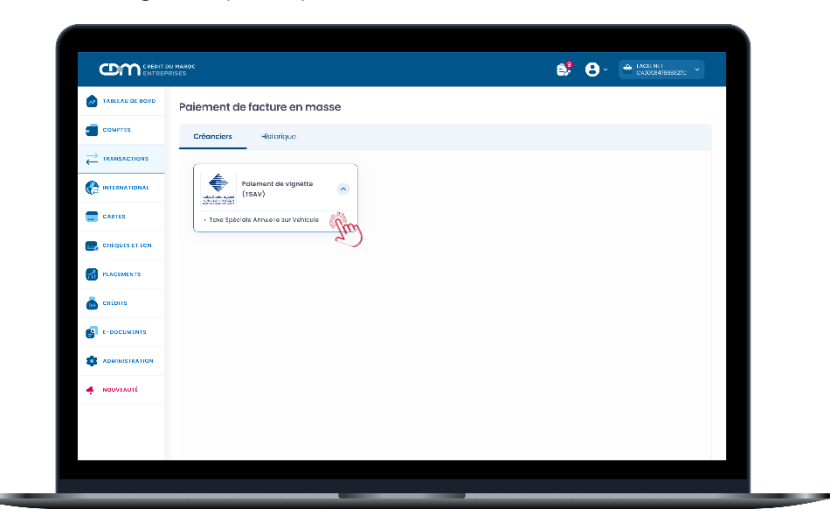

#### ÉTAPE 1 : SAISIE DE LA DEMANDE DU PAIEMENT EN MASSE

Pour la saisie de la demande de paiement en masse, veuillez renseigner les champs suivants :

- Compte à débiter : choisissez le compte bancaire avec lequel vous souhaitez effectuer votre paiement
- Motif : renseignez le motif du fichier
- Importer: bouton permettant d'importer le fichier des vignettes en masse

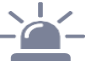

- Un modèle de fichier est mis à votre disposition au niveau du portail.
- Un guide de correspondance est mis à votre disposition au niveau du portail.

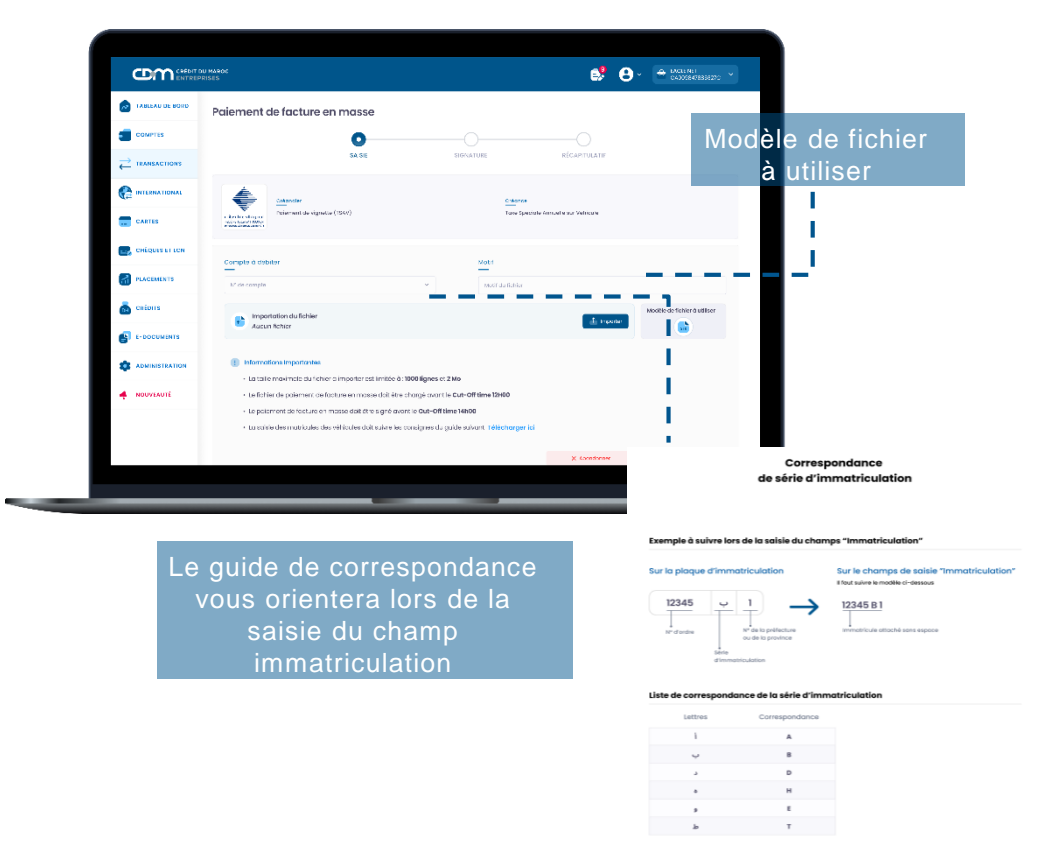

#### ÉTAPE 2 : SIGNATURE DE LA DEMANDE DU PAIEMENT EN MASSE

Après la saisie de la demande de paiement, le fichier importé est soumis à une vérification. Une fois la vérification finie, un mail de notification est envoyé à l'initiateur de la demande pour procéder au paiement.

Avant la signature du paiement, vous pourrez visualiser les montants des opérations à payer et les opérations erronées avec leur motif d'erreur.

| COMPTED        | AAROC<br>ES<br>Label Carlos And<br>Label Carlos And<br>Label Carlos And<br>Label Carlos And<br>Label Carlos And<br>Label Carlos And<br>View | iender<br>Jernent de vignette (TSAV)<br>Saicc<br>Ixx Spisiale Annuelle sur<br>Hiscule | No<br>Ro<br>Rd   | to to kone<br>mare se lignes charges<br>to divecution<br>rdu lichter | ಕೆ           |                                               | Bouton cliquable<br>permettant le<br>téléchargement<br>sous format XLS |
|----------------|----------------------------------------------------------------------------------------------------|---------------------------------------------------------------------------------------|------------------|----------------------------------------------------------------------|--------------|-----------------------------------------------|------------------------------------------------------------------------|
| TRANSACTIONS   |                                                                                                    |                                                                                       | 84:<br>No<br>58: | entant total<br>mitre de Factures total<br>atut                      |              | 80 621.00<br>28<br>• En otterte de validation |                                                                        |
| CARTES         | á Payer 📧                                                                                                    | Erronés (8)                                                                           |                  |                                                                      |              | 🗟 tipoter                                     |                                                                        |
| CHÉQUES ET LON | O Operations situation                                                                                                    | na posa polierwet                                                                     |                  |                                                                      | × Abantornar | 🗸 Canfinner et signer                         |                                                                        |
| PLAGEMENTS     | 🛃 immatricule                                                                                                    | Paissance Riscale                                                                     | Conjurged        | Annto                                                                | tacal an MAD | Voir ditrait                                  |                                                                        |
| 👼 celore       | 2433-8-6                                                                                                    | 8                                                                                     | Diese            | 2023                                                                 | 1505.50      | •                                             |                                                                        |
|                | 2974-A-6                                                                                                    | 12                                                                                    | Diese            | 2023                                                                 | 5 005.50     | •                                             |                                                                        |
|                | 8732-H-72                                                                                                    | 15                                                                                    | Dinso            | 2023                                                                 | 1505.50      | •                                             |                                                                        |
| - NOUVEAUTÉ    | 90672-T-9                                                                                                    | 14                                                                                    | Essence          | 2025                                                                 | 8 005.50     | •                                             |                                                                        |
|                | 🛃 77361 A 44                                                                                                    | 7                                                                                     | Diese            | 2025                                                                 | 705.50       | ٠                                             |                                                                        |
|                | 9773-8-42                                                                                                    | 15                                                                                    | Essence          | 2023                                                                 | 8 005 50     | •                                             |                                                                        |
|                |                                                                                                    |                                                                                       | _                |                                                                      |              |                                               |                                                                        |

Vous pouvez sélectionnez les opérations à payer.

Confirmer et signer : Après que cette action soit effectuée, le statut de la demande est « Signé » ou « En cours de signature » selon la matrice de signature prédéfinie.

#### ÉTAPE 3 : VALIDATION DE L'OPÉRATION AVEC SAFE CONNECT

#### Mode connecté :

La validation de la transaction se fait via votre application « CDM SAFE CONNECT » activée.

En cliquant sur le bouton « Confirmer et signer », une notification avec les détails de la transaction sur « CDM SAFE CONNECT » vous sera envoyée pour approbation ou rejet.

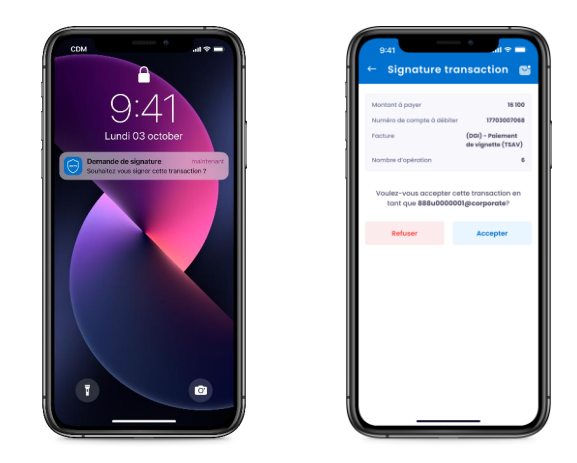

Pour l'approbation de vos transactions, veuillez saisir votre code PIN, choisi lors de l'activation de « CDM SAFE CONNECT ».

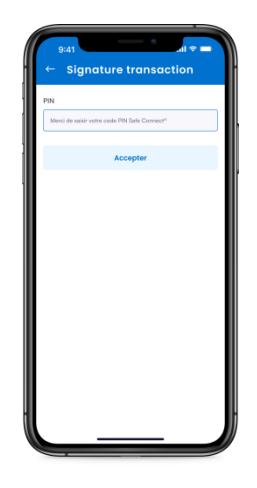

#### Mode déconnecté:

En cas du non accès à un réseau Internet ou non réception de notification, vous pouvez opter pour une validation en Mode Offline.

#### SIGNATURE TRANSACTION

La notification reçue au niveau de votre application CDM Safe Connect n'a pas été validée

En cas de non réception de la notification, vous pouvez <u>Renvoyer la notification</u>, ou opter pour une validation en <u>Mode déconnecté</u>

- Veuillez scanner le QR code sur l'application « CDM SAFE CONNECT » en choisissant l'option « Scanner le QR code ».
- Applications
   Commerce

   Secondary and Recode
   >

   Secondary and Recode
   >

   Secondary and Recode
   >

   Secondary and Recode
   >

   Secondary and Recode
   >

   Secondary and Recode
   >

   Secondary and Recode
   >

   Secondary and Recode
   >

   Secondary and Recode
   >

   Secondary and Recode
   >

   Secondary and Recode
   >

   Secondary and Recode
   >

   Secondary and Recode
   >

   Secondary and Recode
   >

   Secondary and Recode
   >

   Secondary and Recode
   >

   Secondary and Recode
   >

   Secondary and Recode
   >

   Secondary and Recode
   >

   Secondary and Recode
   >

   Secondary and Recode
   >

   Secondary and Recode
   >

   Secondary and Recode
   >

   Secondary and Recode
   >

   Secondary and Recode
   >

   Secondary and Recode
   >

   Secondary and Recode
   >

• Saisissez votre code PIN.

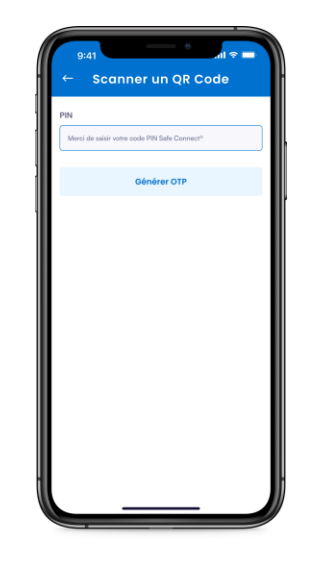

• Puis, renseignez l'OTP généré sur votre application « CDM SAFE CONNECT ».

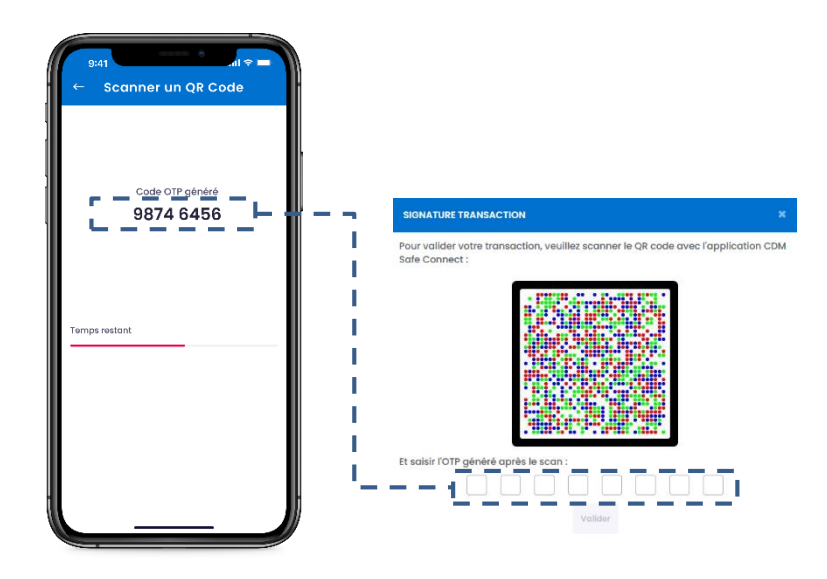

#### CONSULTATION DE L'HISTORIQUE DES PAIEMENTS DE FACTURE EN MASSE

Un e-mail de notification est envoyé à l'initiateur de la demande, afin de l'avertir que la demande de paiement est traitée et qu'il est possible de consulter le détail du paiement dans l'historique.

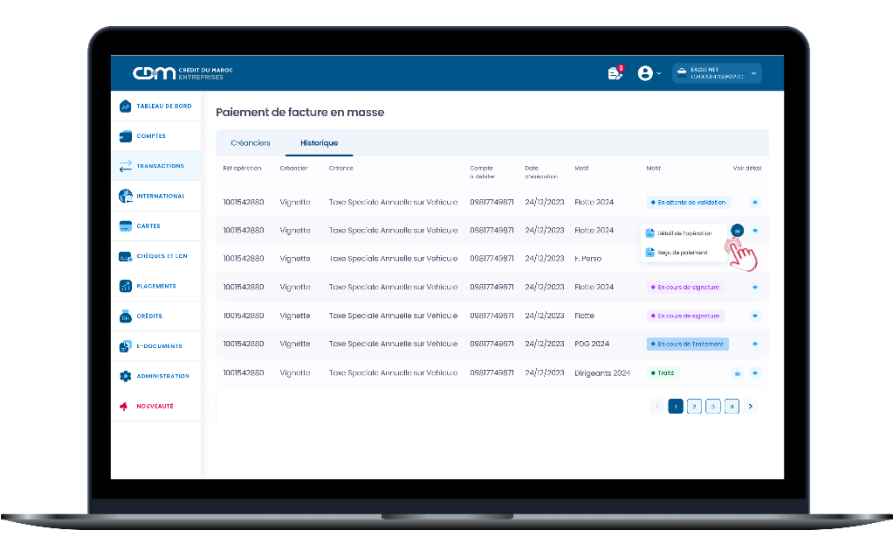

|                | -                                           | Polement de vigne              | ette (TSAV)                | Norribre de lignes | s chargèss     |              |                     | 30            |          |    |
|----------------|---------------------------------------------|--------------------------------|----------------------------|--------------------|----------------|--------------|---------------------|---------------|----------|----|
|                | ente Bestation est<br>Antonio de California | <u>Orbance</u>                 |                            | pate d'esécution   |                |              |                     | 27-06-2022    | Bou      | to |
|                | 1000 (1000) 200 BAR                         | Taxe Spéciale Ann<br>Véhicule  | uelle sur                  | Ref du fichier     |                |              |                     | 1674903882742 | Dou      | .0 |
|                |                                             |                                |                            | Narriane de factos | res tatal      |              |                     | 20            | pour     | e  |
|                |                                             |                                |                            | Manhard payie      |                |              |                     | 23244         |          |    |
| Carter .       |                                             |                                |                            | Norrisse de factu  | we poyées      |              |                     | 6             | 50       | us |
| and county     |                                             |                                |                            | Statut             |                |              |                     | • 15a86       |          |    |
| CREQUES ET LON | Exécutés 🛞                                  | Non Executés (                 | 4 Abanda                   | nnés (ž) – Er      | ranés (6)      |              | rokohorgoment roquo | 😫 оролог      | <b>_</b> |    |
| PLACEMENTS     | © locations say                             | tes al salarities à cécis en s | eito di uno insuffisanco i | to presiti en.     |                |              |                     |               |          |    |
| 💩 catoris      | mosticue                                    | Pulsance Rocelo                | caturate                   | A1000              | Ablfronce CDAs | Totol or Web | 800 at              | valeatest     |          | •  |
| F-DOCUMENTS    | 2433-18-6                                   | 6                              | Diesel                     | 2023               | 1000000000002  | 1503.50      | · royo              |               |          |    |
|                | 2974-A-6                                    | 12                             | Diese                      | 2023               | 1000000000013  | 6 005.50     | • 3 decter          | •             |          |    |
| A NOOVEAUTE    | 8732-1-72                                   | 10                             | Diesel                     | 2023               | IDCGDCCDCC7-4  | 1505.50      | • Pogé              |               |          |    |
|                | /736I-A-44                                  | /                              | Diesel                     | 2523               | IDC0DC0DC015   | /05.60       | • 1090              |               |          |    |
|                |                                             |                                |                            |                    |                |              |                     |               |          |    |

Bouton « Exporter » pour le téléchargement sous format XLS I • Traité • Rejeté Le récapitulatif du sort des opérations est ventilé comme suit :

- Exécutées : opérations payées ou soumises à décision suite à une insuffisance de provision
- Non Exécutés: opérations rejetées lors de l'étape « Traitement »
- Abandonnées : Opérations abandonnées lors de l'étape « Validation et signature »
- Erronées : opérations rejetées lors de l'étape « Vérification »

# TÉLÉCHARGEMENT DU REÇU.

Vous avez la possibilité de récupérer le reçu de paiement comprenant le détail du paiement.

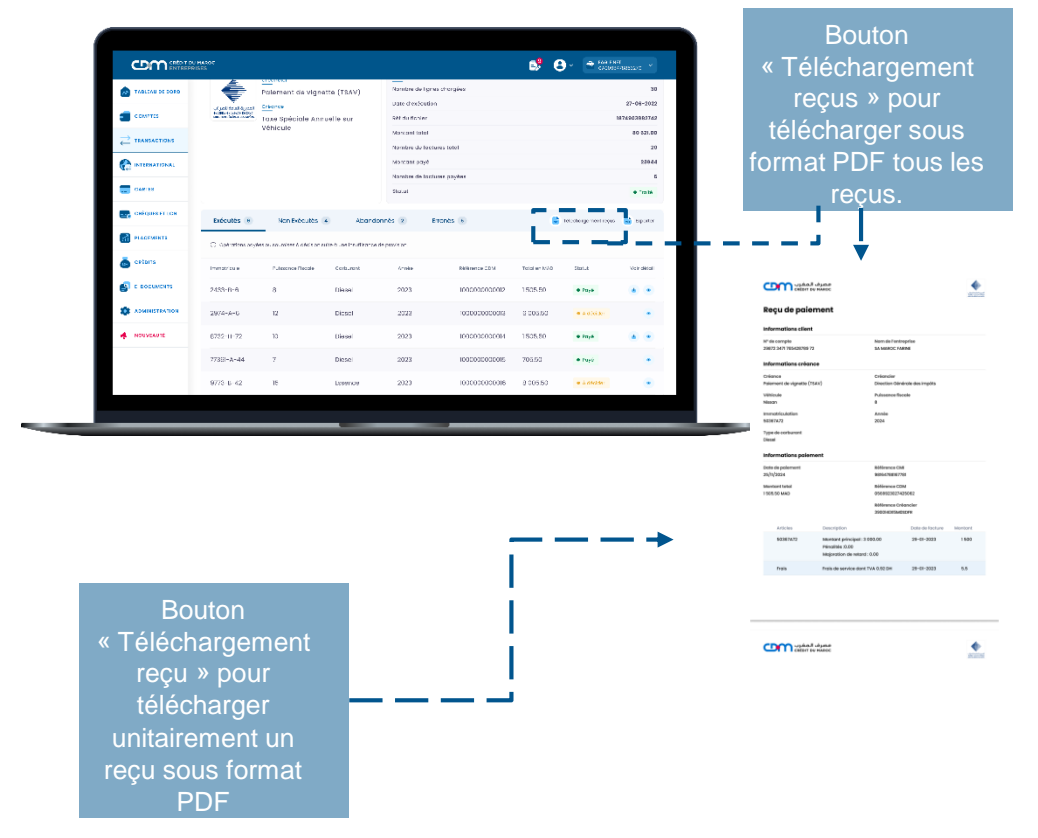

# SIGNATURE EN MASSE

Bouton permettant au valideur de consulter l'ensemble des taches a signer

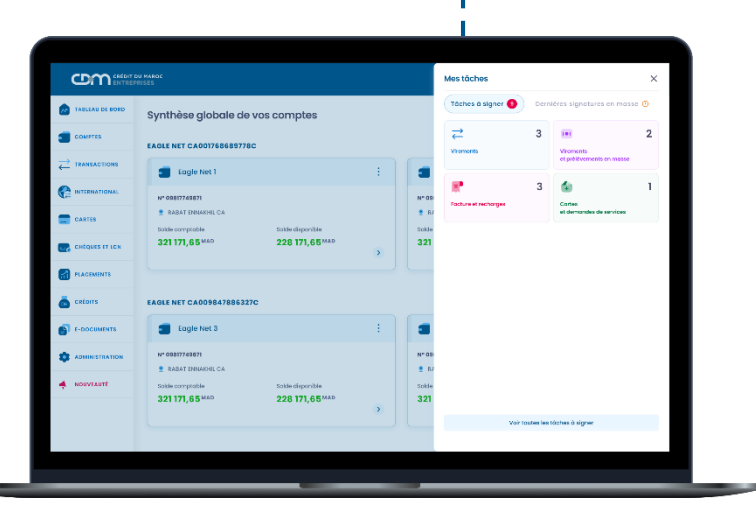

ÉTAPE 1 : signature des opérations et des demandes de service en masse

Le client accède à la liste des taches a signer avec la possibilité de valider l'ensemble des opérations en cliquant sur « tout sélectionner » ou choisir depuis la liste affiché les opérations souhaitant transmettre à la banque.

| <b>0</b> m::::    | OL NHROE<br>PERSES                                                                                                    |         |                                         |                |                    | e        | 9 - E      | nome<br>Names and A |
|-------------------|----------------------------------------------------------------------------------------------------|---------|-----------------------------------------|----------------|--------------------|----------|------------|---------------------|
| 🙆 1340.00 it 1290 | Mestäches                                                                                                    |         |                                         |                |                    |          |            |                     |
| Sector Sector     | Téches à signer 🔹                                                                                                    | Histori | g an des signistates                    |                |                    |          |            | (c) sitter          |
| C RANGESTRA       |                                                                                                    |         |                                         |                | -                  |          |            |                     |
| C                 | silverans.                                                                                                    |         | Concerns or pelanas norms<br>an erstana |                |                    |          | CORD LATON |                     |
|                   | 3                                                                                                    |         | 2                                       | ×              | 3                  |          | 1          |                     |
| 💽 calquer ros     | The effective action in the second second se |         |                                         |                |                    |          | 1          | Continue d'agrice   |
| и влания          | Record against on                                                                                                    |         | Trenew                                  | Set of history | nde Detectores Les | Marker 1 | 20x811:38% | 2010                |
| 💩 crista          | 🛃 🕐 Esterano de 193                                                                                                    | 592.9   | vccccccccastc                           | nieus/asari    | sac minepasa       | 20.0000  |            | • -                 |
|                   | 🛛 😐 Vaerwerbranne                                                                                                    |         | vacanochorasia                          | n (éth) an an  | en weepen          | U OEI    |            | • -                 |
|                   | 🛛 🦹 Réfinition                                                                                                    |         | voocoocooceste                          | ic(icis/sava)  | ac integrate       | 800      |            |                     |
|                   | 2 Viener18105                                                                                                    |         | voocoocnoosue                           | n(kashasa)     | an moetana         | æ >0     | 1211 0154  |                     |
| · REALERIE        | 🛛 🗆 Vaererbiyple                                                                                                    |         | viceoclicosuic                          | njastara)      | ese interfacea     | 1.0.002  | A40 101    | • =                 |
|                   | 🗹 🦉 MATELIAN                                                                                                    |         | VICTORICLEDERGE                         | ojantara)      | ак аларын          | 5.008    |            | • -                 |
|                   | 🖉 😑 Voorwelpaarse                                                                                                    | 144     | ADOCEME/2010                            | IORRADIESI     | ac alontaces       | 1000     | A40-101    |                     |

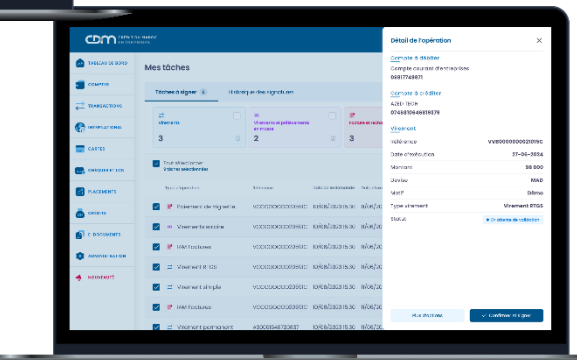

#### ÉTAPE 2 : VALIDATION DES OPERATIONS SELECTIONNEES :

En cliquant sur le bouton « Confirmer et signer », une notification avec les détails de la transaction sur « CDM SAFE CONNECT » vous sera envoyée pour approbation ou rejet.

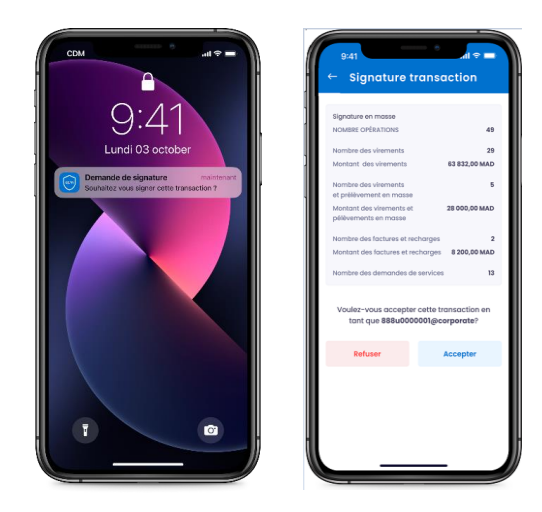

Pour l'approbation de vos transactions, veuillez saisir votre code PIN, choisi lors de l'activation de « CDM SAFE CONNECT ».

### ÉTAPE 3 : MESSAGE DE CONFIRMATION

Après la signature en masse, un message s'affiche pour confirmer la prise en charge des opérations signée.

|                                        |                                            |                                                    | 💕 🖯 🖻                  |                 |
|----------------------------------------|--------------------------------------------|----------------------------------------------------|------------------------|-----------------|
|                                        | Mes tâches                                 |                                                    |                        |                 |
| <b>20007155</b>                        | Täches ä signer (9) Hitto                  | fque ces signatures                                |                        | 2) film         |
| → TRANSACTIONS                         |                                            |                                                    |                        |                 |
| C ************************************ | Viscours                                   |                                                    | X Centre et demando di | sankas          |
| CARTES                                 | 3                                          |                                                    |                        |                 |
| CHÉQUES ET LON                         | Tout selectionner<br>Stöcter selection för | Signature en masse en cours                        | ✓ 00                   | anays to marity |
| высоколта                              | Tigen displication Votre d                 | emande de signature en masse est en caurs de trait | ement. etericiere      | Action          |
| 💩 catoms                               | 🛃 🕐 Palemant -                             |                                                    | o -                    | <b>e</b>        |
|                                        | Viroments                                  | J'mi terrepris                                     |                        | 8 ···           |
|                                        | M Foctures                                 | veccococcososare 10/20/2023 1630 10/06/2           | 2023 1.00 -            | 8               |
| . NOUVEAUTE                            | Viroment RTGS                              | vococococcessic v/te/2023 eso m/te/2               | 2020 BE COO AZED TECH  | <b>6</b>        |
|                                        | Virement simple                            | VCCCCCCCC20581C 10/16/20231630 10/06/2             | 2023 IEO 000 AZED TECH | • ••            |
|                                        | IAM Factures                               | VCC0D000020588C 10/18/28251830 10/08/2             | 2023 2.000 -           | •               |
|                                        | Virement permanent                         | A00031548750837 10/16/202315:30 10/06/2            | 2023 5.050 AZED TECH   | 8               |

#### CONSULTATION DE L'HISTORIQUE DES SIGNATURES EN MASSE

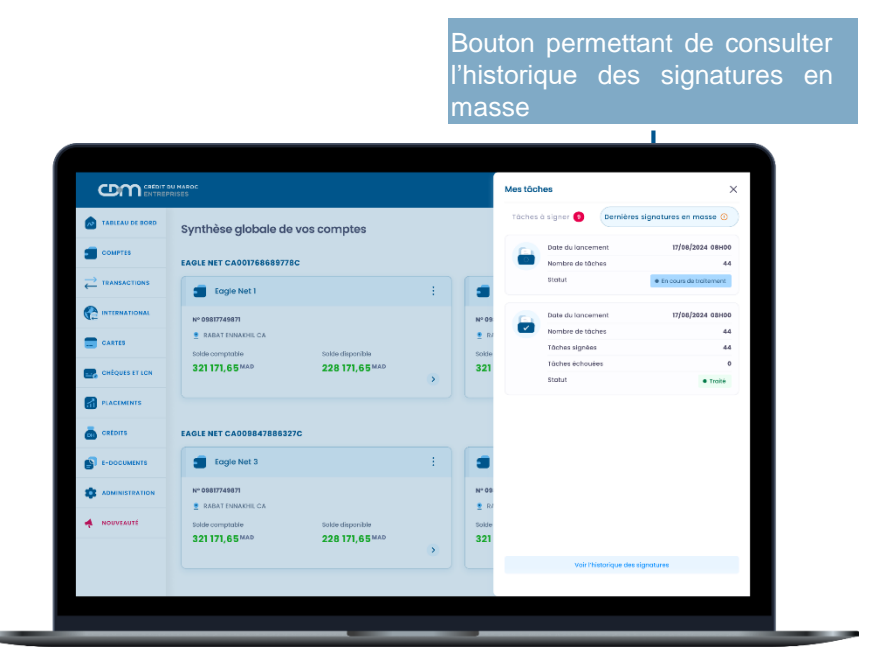

L'onglet « Historique des signatures » vous permet de consulter la liste et le détail des opérations signées

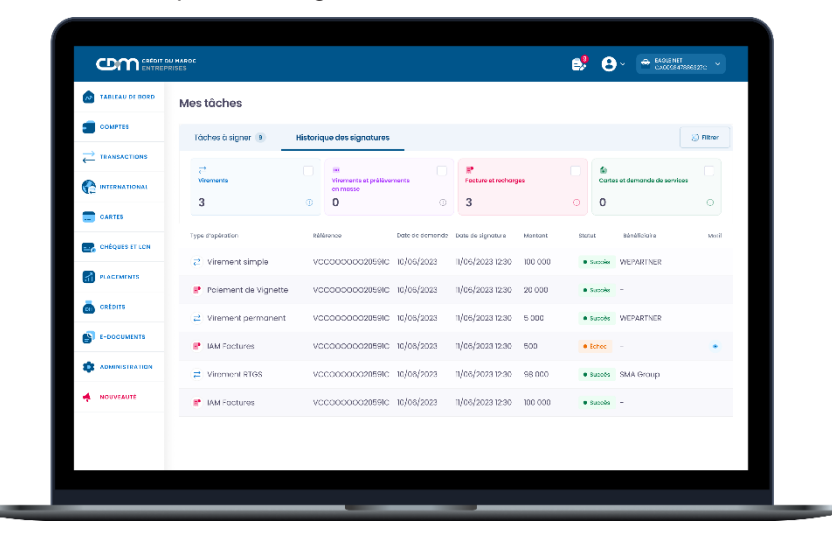

L'utilisateur peut consulter l'historique de ses taches de signatures avec une profondeur de 3 mois

| TABLEAU DE BORD | Mes tâches          |                                     |                           |           |      |                           |          |
|-----------------|---------------------|-------------------------------------|---------------------------|-----------|------|---------------------------|----------|
| COMPTES         | Táches à signer (9) | Historique des signatures           |                           |           |      |                           | S Altron |
|                 | 2                   |                                     |                           |           |      | 6                         |          |
|                 | Viraments           | Vicements at critics                | Facture et rect           | uranaos   |      | Cartes et demonde de serv | loes     |
| CARTES          | 3                   | Détail de la tâche                  |                           | ×         |      | 0                         |          |
|                 | Type stoperation    | Créancier<br>Maroc telecom          | Creance<br>IAM Factures   |           | Stat | ut Ələnəficildirə         | Moti     |
| _               | 2 Virement simple   | Référence                           | Dote de la demande        |           |      | SLADING WEPARTNER         |          |
| PLACEMENTS      | 🕐 Palement de Vigi  | VCC0000020591C<br>Date de signature | 10/06/2023<br>Nortant     |           |      | Succes -                  |          |
| CREDITS         | 2 Virement permo    | 10/06/2023 15:30                    | 500 MAD                   |           |      | Succes WEPARTNER          |          |
|                 | IAM Enclures        | • tehoo                             | SII MAROC                 |           |      | Ector -                   |          |
|                 | → Virement PT/25    | () Votes platend transactions       | la été depassé            |           |      | Burden SM& Group          |          |
|                 | 2 Welling 1         |                                     |                           |           |      |                           |          |
|                 | F IAM FOCULES       | VCC0000002059K                      | 10/06/2023 10/06/2023 123 | 0 100 000 |      | succes -                  |          |

# INTERNATIONAL

Le portail « MyCDM Entreprise » vous permet de régler vos fournisseurs et prestataires à l'international et suivre vos opérations depuis l'initiation jusqu'à leur traitement.

#### **GESTION DES BÉNÉFICIAIRES INTERNATIONAUX**

Le module « **Gestion des bénéficiaires internationaux** » vous permet de déclarer, modifier, supprimer ou consulter un bénéficiaire.

L'initiation d'un virement à l'international nécessite la déclaration préalable et la validation des bénéficiaires par le(s) utilisateur(s) habilité(s), selon le schéma de validation défini au niveau du contrat.

Pour créer un nouveau bénéficiaire, veuillez accéder au module « International », sélectionner l'onglet « Gestion des bénéficiaires à l'international », puis cliquer sur l'icône « Nouvelle déclaration ».

#### ÉTAPE 1 : SAISIE DES DONNÉES DU BÉNÉFICIAIRE UNITAIRE À L'INTERNATIONAL

- Nom du bénéficiaire : obligatoire, alphanumérique, saisissable manuellement
- Type : choisir parmi la liste déroulante le type de bénéficiaire
- Adresse : saisir l'adresse du bénéficiaire
- IBAN : saisir l'IBAN du bénéficiaire
- Devise : renseigner la devise du bénéficiaire
- Code Swift : saisir le code Swift de la banque du bénéficiaire. Si le code Swift est disponible, le nom de la banque et l'adresse sont renseignés automatiquement
- Nom de la banque : saisir le nom de la banque du bénéficiaire
- Adresse : saisir l'adresse de la banque du bénéficiaire.

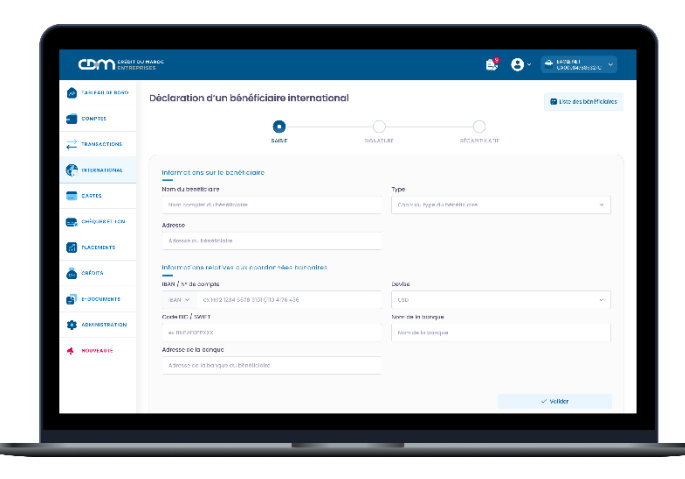

# ÉTAPE 2 : CONFIRMATION ET SIGNATURE DE LA CRÉATION DU BÉNÉFICIAIRE UNITAIRE À L'INTERNATIONAL

L'écran de signature d'un bénéficiaire, vous donne la possibilité de :

- Confirmer et signer : pour valider, à travers CDM SAFE CONNECT, la déclaration du bénéficiaire.

/!\ Si le schéma de signature prévoit deux niveaux de signataires, le bénéficiaire ne sera validé qu'après signature du second signataire

- Modifier : pour modifier les informations saisies du bénéficiaire.
- Abandonner la transaction : pour abandonner la création du bénéficiaire.
- Liste des demandes : pour retourner vers la page de la liste des bénéficiaires.

Le statut de la demande est « Signé » ou « En cours de signature » selon la matrice de signature prédéfinie.

| Com                | N MAROC<br>PISES                                         |                     |                                                                                                    | ి 🤅                  | • • • • • • • • • • • • • • • • • • • |
|--------------------|----------------------------------------------------------|---------------------|----------------------------------------------------------------------------------------------------|----------------------|---------------------------------------|
| 💩 Tariferi ne rord | Dèclaration d'un bénéfic                                 | iaire international |                                                                                                    |                      | Elsto des böntficklins                |
| CONPIES            |                                                          | 0                   | 0                                                                                                    |                      |                                       |
| TRANSACTIONS       |                                                          | same                | MONATURE                                                                                                    | RECARTILATIN         |                                       |
|                    | 🗸 vatre ormanite a été signée m dou                      | ev adation          |                                                                                                    |                      |                                       |
| CANTES             | Informations sur le bénéticiaire                         |                     |                                                                                                    |                      |                                       |
| CHARLER FT ION     | Lors di béréfidaine<br>John Date                         | Type<br>Fournisseur | Administration of the Million of the Million St. Administration of the Million St. Administration of the Mil | kiste<br>ytourn. USA |                                       |
| A PLACEMENTS       | Informations relativas aux coor                          | dor nões bancaires  |                                                                                                    |                      |                                       |
| 👼 astans           | 1120 / 14 dia campia<br>1280/844128                      | Jestee<br>USD       | COMMENT<br>BOFAURONEXX                                                                                                    | Nom de<br>Barrit o   | is banque<br>d'Amorica                |
| в торониците       | Johnse de la banque<br>ION Tryon St. Charlotte, NGS, USA | Statut<br>• Right   |                                                                                                    |                      |                                       |
|                    |                                                          |                     |                                                                                                    |                      |                                       |
| 4 HOUPEAULE        |                                                          |                     |                                                                                                    |                      |                                       |
|                    |                                                          |                     |                                                                                                    |                      |                                       |
|                    |                                                          |                     |                                                                                                    |                      |                                       |
|                    |                                                          |                     |                                                                                                    |                      |                                       |

# INTERNATIONAL

#### VIREMENT À L'INTERNATIONAL

### ÉTAPE 1 : SAISIE DU VIREMENT À L'INTERNATIONAL

Accédez au module « International », cliquez sur l'onglet « Virement à l'international », puis l'icône « Créer un virement », et renseigner les champs suivants :

#### Détails du virement :

- Compte à débiter : choisir le compte à partir de la liste des comptes autorisés en devise locale de la banque
- Compte à créditer : choisir le compte à partir de la liste des bénéficiaires autorisés
- Date d'exécution : sélectionner la date d'exécution de l'opération
- Type de virement : choisir le type de virement (commercial) ou financier
- Nature de l'opération : choisir la nature de la liste déroulante qui s'affiche en fonction du choix du type de virement
- Titre d'importation : le n° de titre d'importation à saisir pour le type « virement commercial »
- Retenue à la source : choisir de la liste déroulante
- Montant : saisir le montant de l'opération

#### Motif et objet de l'opération :

- Référence client : saisir votre référence
- Motif du virement : saisir le motif du virement

#### Banque intermédiaire :

- En cas de **banque intermédiaire**, il faut renseigner les champs suivants :
- Code BIC : saisir le code BIC de la banque intermédiaire
- Nom de la banque : champ renseigné automatiquement après le choix du code BIC
- Adresse : champ renseigné automatiquement après le choix du code BIC

#### Type de change :

- Type taux de change : choisir les modalités de négociation (fixing, négocié CDM, couverture confrère)

#### Facturation des frais :

 Méthode de facturation des frais : sélectionner l'option des frais de la liste déroulante : OUR (à la charge du client) SHA (partagés entre le client et le bénéficiaire), BEN (à la charge du bénéficiaire)

#### Documents justificatifs :

- La liste des fichiers obligatoires et facultatifs pour le traitement de l'opération est affichée automatiquement en fonction du type de virement et la nature de l'opération.

| •                |                                     |         |                                |                      |
|------------------|-------------------------------------|---------|--------------------------------|----------------------|
| TABLEAU DE BORD  | Créer un virement à l'international |         |                                | E Liste des demandes |
| COMPTES          | 0                                   |         |                                |                      |
|                  | SAIDE                               | SIGNAT  | URE RÉCAPITULATIF              |                      |
| P INTERNATIONAL  | Compte à débiter                    |         | Bénéfic aire                   |                      |
| CARTES           | Chate de compte à débiter           | ~ MAD   | Choix du bànàttc'air e         | V MAD                |
| 🔜 chéques et los | Virement                            |         |                                |                      |
|                  | Montont                             | ()      | Contre voleur                  |                      |
| a cetorrs        | Ivoe de virement.                   | 0 050 4 | Nature de l'apération          | 0                    |
|                  | Choix du type                       | * .     | Choix de noture de l'opération | ~                    |
|                  | Date d'exècution                    |         | Nº du titre d'Importation      |                      |
| ADMINISTRATION   | Aujourd'hui                         |         | Nº titre d'Importation         |                      |
| MOUVEAUTE        | Retenue d la source                 |         |                                |                      |
|                  | Chatt du type                       | ×       |                                |                      |
|                  | Motil de l'opération                |         |                                |                      |
|                  | Matif                               |         | Référence client               |                      |

| TABLEAU DE BORD | Banque intermédiaire                                                                                                    |   |  |  |
|-----------------|----------------------------------------------------------------------------------------------------|---|--|--|
| COMPTES         | Utiliser une banque intermédiaire                                                                                         |   |  |  |
|                 | Type de change                                                                                                    |   |  |  |
|                 | Tixing     Négociá CDM     Couverture confrère                                                                            |   |  |  |
| CARTES          | Le four de change est faie à un moment précis de la journée, othant une valeur faie pour votre transfert.                 |   |  |  |
| Chicques et Lon | Facturation des frais                                                                                                    |   |  |  |
| PLACEMENTS      | O OUR SHA BEN                                                                                                    |   |  |  |
| a critoris      | Les tras de viennent serent à votre charge. Le beneficiere recevrai e montant total sans oucune desuction de frais        | L |  |  |
| E-DOCUMENTS     | Choix de compte pour palement des frais                                                                                   |   |  |  |
|                 | Plèces justificatives à Importer                                                                                          |   |  |  |
|                 | Documents obligatoires et facuitatils à fournir pour exécuter la transaction.                                             |   |  |  |
|                 | Noture et type d'optratter nen salectionnées     terdicursets à l'incorter valient autoritante et le type de l'opération. |   |  |  |

### VIREMENT À L'INTERNATIONAL

Après avoir renseigné l'ensemble des champs obligatoires, veuillez cliquer sur le bouton « Valider ».

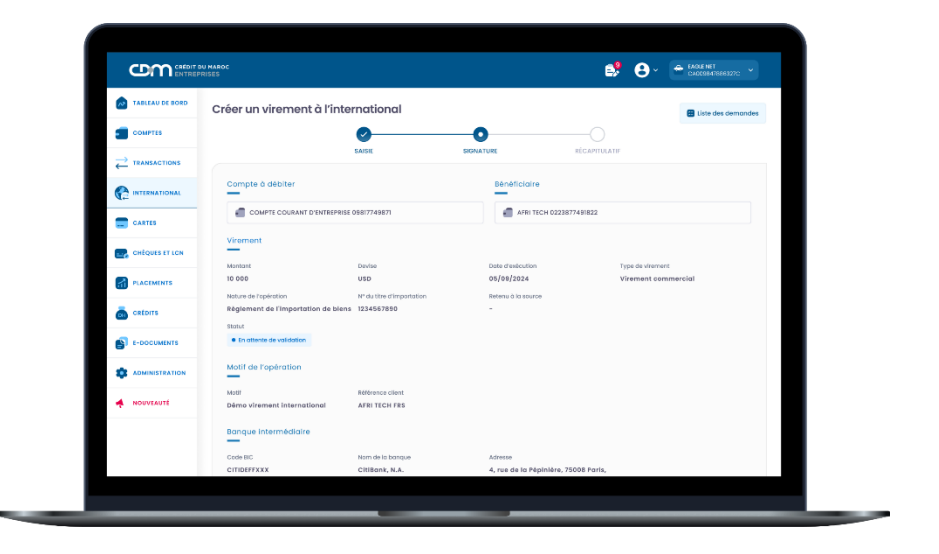

| La la la la la la la la la la la la la la | Type de chonge                 |                     |                  |                |                                         |  |
|-------------------------------------------|--------------------------------|---------------------|------------------|----------------|-----------------------------------------|--|
| TABLEAU DE BORD                           | _                              |                     |                  |                |                                         |  |
|                                           | Type                           | Toux de change      | Montant          | Dote voleur    |                                         |  |
| COMPTES                                   | Negocie                        | 1.409               | 5 000 MAD        | 05/05/2024     |                                         |  |
|                                           | Numéro de ticket               |                     |                  |                |                                         |  |
|                                           | STORE                          |                     |                  |                |                                         |  |
| INTERNATIONAL                             | Facturation des frais          |                     |                  |                |                                         |  |
|                                           | Tune                           | Comota da Ireia     |                  |                |                                         |  |
| CARTES                                    | OUR                            | 09817749871         |                  |                |                                         |  |
|                                           |                                |                     |                  |                |                                         |  |
| Cheques er ten                            | Pièces justificatives à import | ier i               |                  |                |                                         |  |
|                                           | Type du fichier                | Nom de lichier      |                  | Dote d'import  | fichier                                 |  |
|                                           | Facture d'import*              | Document 1 2024.pdf |                  | 05/09/24 11:45 |                                         |  |
| CREDITS                                   |                                |                     |                  |                |                                         |  |
| E-DOCUMENTS                               | Titre d'importation*           | Document_2_2024.pdf |                  | 05/09/24 13:20 | ۵ 🔹                                     |  |
|                                           | Burden de classes et           | B 0. 2024           |                  | 00/00/04 10:00 |                                         |  |
| ADMINISTRATION                            | Ordre de virement              | Document_3_2024.pdr |                  | 08/09/24 10:30 | • •                                     |  |
|                                           | Ticket de négociation          | Document_3_2024.pdf |                  | 04/09/24 13:20 | ۵ ک                                     |  |
| NOUVEAUTÉ                                 |                                |                     |                  |                |                                         |  |
|                                           | Ajouter un autre fichier       |                     |                  |                |                                         |  |
|                                           |                                |                     |                  |                |                                         |  |
|                                           |                                | X Abondo            | inner la demande | e Modifier     | <ul> <li>Confirmer et signer</li> </ul> |  |
| _                                         |                                |                     |                  |                |                                         |  |

# ÉTAPE 2 : CONFIRMATION ET SIGNATURE DE LA CRÉATION DU VIREMENT À L'INTERNATIONAL

L'écran de signature d'un virement à l'international, vous donne la possibilité de :

- Confirmer et signer : pour valider, à travers CDM SAFE CONNECT, la déclaration du bénéficiaire.

/!\ Si le schéma de signature prévoit deux niveaux de signataires, le bénéficiaire ne sera validé qu'après signature du second signataire

- Modifier : pour modifier les informations saisies du bénéficiaire.
- Abandonner la transaction : pour abandonner la création du bénéficiaire.
- Liste des demandes : pour retourner vers la page de la liste des bénéficiaires.

Le statut de la demande est « Signé » ou « En cours de signature » selon la matrice de signature prédéfinie.

Le module « Cartes » de MyCDM Entreprise offre la possibilité de gérer et contrôler vos cartes entreprises à distance, facilitant ainsi la recharge et la décharge des cartes cdmCorporate.

#### **GESTION DES CARTES**

La rubrique « Gestion des cartes» offre la possibilité de consulter les informations de la carte, de paramétrer son statut, ses fonctionnalités, de simplifier les processus de renvoi du PIN et d'opposition depuis le même écran, de gérer les plafonds de dépenses et de réaliser des recharges ou décharges des cartes cdmCorporate.

- Informations de la carte : permet de consulter toutes les informations liées à la carte, telles que le numéro de la carte, le titulaire de la carte, etc.
- Paramétrage :
  - Activation et désactivation du statut de la carte : vous permet de suspendre temporairement ou de réactiver la carte.
  - Activation et désactivation de la fonctionnalité "Sans Contact" : vous permet de activer ou désactiver la fonction de paiement sans contact pour la carte.
  - Activation et désactivation de la fonctionnalité "Paiement en devises" : vous permet de autoriser ou désactiver les paiements effectués dans des devises étrangères avec la carte, si la carte est éligible.
- Gestion des plafonds : vous permet d'ajuster les limites de dépenses autorisées avec la carte, dans le cadre des plafonds prédéfinis dans le contrat souscrit.
- Recharge de la carte : vous permet d'alimenter vos cartes cdmCorporate à tout moment, offrant ainsi la possibilité de l'utiliser pour effectuer des paiements.
- Décharge de la carte : permet de récupérer les fonds disponible au niveau de la carte.

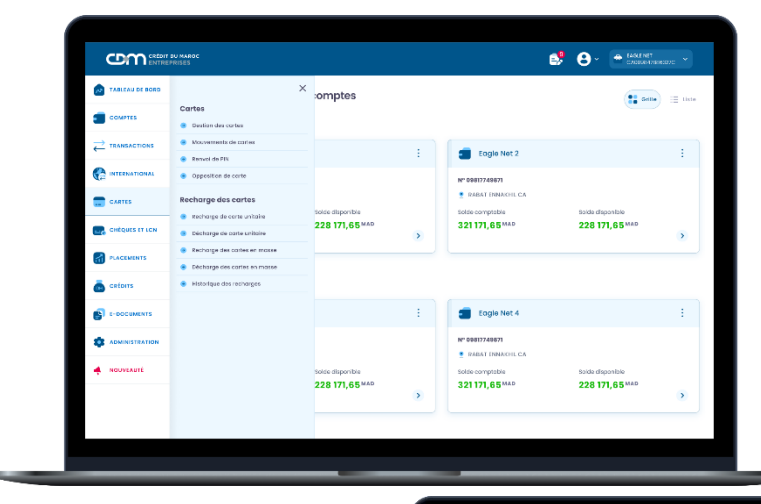

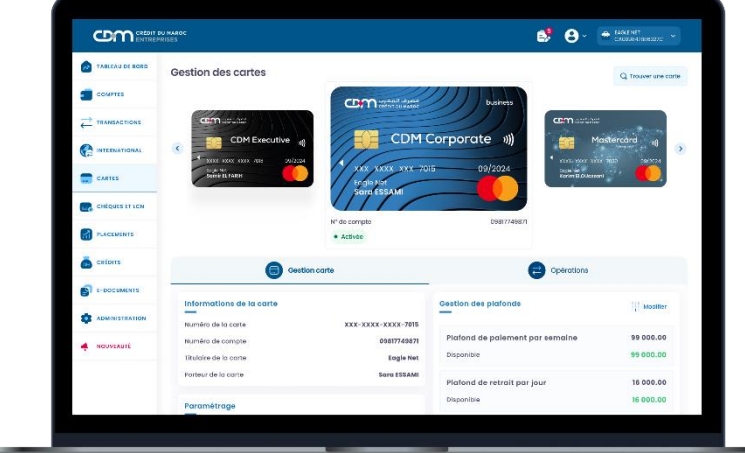

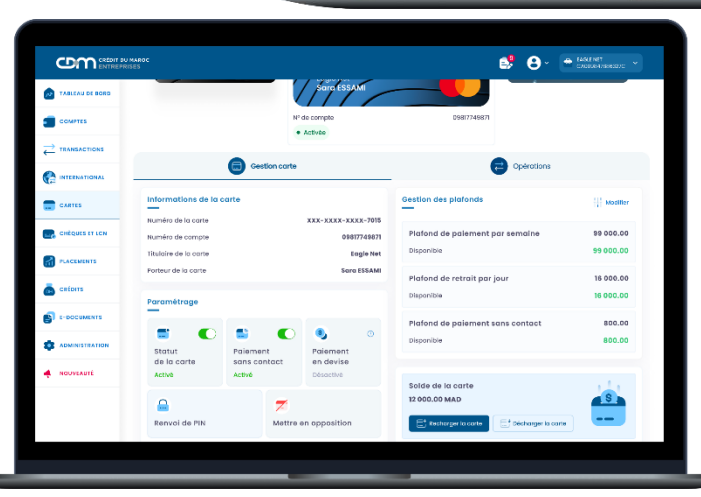

#### **GESTION DES CARTES**

#### Activation et désactivation du statut de la carte :

Cette fonctionnalité vous offre la possibilité de garantir la sécurité et la gestion de vos cartes bancaires.

A noter que :

- Le statut de la carte est par défaut « Activé ».
- Si la carte est « opposée » : La modification n'est pas possible et le bouton n'est pas affiché.

Pour la désactivation de la carte, il faut glisser le bouton du côté gauche vers côté droit et, cliquer sur « Confirmer et signer » pour valider la désactivation de la carte.

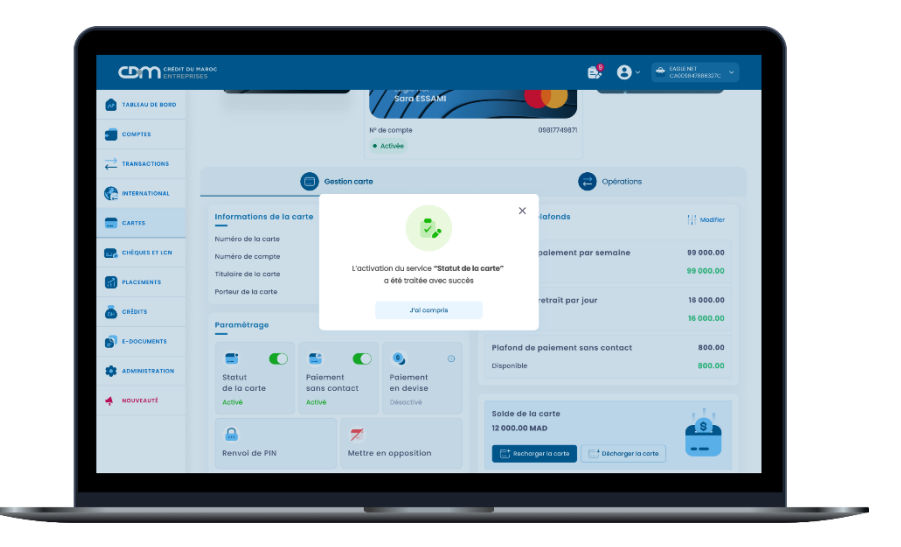

# Activation et désactivation de la fonctionnalité « Sans Contact » :

Désormais, vous avez la possibilité d'activer ou désactiver le paiement « Sans Contact » directement depuis le portail MyCDM Entreprise .

/!\ Paiement sans contact affiche l'état de la fonctionnalité à la souscription au contrat carte. Pour la désactivation de la fonctionnalité « Sans Contact », il faut glisser le bouton du côté gauche au côté droit et vice versa pour l'activation de la fonctionnalité.

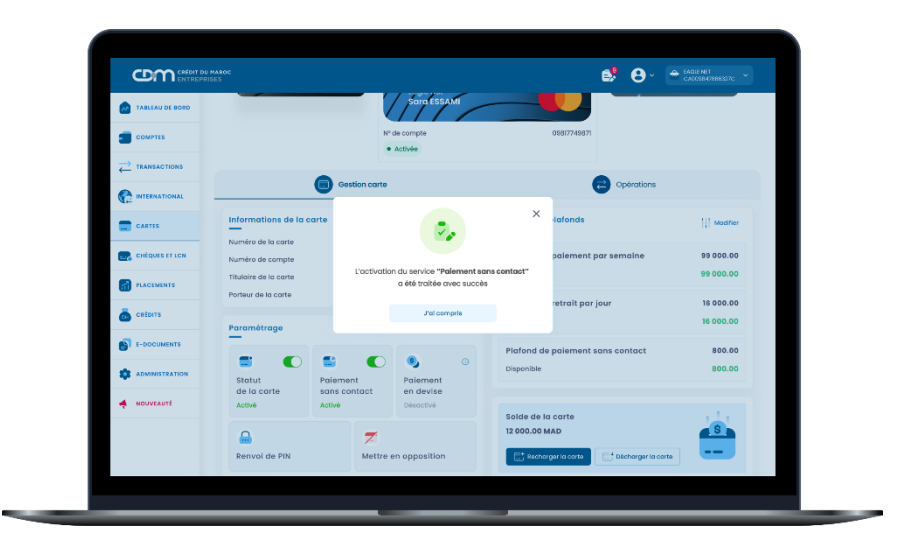

# Activation et désactivation de la fonctionnalité « Paiement en devises » :

Cette fonctionnalité vous offre la possibilité de régler vos dépenses en devises étrangères lors de vos déplacements et voyages d'affaires.

#### **GESTION DES CARTES**

Modification des plafonds des cartes :

Le portail MyCDM Entreprise vous offre la possibilité d'ajuster les plafonds de retrait et de paiement de vos cartes bancaires.

 Les nouveaux plafonds choisis doivent se situer entre le "plafond minimum" et le "plafond maximum" prédéfinis au niveau du contrat de la carte.

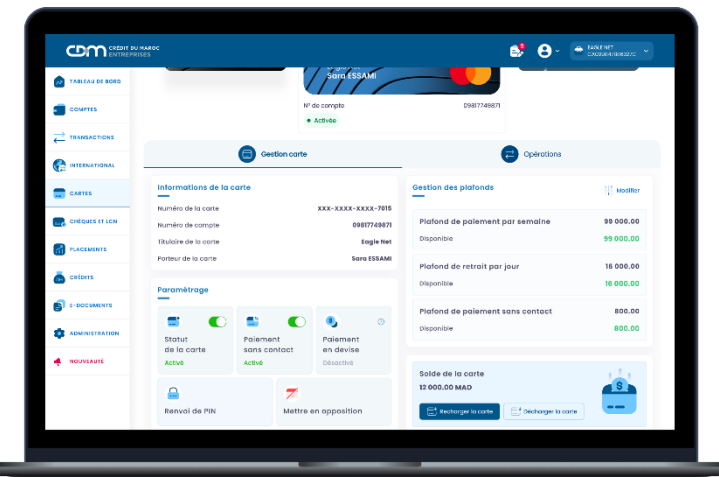

Pour modifier vos plafonds, vous devez cliquer sur (-) pour le diminuer ou sur (+) pour l'augmenter, puis sur « Valider » pour confirmer vos modifications.

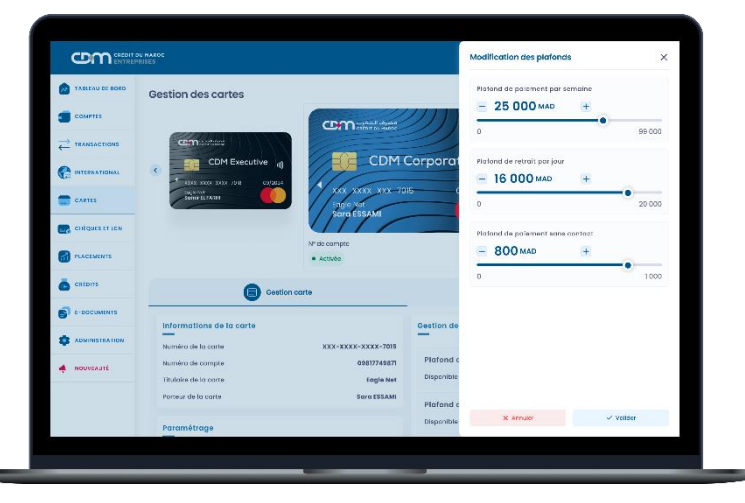

Une fois les modifications validées, un récapitulatif des plafonds modifiés est affiché avec l'état de chaque plafond. En cas de rejet de la demande, un message est affiché.

# RECHARGE UNITAIRE DE LA CARTE CDMCORPORATE EN MAD, MAD CONVERTIBLES ET DEVISES

Désormais, l'alimentation de vos cartes cdmCorporate est disponible directement depuis le portail MyCDM Entreprise pour répondre à vos besoins lors de vos déplacements professionnels.

#### · Depuis le module « Gestion des cartes »

| TABLEAU DE BORD |                                              |                                    | SaraESSAM                          |                                                |           |
|-----------------|----------------------------------------------|------------------------------------|------------------------------------|------------------------------------------------|-----------|
| COMPTER         |                                              | N                                  | de compte     Activite             | 09817749871                                    | _         |
|                 |                                              | Genetion carte                     |                                    | Colrations                                     |           |
| CANTES          | Informations de la ca                        | arte                               |                                    | Gestion des plafonds                           | Mediller  |
|                 | Numêro de compte                             |                                    | 09817749871                        | Plafond de palement par semaine                | 99 000.00 |
| PLACEMENTS      | Titulaire de la carte<br>Porteur de la carte |                                    | Eogle Net<br>Sara ESSAMI           | Usponible                                      | 99 000.00 |
| 👼 cators        | Porométrope                                  |                                    |                                    | Disponible                                     | 16 000.00 |
|                 | • •                                          | •                                  | •                                  | Plafond de paiement sans contact<br>Disponible | 800.00    |
| · NOUVEAUTÉ     | Statut<br>de la carte<br>Activé              | Paiement<br>sans contact<br>Active | Palement<br>en devise<br>Désactivé |                                                |           |
|                 | Renvol de PIN                                | Mettre                             | en opposition                      | Solde de la carte<br>12 000.00 MAD             |           |

Pour recharger votre carte cdmCorporate, vous devez cliquer sur l'icône « Recharger la carte », puis saisir le montant et le motif de la recharge avant la validation de la recharge.

| TABLEAU DE BORD | Recharge de co | arte unitaire       |               |                         |             |  |
|-----------------|----------------|---------------------|---------------|-------------------------|-------------|--|
| COMPLES         |                | 0                   |               |                         |             |  |
|                 |                | SAIDE               | DONA          | rukt k                  | ICANTULATIP |  |
|                 |                | Choissisez la corte |               | Solde de la carte       | 12 000 MAD  |  |
| CARIES          |                | SOLO ESSAN XXIX-XXX | E-33X2+7015 V | Montant de la recharg   | 9           |  |
| CHÉQUES ET LEN  |                | COmisterius         | /// marries   | 80000                   |             |  |
| PLACEMENTS      |                | CDM CO              | orporate «)   | Motif                   |             |  |
| Catoris         |                | 1 for providence    | es/1011       | Déplocement à l'âtrenge | и           |  |
| C-ODCUMENTS     |                |                     | Dealling      |                         |             |  |
| ADMINISTRATION  |                | Active              | 0001740011    | X Annuler               | ✓ Valizer   |  |
| MOUVEAUTÉ       |                |                     |               |                         |             |  |
|                 |                |                     |               |                         |             |  |

Après la validation des données saisies, un récapitulatif s'affiche avec le statut de l'opération « En attente de validation ». Veuillez cliquer sur « Confimer et signer » en suivant les étapes standards de signature via Safe Connect.

| TABLEAU DE BORD |                       |               | Sara ESSAM         |            | informations de rec    | harge                                   |
|-----------------|-----------------------|---------------|--------------------|------------|------------------------|-----------------------------------------|
|                 |                       | N             | I' de compte       |            | Référence              | RC88876542                              |
| -               |                       |               | • Activia          |            | Nº de compte           | 09817749871                             |
|                 |                       | -             |                    |            | Date d'éxécution       | 07/03/2024                              |
| A               |                       | Gestion carte |                    |            | Nº de la carte         | XXX-XXXX-XXXX-7015                      |
| C INTERNATIONAL |                       |               |                    |            | Titulaire de la carte  | Eagle Net                               |
| CANTES          | Informations de la co | arte          |                    | Gestion de | Porteur de la carte    | Sara Essami                             |
|                 | Numéro de la carte    |               | XXX-XXXX-XXXX-7015 |            | Montant de la recharge | 5 000 MAD                               |
| CHEQUES ET LON  | Numèro de compte      |               | 09817749871        | Plafond c  | Motif                  | Déplacement à l'étranger                |
|                 | Titulaire de la carte |               | Eogle Net          | Disponible | Statut                 | • In otherte de volidation              |
|                 | Porteur de la carte   |               | Soro ESSAMI        | Plafond c  |                        |                                         |
| 👼 cators        |                       |               |                    | Disponible |                        |                                         |
| <b>a</b>        | Paramétrage           |               |                    |            |                        |                                         |
| BI E-DOCUMENTS  |                       |               |                    | Plafond c  |                        |                                         |
|                 | Chantura C            | Deisenant     | Coloniant          | Disponible |                        |                                         |
|                 | de la carte           | sans contact  | en devise          |            |                        |                                         |
| NOUVEAUTÉ       | Activé                | Activé        | Désactivé          | Solda da   |                        |                                         |
|                 | 0                     | _             |                    | 12 000.00  |                        |                                         |
|                 |                       | 7             |                    |            |                        |                                         |
|                 | Renvol de PIN         | Mettre        | en opposition      | E Rech     | Hus d'actions          | <ul> <li>Confirmer et signer</li> </ul> |

A la signature de la recharge, un récapitulatif avec les détails de l'opération est affiché avec le statut « Signé »

| TABLIAU DE DOTO | Recharge de carte uni                            | taire                                       |                               |                                         |                   |
|-----------------|--------------------------------------------------|---------------------------------------------|-------------------------------|-----------------------------------------|-------------------|
| COMPTES         |                                                  | 0                                           |                               |                                         |                   |
|                 |                                                  | 5468                                        | SIGNATURE                     | BECANTIBLATIK                           |                   |
|                 | Informations de recharge                         |                                             |                               |                                         |                   |
| CAPTES          | ktifrance<br>R068876542                          | Type d'opération<br>Recherge de carte       | Detectrateution<br>07/08/2824 | 67 de la carte<br>1000-1000-1000-1000-1 | 751               |
| CHÉQUES ET LON  | Perteur de la cante                              | l'Italia de e certe                         | Rentant                       | Davise                                  |                   |
| PLACEMENTS      | Sana Exemeni<br>Namiro de comple<br>DI-817248021 | Cagle Net<br>Moti<br>Déglosement é l'étrang | 5 OEO MAD<br>Sizial           | MAD                                     |                   |
| 👼 catarra       |                                                  |                                             |                               |                                         |                   |
| E-DOCUMENTS     |                                                  | ×                                           | Abondonter lo demonde         | € Noditer                               | Confirment signer |
|                 |                                                  |                                             |                               |                                         |                   |
| 🛉 NOUVERUTÉ     |                                                  |                                             |                               |                                         |                   |
|                 |                                                  |                                             |                               |                                         |                   |
|                 |                                                  |                                             |                               |                                         |                   |

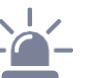

Le plafond maximum de recharge est :

- 200 000 MAD pour les cartes cdmCorporate en MAD ou en MAD convertibles.
- 20 000 (autres devises) pour les cartes cdmCorporate en devises

-

# RECHARGE UNITAIRE DE LA CARTE CDMCORPORATE EN MAD, MAD CONVERTIBLES ET DEVISES

#### · Depuis le menu « Cartes », « Recharges et décharges »

| TABLEAU DE BORD  |                                                               | × comptes                                 |   |                                       | arme                                          | i liste |
|------------------|---------------------------------------------------------------|-------------------------------------------|---|---------------------------------------|-----------------------------------------------|---------|
|                  | Cartes                                                        |                                           |   |                                       |                                               |         |
| TRANSACTIONS     | Mouvemente de cortes                                          |                                           | : | Cools Not 3                           |                                               | :       |
|                  | Renvol de FIN     Opposition de carte                         |                                           |   |                                       |                                               |         |
| CARTES           | Recharge des cartes                                           | Solde disponible                          |   | RABAT ENNAKHIL CA     Soble comptoble | Solde disconible                              |         |
| E CHÈQUES ET LON | Becharge de carte unitaire     Décharge de carte unitaire     | 228 171,65 MAD                            | > | 321 171,65 MAD                        | 228 171,65 MAD                                | >       |
| PLACEMENTS       | Enchange des cartes en masse     Décharge des cartes en masse |                                           |   |                                       |                                               |         |
| 💩 créans         |                                                               | -                                         |   |                                       |                                               |         |
| E-ODCUMENTS      |                                                               |                                           | + | Eogle Net 4                           |                                               | :       |
|                  |                                                               |                                           |   | N° 49817749871                        |                                               |         |
| NOUVEAUTÉ        |                                                               | Solde dispeniale<br><b>228 171,65</b> MAD | > | Solde comptable<br>321 171,65 MAD     | Solee disponible<br>228 171,65 <sup>MAD</sup> | •       |

Pour recharger votre carte cdmCorporate directement depuis le menu « Cartes» et, cliquer sur « Recharge de la carte ». Choisissez la carte depuis la liste déroulante des cartes souscrites et saisissez le montant avec le motif de la recharge.

|            | Recharge de carte un | itaire                      |           |                  |             |  |
|------------|----------------------|-----------------------------|-----------|------------------|-------------|--|
| COMPTES    |                      | 0                           |           |                  |             |  |
|            |                      | SAIDE                       | DISNATURE | 11               | CAPITULATIP |  |
|            | Cho                  | issisez la carte            | Solde de  | e la carte       | 12 000 MAD  |  |
| CATIES     | 50                   | TO EDIAME XXXX-XXXX-XXXX-75 | Montant e | de la recharge   |             |  |
|            |                      | mastas ///                  | 00030     |                  |             |  |
| PLACEMENTS |                      | CDM Corporat                | e 🜒 🛄     |                  |             |  |
| Cetors     | 1                    | the part of the most of     | Diplacer  | nent ä tétronger |             |  |
|            |                      |                             |           |                  |             |  |
|            | • 4                  | chès                        | X A       | nnelor           | 🗸 Valider   |  |
| NDUVEAUTE  |                      |                             |           |                  |             |  |
|            |                      |                             |           |                  |             |  |

Après la validation des données saisies, l'écran avec les informations de recharge s'affiche avec le statut de l'opération « En attente de validation ». Veuillez cliquer sur « Confimer et signer » en suivant les étapes standards de signature via Safe Connect.

| TABLEAU DE DOTO | Recharge de carte unit             | aire                                  |                                                                                                    |                |                               |                                         |  |
|-----------------|------------------------------------|---------------------------------------|----------------------------------------------------------------------------------------------------|----------------|-------------------------------|-----------------------------------------|--|
| COMPLES         |                                    | •                                     | •                                                                                                    |                |                               |                                         |  |
|                 |                                    | DAILER                                | SIGNATURE                                                                                                    | nicorri        | /<br>RATIF                    |                                         |  |
|                 | Informations de recharge           |                                       |                                                                                                    |                |                               |                                         |  |
| CANTES          | 801910100<br>RC98876542            | Type elopération<br>Recharge de conto | Dote d'indoutie<br>07/03/2024                                                                                 | a              | Nº de la carte<br>ION-XION-XI | or-9791                                 |  |
| CHIQUES FELON   | roman de la carte<br>Seres Exameni | Exclusive de lo cente                 | Montani<br>5.000 Meth                                                                                         |                | Deviso<br>MAD                 |                                         |  |
| PLACEMENTS      | Narmieo de comple                  | 54661                                 | Statut                                                                                                    |                |                               |                                         |  |
| 👼 catom         | 0001/1400/1                        | begracement of enar                   | - 18 d' 18 d' 18 d' 18 d' 18 d' 18 d' 18 d' 18 d' 18 d' 18 d' 18 d' 18 d' 18 d' 18 d' 18 d' 18 d' 18 d' 18 d' | on our receive |                               |                                         |  |
| E-DOCUMENTS     |                                    | ×                                     | Abendosner in demande                                                                                         | é Modifier     |                               | <ul> <li>Continuer et signer</li> </ul> |  |
|                 |                                    |                                       |                                                                                                    |                |                               |                                         |  |
| 🔺 NOUVEAUTÉ     |                                    |                                       |                                                                                                    |                |                               |                                         |  |
|                 |                                    |                                       |                                                                                                    |                |                               |                                         |  |
|                 |                                    |                                       |                                                                                                    |                |                               |                                         |  |

A la signature de la recharge, un récapitulatif avec les détails de l'opération est affiché avec le statut « Signé »

| No INSCINO DE SORO | Recharge de carte unit           | aire                     |                  |                    |
|--------------------|----------------------------------|--------------------------|------------------|--------------------|
| CONFILS            |                                  | 0                        |                  |                    |
|                    |                                  | 54(5)2                   | SIONATURE        | RÉCAPITULATIV      |
|                    | votre domande a 660 signée en d  | ato da xa/m/xxm          |                  |                    |
| CAPTES             | Informations de recharge         |                          |                  |                    |
|                    | bilitrarian.                     | Type clopération         | Dete devite: Ren | N° da la conta     |
|                    | Horitour de la cante             | recharge de come         | 67/04/2024       | 600-5000-5000-9791 |
| 👼 catars           | Sara Essanii<br>Naméro de pompte | Hughe Nat                | S ODO MAD        | MAD                |
| 5-00CHMENTS        | 00817749871                      | Déplocement à l'étranger | • Signé          |                    |
|                    |                                  |                          |                  |                    |
| . NOUVEAUTE        |                                  |                          |                  |                    |
|                    |                                  |                          |                  |                    |
|                    |                                  |                          |                  |                    |

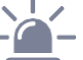

Le plafond maximum de recharge est :

- 200 000 MAD pour les cartes cdmCorporate en MAD ou en MAD convertibles.
- 20 000 (autres devises) pour les cartes cdmCorporate en devises

# DECHARGE UNITAIRE DE LA CARTE CDMCORPORATE EN MAD, MAD CONVERTIBLES ET DEVISES

Désormais, la récupération des fonds disponible au niveau de vos cartes cdmCorporate se fait directement depuis le portail MyCDM Entreprise .

#### Depuis le module « Gestion des cartes »

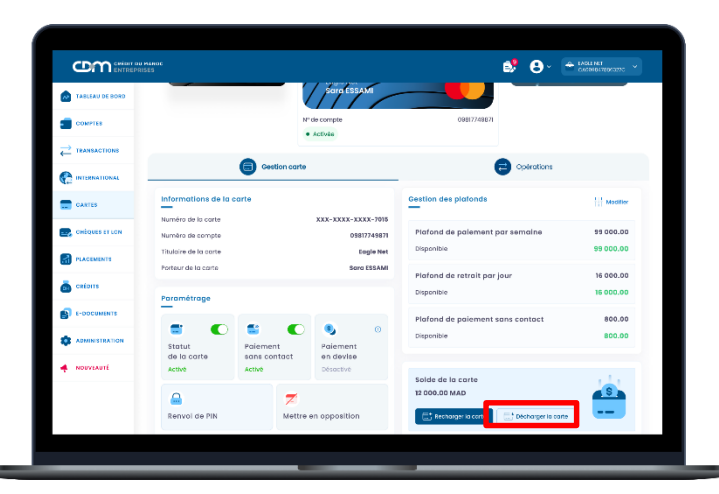

Pour décharger votre carte cdmCorporate, vous devez cliquer sur l'icône « Décharger la carte », puis saisir le montant et le motif de la décharge avant la validation de l'opération.

| TABLEAU DE BORD |                                              |               | Surgessam                         |            | 📑 Informations de la co                      | arte                        |
|-----------------|----------------------------------------------|---------------|-----------------------------------|------------|----------------------------------------------|-----------------------------|
|                 |                                              | N             | " de compte                       |            | Nº de la carte                               | XXX-XXXX-XXXX-7015          |
|                 |                                              |               |                                   |            | Titulaire de la carte<br>Porteur de la carte | Eagle Net<br>Sara Essami    |
|                 |                                              | Gestion corte |                                   |            | Solde de la carte                            | 12 000 MAD                  |
| CANTES          | Informations de la a                         | arte          |                                   | Gestion de | Montant de la décharge                       | ,                           |
|                 | Numèro de la carte<br>Numéro de compte       |               | XXX-XXXX-XXXX-7015<br>03817749871 | Plafond c  | sore                                         |                             |
|                 | Titulaire de la carte<br>Porteur de la carte |               | Eaglo Net<br>Sara ESSAMI          | Disponible | Retrait giosel                               |                             |
| actors          | Paramétrage                                  |               |                                   | Plafond c  |                                              | )                           |
| 6-00СИМЕНТЕ     |                                              | -             |                                   | Plafond c  |                                              |                             |
|                 | Statut                                       | Palement      | Palement                          | Disponible |                                              |                             |
| 4 NOUVEAUTE     | Activé                                       | Activé        | Décastivé                         | Solde de   |                                              |                             |
|                 | <b>a</b>                                     | 7             |                                   | 12 000.00  |                                              |                             |
|                 | Renvoi de PIN                                | Mettre        | en opposition                     | E Rech     | X Antuler                                    | <ul> <li>Volider</li> </ul> |

Le plafond maximum de décharge ne doit pas dépasser le solde disponible au niveau de la carte.

Après la validation des données saisies, un récapitulatif s'affiche avec le statut de l'opération « En attente de validation ». Veuillez cliquer sur « Confimer et signer » en suivant les étapes standards de signature via Safe Connect.

| TABLEAU DE BORD |                       | _                      | SaraESSAMI                        |                       | 📑 Informations de dêch           | arge                                    |
|-----------------|-----------------------|------------------------|-----------------------------------|-----------------------|----------------------------------|-----------------------------------------|
|                 |                       |                        | N° de compte                      |                       | Référence                        | RC5887854                               |
|                 |                       | -                      |                                   | _                     | N° de compte<br>Date d'éxécution | 67/03/202                               |
|                 |                       | Gestion o              | arte                              | _                     | Nº de la corte                   | XXX-XXXX-XXXX-701                       |
| CANTES          | Informations de la    | carte                  |                                   | Gestion de            | Porteur de la carte              | Sora Essan                              |
| CHEQUES ET LON  | Numèro de la carte    |                        | XXX-XXXX-XXXX-7015<br>03817749871 | Plafond c             | Montant de la décharge<br>Motif  | 5 000 MA<br>Retroit globs               |
|                 | Titulaire de la carte |                        | Engle Net                         | Disponible            | Statut                           | • En offente de velléction              |
| 👼 cetarrs       | Porteur de la corte   |                        | Sere ESSAMI                       | Plafond o             |                                  |                                         |
|                 | Parametrage           |                        |                                   | Plafond               |                                  |                                         |
|                 | Statut                | Polement               | Palement 0                        | Disponible            |                                  |                                         |
| 4 NOUVEAUTE     | de la carte<br>Activé | sons contact<br>Activé | en devise<br>Désoctivé            |                       |                                  |                                         |
|                 | 4                     | -                      |                                   | Solde de<br>12 000.00 |                                  |                                         |
|                 | Renvoi de PIN         | Me                     | ettre en apposition               | E Rech                | Flus d'actions                   | <ul> <li>Confirmer et signer</li> </ul> |

A la signature de la décharge, un récapitulatif avec les détails de l'opération est affiché avec le statut « Signé »

| 0                                  |                                                                                                    | 0                                                                                                    |
|------------------------------------|----------------------------------------------------------------------------------------------------|----------------------------------------------------------------------------------------------------|
| SHISTE                             | SIGNATURE                                                                                                    | RECHTERATI                                                                                                    |
| o été signée en date da xx/ss/conx |                                                                                                    |                                                                                                    |
| e décharge                         |                                                                                                    |                                                                                                    |
| Type d'opération                   | Extended for                                                                                                    | N° de la carte                                                                                                    |
| Décharge de carte                  | 07/03/2024<br>Montani                                                                                                    | con-xoor-xoor-9791<br>center                                                                                                    |
| togie Net                          | 5 000 MAD                                                                                                    | MAD                                                                                                    |
| Retrait global                     | # SignA                                                                                                    |                                                                                                    |
|                                    |                                                                                                    |                                                                                                    |
|                                    |                                                                                                    |                                                                                                    |
|                                    |                                                                                                    |                                                                                                    |
|                                    | Exes<br>and respective restance are includents<br>and and are provided at a conductions<br>and and are are an area of a specific<br>and area of a specific<br>area of a gradient at<br>area of a gradient at<br>area of a gradient at<br>area of a specific at<br>area of a specific at<br>area of a sp | Burne Constant an unboard<br>and and an unboard<br>and and an unboard<br>and and an unboard<br>and an an an an an an an an an an an an an |

-

# DECHARGE UNITAIRE DE LA CARTE CDMCORPORATE EN MAD, MAD CONVERTIBLES ET DEVISES

#### · Depuis le menu « Cartes », « Recharges et décharges »

| TABLEAU DE BORD                   | ×                                            | omptes           |   |                   | 11 an                     | = 1144 |
|-----------------------------------|----------------------------------------------|------------------|---|-------------------|---------------------------|--------|
|                                   | Cartes                                       |                  |   |                   | <u> </u>                  |        |
|                                   | Mouvements de certes                         |                  |   |                   |                           |        |
| -                                 | 🔹 Ronval de FIN                              |                  |   | Eogle Net 2       |                           | 1      |
|                                   | <ul> <li>Opposition de carte</li> </ul>      |                  |   | N° 06817746871    |                           |        |
| CARTES                            | Recharge des cartes                          |                  |   | RABAT ENNAKHL CA  |                           |        |
| <ul> <li>enious et con</li> </ul> | Recharge de carte antoire                    | 228 171,65 MAD   |   | 321 171,65 MAD    | 228 171,65 <sup>MAD</sup> |        |
| Es cattorer cat                   | Déchorge de corte unitaire                   |                  | • |                   |                           | >      |
| PLACEMENTS                        | Décharge des cartes en messe                 |                  |   |                   |                           |        |
| 👼 cators                          | <ul> <li>Historique des recharges</li> </ul> |                  |   |                   |                           |        |
| E-ODCUMENTS                       |                                              |                  | : | Eogle Net 4       |                           | ÷      |
|                                   |                                              |                  |   | N* 48813749871    |                           |        |
|                                   |                                              | folds stressible |   | RABAT ENNAKHIL GA | folds downlike            |        |
| •                                 |                                              | 228 171,65 MAD   |   | 321 171,65 MAD    | 228 171,65 MAD            |        |
|                                   |                                              |                  | > |                   |                           | >      |

Pour décharger votre carte cdmCorporate directement depuis le menu « Cartes» et, cliquer sur « Recharge de la carte ». Choisissez la carte depuis la liste déroulante des cartes souscrites et saisissez le montant avec le motif de la décharge.

| ADLEAU BE DOTO | Décharge de ca | rte unitaire                 |             |                      |            |  |
|----------------|----------------|------------------------------|-------------|----------------------|------------|--|
| CONFIES        |                | 0                            |             |                      |            |  |
|                |                | SADE                         | SCALOR      | ЯC                   | APIDATE    |  |
|                |                | Choiseisez lo cur.e          |             | Solde de la carte    | 12 000 MAD |  |
| CAPTS          |                | Suna I SSAMI XEXK-XXXX       | FXXX 7015 ~ | Montant de la cacher | 90         |  |
| CHEQUES FTICN  |                | Commentant                   | 1) bears    | 54000                |            |  |
|                |                |                              | porate #    | Mart                 |            |  |
| o сабыта       |                | he port and an               | 3072024     | Retrait global       |            |  |
| 6-00CHMENTS    |                | A sugar sour                 |             |                      |            |  |
|                |                | <ul> <li>Activite</li> </ul> | 400770000   | X Arriter            | ✓ Valeer   |  |
| 4 NOUVERUIÉ    |                |                              |             |                      |            |  |
|                |                |                              |             |                      |            |  |

Après la validation des données saisies, les informations de décharge s'affichent avec le statut de l'opération « En attente de validation ». Veuillez cliquer sur « Confimer et signer » en suivant les étapes standards de signature via Safe Connect.

|              | Décharge de carte unit   | aire                                  |                                |            |                                       |  |
|--------------|--------------------------|---------------------------------------|--------------------------------|------------|---------------------------------------|--|
| CONFIES      |                          | 0                                     |                                |            |                                       |  |
|              |                          | DATES                                 | SIGNATURE                      | RECONTRACT |                                       |  |
|              | Informatione de décharge |                                       |                                |            |                                       |  |
| CANTES       | 801910100<br>8098876544  | Type d'opération<br>Décharge de carte | Date d'actoution<br>07/03/2024 |            | i' de la carte<br>cor-xucor-xuco-9791 |  |
| antquisition | romain de la carte       | Etclaite de la certe                  | Montanc                        |            | zeviso                                |  |
|              | Sara Luxerri             | Engle Ket                             | 5 000 MAD                      | ,          | MAD.                                  |  |
| PLACEMENTS   | 03817749071              | Retrait global                        | Fin charte de ve idenie        |            |                                       |  |
| 💩 catom      |                          |                                       |                                |            |                                       |  |
| 6-00СИМЕНТВ  |                          |                                       | X Abondosater is demande       | é Modifier | ✓ Continuer et signer                 |  |
|              |                          |                                       |                                |            |                                       |  |
|              |                          |                                       |                                |            |                                       |  |
| -            |                          |                                       |                                |            |                                       |  |
|              |                          |                                       |                                |            |                                       |  |
|              |                          |                                       |                                |            |                                       |  |

A la signature de la décharge, un récapitulatif avec les détails de l'opération est affiché avec le statut « Signé »

|                                                       | Décharge de carte ur             | nitaire            |                  |                |
|-------------------------------------------------------|----------------------------------|--------------------|------------------|----------------|
| CONPTES                                               |                                  | 0                  | 0                |                |
| $\stackrel{\longrightarrow}{\leftarrow} transactions$ |                                  | 5460               | SIGNATURE        | RECONTRACTO    |
|                                                       | Votre demande a été signée e     | n date da xo/m/com |                  |                |
| CAPITS                                                | Informations de décharge         |                    |                  |                |
| CHÉQUES ET LON                                        | Atte prop                        | Type d'opéretton   | Dete drottoution | Nº de la carte |
|                                                       | Perteur de la carte              | Todaie de « cens   | Numbers          | Caviao         |
| 👼 CRÉDITS                                             | Sona Executi<br>Namiro de comple | togle Net          | 5 000 MAD        | MAD            |
| E-DOCUMENTS                                           | 00007749071                      | Retroit global     | • Signik         |                |
|                                                       |                                  |                    |                  |                |
| 4 NOUVEAUTÉ                                           |                                  |                    |                  |                |
|                                                       |                                  |                    |                  |                |
|                                                       |                                  |                    |                  |                |
|                                                       | _                                |                    |                  |                |

Le plafond maximum de décharge ne doit pas dépasser le solde disponible au niveau de la carte.

# RECHARGE EN MASSE DES CARTES CDMCORPORATE EN MAD, MAD CONVERTIBLES ET DEVISES

Désormais, il est possible de recharger simultanément jusqu'à 50 cartes cdmCorporate en quelques clics directement depuis le portail MyCDM Entreprise pour répondre à vos besoins lors de vos déplacements professionnels.

· Depuis le menu « Cartes », « Recharges et décharges »

Pour recharger vos cartes cdmCorporate simultanément, accédez au module « Cartes » cliquez sur « Recharge des cartes en masse » et, choisissez :

- n° de compte à débiter depuis la liste déroulante des comptes pour afficher les cartes y associées
- Montant à recharger par défaut : si plusieurs cartes sont rechargées avec le même montant
- Pour recharger quelques cartes, veuillez cocher les cartes et renseigner le montant souhaité et le motif

| Com                                                          | RU MARDE<br>REISES       |                              |                   | e# (                      | 🔪 😁 😁 Contraction 🗸 |
|--------------------------------------------------------------|--------------------------|------------------------------|-------------------|---------------------------|---------------------|
|                                                              | Recharge des cartes      | s en masse                   |                   |                           |                     |
| Constant                                                     |                          | 0                            |                   |                           |                     |
| $\stackrel{\longrightarrow}{\leftarrow} \text{transactions}$ |                          | 83(5)                        | 5.6N447URE        | RECONTRACTO               |                     |
| C INTERNATIONAL                                              | C98/7745871              |                              | ~                 | Mantant å recharger par d | élaut ()            |
| CARLES                                                       | Solde disponible du com  | pte                          | 98 220 980,90 MAD | Montant                   | Notif               |
| Collows ITLON                                                | Montant total des rechar | (Jee                         | 0,00 MAD          | Dairdiatour               | Applique            |
|                                                              | Filtrer mea cortea 😸     |                              |                   |                           |                     |
| a colore                                                     | 🗌 Intelectore            |                              |                   |                           | < velidar           |
|                                                              | Partieur de la rante     | R° de la code                | Solde de la carle | Montant b                 | 1981                |
| -                                                            | Soro ESSAM               | 3333-8338-8388-7018          | 1.036.003.060     | Mantent                   | Hoth                |
|                                                              | Sconir ELFABH            | 3828-8288-2888-7 <b>01</b> 6 | 881 800           | Manilari.                 | Haril               |
| n nonstatit                                                  | Koim R. CUAZZAN          | 2003 - 9288 - 2038 - 7018    | 26.003            | Manifert                  | Morth               |
|                                                              | Houssam EL FENKAN        | 3008-8288-2888-630           | 12 635 000        | Manters                   | Hodi                |

| COMENTREE       | RISES                                     |                     |                   | 8                     | S . Contraction          |
|-----------------|-------------------------------------------|---------------------|-------------------|-----------------------|--------------------------|
| ABLEAU DE DORD  | Recharge des carte                        | es en masse         |                   |                       |                          |
| COMPTEN         |                                           | 0                   |                   |                       |                          |
|                 |                                           | 63(52)              | 5.68457087        | 970.4PTILATE          |                          |
| C INTERNATIONAL | COSI7745871                               |                     | ~                 | Mantant å recharger p | ar défaut                |
| CARTER          | Solde disponible du com                   | npte                | 98 220 980,90 MAD | 32020                 | Diplacement differenger  |
| CHEQUES IT LCH  | Montant total des recha                   | rges                | 300 000,00 MAD    | näridafser            | Aparigne                 |
| TLACOMENTS      | Filtrer mes cartes 😠                      |                     |                   |                       |                          |
| 👼 catoura       | Tour ablactionner<br>Kiccolerweitet annes |                     |                   |                       | ✓ velidor                |
|                 | Perhaur de la cente                       | 11" de la coñe      | Solds to to carte | Mortans.              | Mp01                     |
|                 | Soro (SSAM                                | 2323-2232 2023 /035 | 1008 000 000      | 30000                 | Déplocement di Férronger |
|                 | Scintir EL FARIH                          | 3003-3003-3003-7016 | 881 000           | 80000                 | Déplacement à l'étrange  |
|                 | 🛃 Karira II. OUAZANI                      | X#XX-#X#X-X#X#-7015 | 26.003            | 30000                 | Déplocement à l'étronger |
|                 | Houssam EL FENKAN                         | 3303-3333-3058-5301 | 12 635 000        | 80000                 | Déplacament à l'étronge  |
|                 |                                           |                     |                   |                       |                          |

Après la validation des données saisies, un récapitulatif, avec le détail des cartes rechargées, s'affiche avec le statut de l'opération « En attente de validation ». Veuillez cliquer sur « Confimer et signer » en suivant les étapes standards de signature via Safe Connect.

|                |                           |                                  |                                            | 💕 😆                      | - Carateria              |
|----------------|---------------------------|----------------------------------|--------------------------------------------|--------------------------|--------------------------|
| TABLIAU DEBORD | Recharge des cartes       | s en masse                       |                                            |                          |                          |
| CONFILS        |                           | 0                                |                                            |                          |                          |
|                |                           | 84656                            | SIGNATURE                                  | RECOFFICIATIO            |                          |
|                | Informations sur lo recha | irge en masse des cartes         |                                            |                          |                          |
| CASTES         | 80815-05<br>8098876547    | Type<br>Recharge de cortos on mo | N° de campte à débiter<br>ISSE 08817746871 | Date clock:<br>24/02/20: | ullan<br>24              |
|                | kombre d'opé allors<br>10 | Montonit gliobal<br>SBD 000      | Dodse<br>MAD                               | Status<br>• In Olice     | nte de varildad en       |
| PLACEMENTS     |                           |                                  |                                            |                          |                          |
| 👼 cafaits      | Moins de détail 🧧         | × 44                             | bandormer is demende                       | € Modifier               | ✓ Continuer et signer    |
| E-DOCUMENTS    | Nom du portaur            | 1.º de la carte                  | Montant & recharger                        | Deviso                   | Nail                     |
| ADMINISTRATION | Bara Lesami               | XXXX-XXXX-XXXX-7015              | 30 000                                     | MAD                      | Déplocement à l'étronger |
| · NOUVEAUTE    | Samir E. FARH             | 3XXE-XXXX-3XXX-7016              | 30 000                                     | MAD                      | Deplocament à l'étranger |
|                | Karim EL GUAZZANI         | XXXX-XXXX-XXXX-7011              | 30.000                                     | MAD                      | Déplocement à l'étronger |
|                | HOUESOM EL FINNAN         | 3XXX-XXXX-XXXX-621               | 30 000                                     | MAD                      | Déplocement à l'étranger |
|                | Karlm DMARI               | 2832-8388-2888-1287              | 30 000                                     | MAD                      | Déplocament à l'étronger |
|                |                           |                                  |                                            |                          |                          |

A la signature de la recharge, un récapitulatif avec les détails de l'opération est affiché avec le statut « Signé »

| TABLEAU BE BOTD | Recharge des                      | cartes en mass                 | 0                                  |          |                          |                      |         |
|-----------------|-----------------------------------|--------------------------------|------------------------------------|----------|--------------------------|----------------------|---------|
|                 |                                   | •                              |                                    | _        |                          | 0                    |         |
|                 |                                   | 04000                          |                                    | SIGNAT   | un nica                  | HTALATIF             |         |
|                 | 🗸 Votre demande s                 | i été signée en date da xi/m/i | KC BK                              |          |                          |                      |         |
| CARTES          | Informations su                   | lo recharge en masse           | des cartes                         |          |                          |                      |         |
|                 | Atlfronce                         | Type                           |                                    |          | N° ce compte 8 cébiter   | Date cleaboution     |         |
| PLACEMENTS      | R098876547<br>Namo a d'opérations | Racha                          | erge de cartos on mes<br>et global | 50       | 09817749871<br>Devise    | 24/02/2024<br>Statut |         |
| 👼 ostara        | 10                                | 300 0                          | 40                                 |          | MAD                      | • Tacité             |         |
| 6-оосименте     | Moins de détail (                 | 9                              |                                    |          |                          |                      |         |
|                 | New shipsrawn                     | h" ce la carle                 | Montani ù nedrarger                | Exercise | Mol T de Poperation      | Matif darmyat        | Shetch  |
| 4 NOUVEAUTÉ     | Sara Essarni                      | XXXX-XXXX-XXXX-7015            | 35050                              | MAD      | Déplacement à l'étranger | -                    | • trais |
|                 | Samir EL FARIH                    | XXXX-XXXX-XXXX-7016            | 30000                              | MAD      | Déplacement à l'étranger | -                    | • Trate |
|                 | Karles FL GUAZZANI                | ****-****                      | 30000                              | MAD      | Deplocement & béconger   |                      | • 11110 |
|                 |                                   |                                |                                    |          |                          |                      |         |
|                 |                                   |                                |                                    | -        | _                        |                      |         |

Le plafond maximum de recharge est :

- 200 000 MAD pour les cartes cdmCorporate en MAD ou en MAD convertibles.
- 20 000 (autres devises) pour les cartes cdmCorporate en devises

# DECHARGE EN MASSE DE LA CARTE CDMCORPORATE EN MAD, MAD CONVERTIBLES ET DEVISES

Désormais, la récupération des fonds disponible au niveau de vos cartes cdmCorporate se fait directement depuis le portail MyCDM Entreprise .

| Com                | N FAMOR<br>REES              |                                    | s 9                         |          |
|--------------------|------------------------------|------------------------------------|-----------------------------|----------|
| 💁 14.01.00.01.0000 | Décharge des cartes en masse |                                    |                             |          |
| CONFEES            | 0                            |                                    |                             |          |
| - manuacrism       | LANE                         | SIGNALTURE                         | RECONTLATE                  |          |
| С инностоям        | 💼 H <sup>1</sup> de compte   | ~                                  | Montent å döchorger par döf | aut 🕓    |
| CANTES             | Solde disponible du compte   | 0,00 MAD                           | Manzant                     | And d    |
| CHIQLES IT LON     | Montant total des décharges  | 0,00 MAD                           | iidi sida loor              | applquor |
|                    |                              |                                    |                             |          |
| 👼 calors           |                              |                                    |                             |          |
| E-DOCUMENTS        |                              | ucure carte n'est associée au como | te sélectionné              |          |
|                    |                              |                                    |                             |          |
| . новучають        |                              |                                    |                             |          |
|                    |                              |                                    |                             |          |
|                    |                              |                                    |                             |          |
|                    |                              |                                    |                             |          |
|                    |                              |                                    |                             |          |

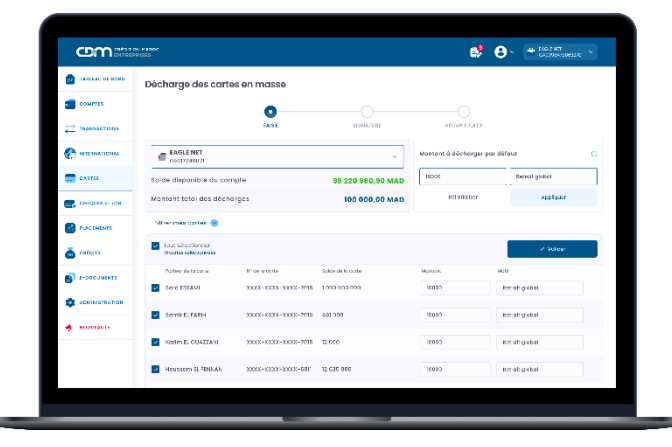

Pour décharger simultanément vos cartes cdmCorporate, vous devez accéder au module « Décharge de carte en masse » , et, choisir :

- n° de compte de rattachement des cartes
- Montant à décharger par défaut : si plusieurs cartes sont à décharger avec le même montant
- Pour la décharge de quelques cartes, veuillez cocher les cartes et
- renseigner le montant souhaité et le motif

Après la validation des données saisies, un récapitulatif avec le détail des cartes déchargées, s'affiche avec le statut de l'opération « En attente de validation ». Veuillez cliquer sur « Confimer et signer » en suivant les étapes standards de signature via Safe Connect.

|                | PRISES                    |                                         |                                           |                                | 66.506.009.577    |
|----------------|---------------------------|-----------------------------------------|-------------------------------------------|--------------------------------|-------------------|
|                | Décharge des cartes       | en masse                                |                                           |                                |                   |
| COMPLE         |                           | <b>0</b>                                |                                           |                                |                   |
|                |                           | BAIEIE                                  | EIGNATURE                                 | RECAPITULATIF                  |                   |
|                | Informations sur lo dèche | age en maise des cartes                 |                                           |                                |                   |
| 🚍 CARTES       | Relations<br>BC98576547   | Type<br>Décharge de cartes en :         | M de compte 6 débher<br>masse 08017746871 | Date destruitori<br>24/02/2024 |                   |
|                | nombre d'opé atlors<br>10 | Nontont global<br>109 808               | Devise<br>MAD                             | Status<br>• En effente de ver  | idation           |
|                |                           |                                         |                                           |                                |                   |
| 👼 catains      | Moins de détail 🧧         | ×                                       | Abandozner ia demende                     | e Modifier 🗸 O                 | entimer et signer |
| E-DOCUMENTS    | Nom du partieur           | t.* de la carte                         | tricetant à décharge                      | Device                         | Wall              |
| administration | bara Lesami               | XXXX-XXXX-XXXX-7015                     | 10 030                                    | MAD                            | Retroit global    |
| 4 NORVEAUTE    | Samir EL FABIH            | 3XXE-XXXX-3XXE-7016                     | 10 030                                    | MAD                            | Retroit global    |
|                | Karins ELGUAZZANI         | ****-********************************** | 10 030                                    | MAD                            | Retroit global    |
|                | Houssom EL FINNAN         | IXAL-XXXX-IXAL-GUI                      | 10 030                                    | MAD                            | Retrait global    |
|                | Karlm OMARI               | XXXE-XXXX-XXXX-1287                     | 10 030                                    | MAD                            | Retrait global    |

A la signature de la décharge, un récapitulatif avec les détails de l'opération est affiché avec le statut « Signé »

|               | PRISES               |                              |                                 |        |                         | \$         | <b>8</b> -     | * CACOSE-7650327: * |
|---------------|----------------------|------------------------------|---------------------------------|--------|-------------------------|------------|----------------|---------------------|
|               | Décharge des         | cartes en masse              | 9                               |        |                         |            |                |                     |
| COMPTES       |                      | 0                            |                                 | _      |                         | _0         |                |                     |
|               |                      | SAISIE                       |                                 | SIGNAT | LINE                    | RECOVITION |                |                     |
|               | Votre demonde s      | été signée en date da sc/m/s | GRX                             |        |                         |            |                |                     |
| CARTS         | Informations sur     | la décharge en maise         | des cortes                      |        |                         |            |                |                     |
| CHEQUES FTICN | Relfinance           | Type                         |                                 |        | N° cie compto à cébiter | De         | te c'extruitor |                     |
|               | to no o dropé ations | Marton                       | ngo de cartes en mas<br>Egistal | ~      | Devise                  | 24         | 1.6            |                     |
| 👼 catoms      | 10                   | 100 80                       |                                 |        | MAD                     |            | Treité         |                     |
| E-DOCUMENTS   | Moins de détail      |                              |                                 |        |                         |            |                |                     |
|               | Norr du portieur     | M <sup>2</sup> cm la corte   | Montoni ù décharger             | Castre | No.1 de Coperation      |            | Hutif die mjet | Stets               |
| 4 NOUVEAUTÉ   | Saro Essami          | 103X-XXX-XXX-7015            | 10 000                          | MAD    | Retrait global          |            | -              | • Irais             |
|               | Samir E. FABH        | ****-****-***** <b>-7016</b> | 10 0.00                         | MAD    | Retrait global          |            |                | • Trais             |
|               | Karim FL QUA7Z/NI    | XXXX-XXXX-701                | 10 0.00                         | MAD    | Retroit global          |            |                | • Train             |

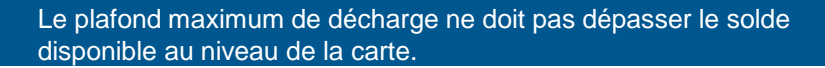

# HISTORIQUE DES RECHARGES ET DÉCHARGES

Sur le module « Cartes », vous avez désormais la possibilité de consulter l'historique de vos recharges et décharges effectuées, que ce soit sur une carte spécifique ou sur l'ensemble des cartes associées au compte.

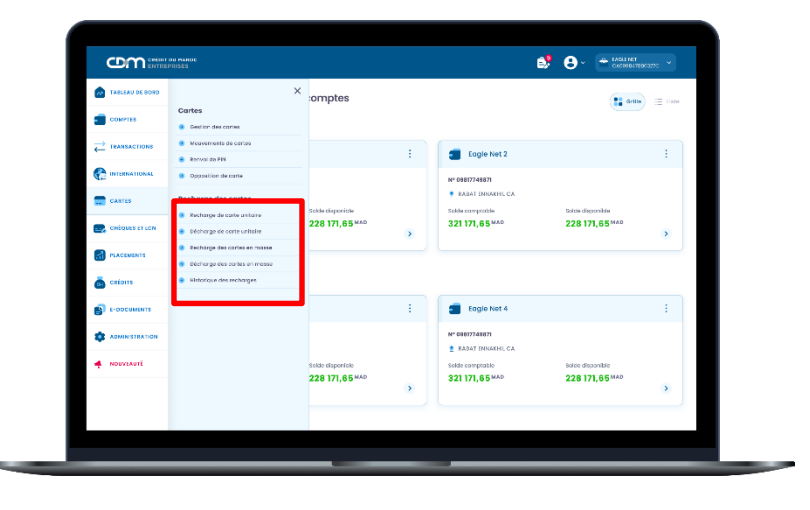

La saisie de la « Date de début » et la « Date de fin » est obligatoire. L'historique des recharges et décharges vous permet de consulter l'historique sur une profondeur de 90 jours.

| Comment        | NIMASC 🔗 🔴 - 🗰 RODAR                                                                                               |        |
|----------------|----------------------------------------------------------------------------------------------------|--------|
| ABLEAU DE BORD | Historique recharges et décharges                                                                                  | •      |
| COMPTES        | Date debut                                                                                                    | -      |
| TRANSACTIONS   | Tata ha type:                                                                                                    | -      |
|                | Olifoldulaar 🔾 Datharthar                                                                                          |        |
| CANTES         |                                                                                                    |        |
|                | Type d'aptection Réliterance Florteur III de la carte Date M de compile Kontant KAD Canal Brahl t<br>d'exilication | Action |
| FLACIMENTS     | и Recharge КС88076543 Sara LSSAMI XXXX-XXXX-7015 12/03/2024 03017740971 100 500 bigital • таке                     | ۲      |
| 🤠 cetors       | Recharge RC989/6543 JornalENAD XXXI-XXXI-XXXI-701 11/03/3024 096/7744971 0/2 500 Agence • Tots                     | ٠      |
| E-DOCUMENTS    | ✓ Décharge RC9887/0843 Samir Weza XXXE-XXXE-XXXE-7013 10/03/2024 09817746871 42.500 Digital ● Table                | ۲      |
|                | ✓ Décharge RC38876543 Farid Terch 3XXZ-3XXZ-3XXZ-7021 DI(03/2024 03817749871 2.300 Agence ♥Incourt de tablement.   | •      |
| NOUVEAUTÉ      | 2 Recharge BC38874543 Hornid Qasi 3XXX-3XXX-73X1 12/22/2024 C3817749871 10.000 Agence • vale                       | ٠      |
|                | 2 Décharge BC38676543 Amine Fore XXXX-XXXX-XXXX-7051 10/02/2024 C3817740871 12 000 Eligical • Teste                |        |
|                | Recharge KC98076543 Farie tamoh XXXX XXXX XXXX 7012 12/01/2024 C9817746871 17 500 EKgKal • Tette                   | ۲      |
|                |                                                                                                    |        |

#### SIGNATURE EN MASSE

Le client accède à la liste des tâches à signer avec la possibilité de valider l'ensemble des opérations relatives aux cartes en accédant à la rubrique « Cartes et demande de services » et en cliquant sur « Tout sélectionner » en choisissant depuis la liste affichée, les opérations qu'il souhaite valider.

|                 |                                                            |   |             | Mes töches             |                          | ×   |
|-----------------|------------------------------------------------------------|---|-------------|------------------------|--------------------------|-----|
| TABLEAU DE BORD | Synthèse globale de vos comptes                            |   |             | Tàches à signer 🔕 Derr | lères signatures en moss | • • |
| COMPTES         | EAGLE NET CA001768689778C                                  |   |             | ≓ 3                    |                          | 2   |
|                 | a Eagle Net 1                                              |   |             |                        | et prôlèvements en masse |     |
|                 | N* 05817745671                                             |   | er 03       | <b>*</b> 3             | <b>6</b> 0               | 1   |
| CARLES          | RABAT ENBAGHE CA                                           |   | <b>8</b> .2 |                        | et demondes de cervices  |     |
| CHÉQUES ET LEN  | 321 171,65 MAD 228 171,65 MAD                              | • | 321         |                        |                          |     |
|                 |                                                            |   | _           |                        |                          |     |
| a cators        | EAGLE NET CA009847886327C                                  |   |             |                        |                          |     |
| В с-оосиментя   | Eagle Net 3                                                | + |             |                        |                          |     |
|                 | N* 08817749871                                             | м | er 09       |                        |                          |     |
| 🔺 NDUVLAUTÉ     | KABAT ENNACHE CA     Solde disponible     Solde disponible | 1 | iekde       |                        |                          |     |
|                 | 321 171,65 MAD 228 171,65 MAD                              | > | 321         |                        |                          |     |
|                 |                                                            |   | _           | Voir toutes les        | töches ö signer          |     |

En cliquant sur le bouton « Confirmer et signer », une notification avec les détails de la transaction sur « CDM SAFE CONNECT » vous sera envoyée pour approbation ou rejet.

|                | n4800<br>315                                |          |                                         |                    |                      | e        | ₿ Ө- (         | GALINET<br>GALINET<br>GALINET |
|----------------|---------------------------------------------|----------|-----------------------------------------|--------------------|----------------------|----------|----------------|-------------------------------|
|                | Mes tâches                                  |          |                                         |                    |                      |          |                |                               |
|                | Tāches à elgner 💿                           | Historie | que des signatures                      |                    |                      |          |                | Stritter                      |
|                | 2                                           | -        |                                         |                    |                      |          |                |                               |
|                | Sitemonts                                   |          | Vitoments of prilifivements<br>as masse | Fat                | turo et rechorges    |          | Opites et domo | e de tervicos                 |
|                | 3                                           |          | 2                                       | <b>°</b>           |                      |          | · _            |                               |
| CHÉQUES ET LON | Tout addactionner<br>Etternes selectionnics |          |                                         |                    |                      |          |                | / Conterner et signer         |
| PLACEMENTS     | Type displection                            |          | thátía sar scar                         | poto do lo domendo | Dobe of environments | Mannanti | Danàlisisina   | tolian                        |
| 👼 CRÉDITS      | 🛃 😵 Palement de                             | Vignette | VCC0000002059°C                         | 10/08/2023 15:30   | 1/06/2023            | 20 0000  |                |                               |
| S E-DOCUMENTS  | Vrements se                                 | laire    | VCC0000002059°C                         | 10/08/2023 15:30   | 1/06/2023            | 12.000   |                | <b>e</b>                      |
|                | IAM Fectures                                |          | VCC0000002059°C                         | 10/06/2023 15:30   | 11/06/2023           | 500      | -              | <b>e</b>                      |
| NOUVERUTÉ      | Virement RTs                                | 15       | VCC0000000865 C                         | 10/06/2023 15:30   | 11/06/2023           | 58.000   | AZED TECH      | <b>B</b> ···                  |
|                | Virsment sin                                | ple      | VCC000000201/5 C                        | 10/06/2023 15:30   | 1/06/2023            | 100 000  | AZED TECH      | <b>B</b>                      |
|                | IAM Foctures                                |          | VCC0000002059°C                         | 10/06/2023 15:30   | 11/06/2023           | 2 000    | -              | <b>a.</b>                     |
| -              | 🔽 🥐 Virement pe                             | manent   | A00001548720837                         | 10/06/2023 15:30   | 1/06/2023            | 5 000    | AZED TECH      |                               |

#### **DEMANDE D'OPPOSITION DE CARTE**

MyCDM Entreprise vous offre désormais la possibilité d'opposer votre carte.

#### Depuis le module « Gestion des cartes »

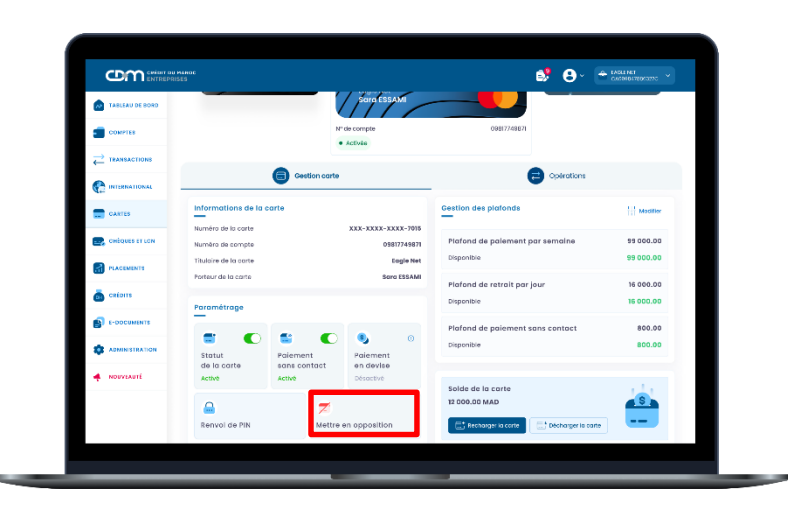

Pour la mise en opposition de votre carte, vous devez cliquer sur l'icône « Mettre en opposition » , puis choisir le motif de l'opposition.

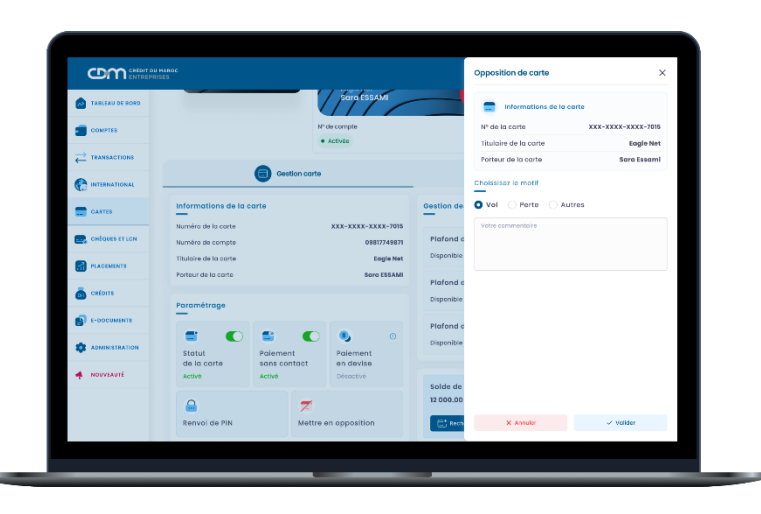

Après la validation des informations renseignées, un récapitulatif s'affiche avec le statut de l'opération « En attente de validation ». Veuillez cliquer sur « Confimer et signer » en suivant les étapes standards de signature via Safe Connect.

| TABLEAU DE BORD |                       |                        | Sara ESSAM            | -          | (11)                |                                         |   |
|-----------------|-----------------------|------------------------|-----------------------|------------|---------------------|-----------------------------------------|---|
| Сомятея         |                       | н                      | " de compte           | -          |                     | tuishes                                 |   |
|                 |                       |                        | Activia               |            | CDI                 | M Corporate 3))                         |   |
| 6               |                       | G Cection carte        |                       |            | 1 per para sono     | 70:5 09/2024                            |   |
| C               | Informations de la ca | arte                   |                       | Gestion de | Sara ESSAMI         |                                         |   |
| CANES           | Numéro de la carte    |                        | XXX-XXXX-XXXX-7018    | -          | Nº de compte        | 09817749871                             |   |
| CHEQUES ET LON  | Numèro de compte      |                        | 09817749871           | Plafond c  | • Activita          |                                         |   |
|                 | Titulaire de la corte |                        | Cogle Net             | Disponible | Infos circonstances |                                         |   |
|                 | Porteur de la corte   |                        | SUIG ESSAMI           | Platond c  | Motif               | Vol                                     |   |
| Carbins .       | Porométroge           |                        |                       | Disponible | Statut              | In otherte de volidation                |   |
| E-ODCUMENTS     |                       |                        |                       | Plafond c  |                     |                                         |   |
|                 | Statut                | Palement               | Paiement              | Disponible |                     |                                         |   |
| -               | de la carte<br>Active | sone contact<br>Active | en devise<br>Désochré | -          |                     |                                         |   |
|                 |                       |                        |                       | Solde de   |                     |                                         |   |
|                 |                       | 7                      |                       | 12 000.00  |                     |                                         | - |
|                 | Renvol de PIN         | Mettre                 | en opposition         | E' Rech    | Hus d'actions       | <ul> <li>Conferner et signer</li> </ul> |   |

A la signature de la demande d'opposition, un récapitulatif avec les détails de l'opération est affiché avec le statut « Signé »

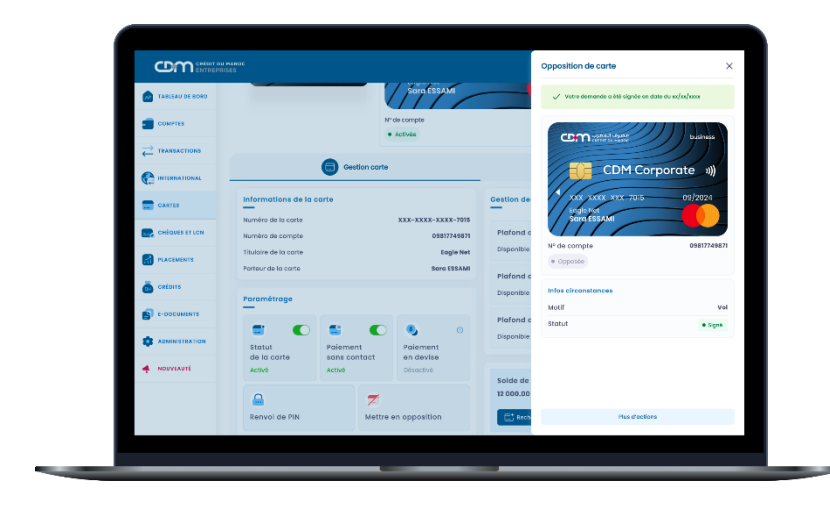

#### **DEMANDE D'OPPOSITION DE CARTE**

• Depuis le menu « Cartes », « Opposition de carte »

| -              |                                                           | omptes           |   |                    | 11 am             | = inte |
|----------------|-----------------------------------------------------------|------------------|---|--------------------|-------------------|--------|
|                | Cartes                                                    |                  |   |                    |                   |        |
|                | Mouvements de certes                                      | _                | : | Equie Net 2        |                   |        |
|                | <ul> <li>Rerval de FIN</li> </ul>                         |                  |   | N* 08877248871     |                   |        |
| CANTES         | Recharge des cartes                                       |                  |   | • RABAT INNAKHL CA |                   |        |
| CHÉQUES ET LON | Recharge de carte unitaire     Décharge de corte unitaire | 228 171,65 MAD   | > | 321 171,65 MAD     | 228 171,65 MAD    | >      |
| PLACEMENTS     | Recharge des carles en masse                              |                  |   |                    |                   |        |
| 👼 cations      | Becharge des cartes en mosse     Bittorique des recharges |                  |   |                    |                   |        |
| E-DOCUMENTS    |                                                           |                  | : | Eagle Net 4        |                   | -      |
|                |                                                           |                  |   | N* 08817748871     |                   |        |
| NDUVEAUTÉ      |                                                           | Soldo disponiblo |   | Solde comptable    | Solice disponible |        |

Pour la mise en opposition de votre carte, cliquez sur « Cartes » au niveau du menu à gauche, choisissez l'option « Opposition de carte » puis renseignez les champs suivants :

- Type : choisissez la carte à opposer. Le visuel de la carte choisie s'affichera.
- Motif : choisissez le motif de l'opposition (perte, vol ou autre)

| TABLIAU DE BORD | Opposition des c | artes                |             |                     |           |  |
|-----------------|------------------|----------------------|-------------|---------------------|-----------|--|
| COMPTES         |                  | 0                    |             |                     |           |  |
|                 |                  | SAIDE                | DISNATUR    | C () ()             | CAPTULATE |  |
|                 |                  | Choiselsez la carte  |             | Choissisez le motif |           |  |
| CATIES          |                  | SONO ESSAME KEXX-XXX | x-XXXX-7015 | O Vol 🔘 Perte       | C Autres  |  |
|                 |                  | Cometation           | /// Hunter  | vecie commentaire   |           |  |
| PLACEMENTS      |                  | CDM CO               | orporate 🖏  |                     |           |  |
| CRÉDITS         |                  | 1 page -             | salivoa     |                     |           |  |
|                 |                  |                      | ALETTALET   |                     |           |  |
|                 |                  | • Activée            |             | X Annuter           | ✓ Valider |  |
|                 |                  |                      |             |                     |           |  |
|                 |                  |                      |             |                     |           |  |

Après la validation des informations renseignées, un récapitulatif s'affiche avec le statut de la demande d'opposition « En attente de validation ». Veuillez cliquer sur « Confimer et signer » en suivant les étapes standards de signature via Safe Connect.

| TABLEAU DE BORD | Opposition des co | artes             |            |                                     |           |  |
|-----------------|-------------------|-------------------|------------|-------------------------------------|-----------|--|
| COMPTER         |                   | 0                 | 0          |                                     |           |  |
|                 |                   | 54(5)3            | SIONATURE  | RÉCAPITULATIE                       |           |  |
|                 |                   | intos de la carte | intos ol   | constonce                           |           |  |
| CATIES          |                   |                   | Motif      |                                     | Vol       |  |
|                 |                   | CDM Corpo         | stotut     | <ul> <li>En ottente de u</li> </ul> | aildation |  |
| PLACEMENTS      |                   | for your you not  | 30/2024    |                                     |           |  |
| Créairs         |                   | NP de compte      | 0151774567 | 🗸 Canli meret signer                |           |  |
| C-ODCUMENTS     |                   | · Actives         |            | X Aborstonner                       |           |  |
|                 |                   |                   |            |                                     |           |  |
| + NDUVEAUTE     |                   |                   |            |                                     |           |  |
|                 |                   |                   |            |                                     |           |  |

#### **CARTE OPPOSÉE**

MyCDM Entreprise vous offre la possibilité de consulter vos cartes opposées en affichant :

- La date d'opposition
- Le motif d'opposition
- Le commentaire (facultatif)

/!\Ces informations sont relatives aux demandes d'opposition initiées uniquement à partir de MyCDM Entreprise .

#### **DEMANDE DU RENVOI DE PIN**

MyCDM Entreprise vous offre désormais la possibilité de demander un renvoi de PIN en cas d'oubli.

#### Depuis le module « Gestion des cartes »

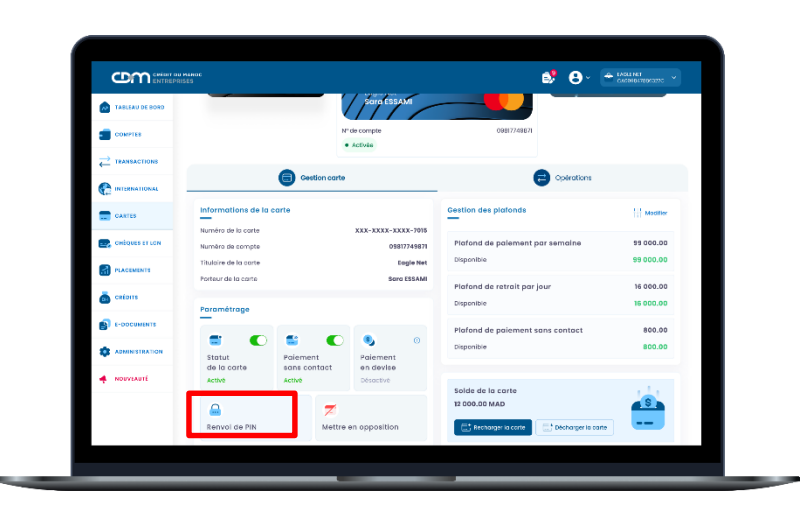

Pour le renvoi du PIN, vous devez cliquer sur l'icône « Renvoi du PIN », les informations de la carte seront affichées avec un rappel des modalités du renvoi du PIN.

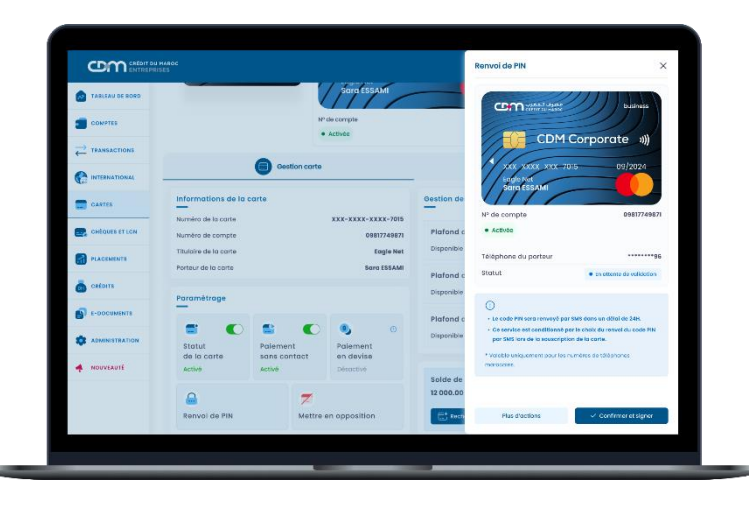

Après la validation des informations renseignées, un récapitulatif s'affiche avec le statut de l'opération « En attente de validation ». Veuillez cliquer sur « Confimer et signer » en suivant les étapes standards de signature via Safe Connect.

| A TABLEAU DE 2020                                     | _                     |                        | Sara ESSAMI            | _                     | . Z. Vietra damonda o bib simba e | en dinta du socionalasce |
|-------------------------------------------------------|-----------------------|------------------------|------------------------|-----------------------|-----------------------------------|--------------------------|
|                                                       |                       |                        |                        |                       |                                   |                          |
| COMPTES                                               |                       |                        | Activite               |                       | COM vanad daar                    | business                 |
| $\stackrel{\longrightarrow}{\leftarrow}$ transactions |                       | -                      |                        |                       |                                   |                          |
|                                                       |                       | Gestion carte          |                        | _                     | CDM-C                             | orporate »»)             |
| CASTES                                                | Informations de la c  | arte                   |                        | Gestion de            | 2010 XXXX XXX-7015<br>Logits Jun  | 09/2024                  |
| CHIQUES ET LON                                        | Numéro de la conte    |                        | 01817749871            | Plafond c             | - Politic Essenti                 |                          |
|                                                       | Titulaire de la carte |                        | Eagle Net              | Disponible            | Nº de compte                      | 09817749871              |
| -                                                     | Porteur de la carte   |                        | Sere ESSAMI            | Plafond a             |                                   |                          |
| Catolis .                                             | Paramétrage           |                        |                        | Disponible            | Telephone du porteur              | • Stort                  |
| E-DOCUMENTS                                           |                       |                        |                        | Plafond c             |                                   |                          |
|                                                       | Statut                | Palement               | Palement               | Disponible            |                                   |                          |
| NOUVEAUTE                                             | de la carte<br>Activé | sans contact<br>Activé | en devise<br>Désoctivé |                       |                                   |                          |
|                                                       |                       | _                      |                        | Solde de<br>12 000.00 |                                   |                          |
|                                                       | Boovoi do Bibl        | Z                      | on opposition          | Etow                  | Her Con                           | 60.00                    |
|                                                       | Kentor Gernik         |                        | en opposition          | ( M.C.                | 10000                             |                          |

A la signature de la demande du renvoi de PIN, un récapitulatif avec les détails de l'opération est affiché avec le statut « Signé »

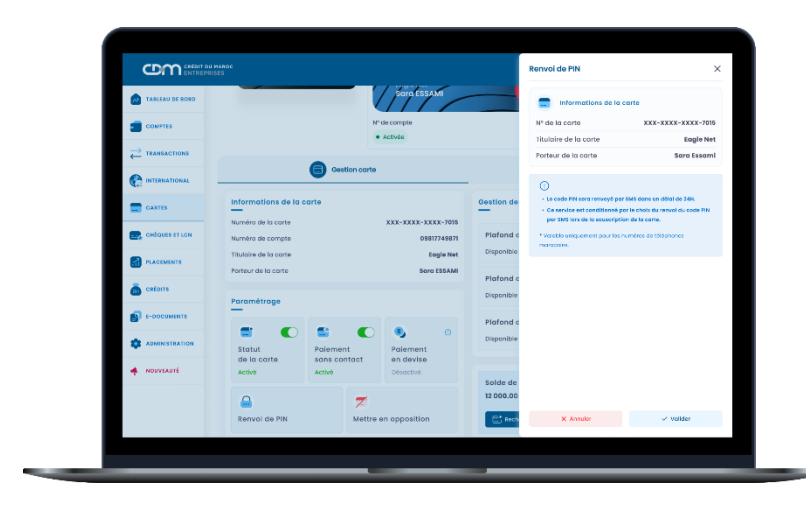

#### **DEMANDE DU RENVOI DE PIN**

• Depuis le menu « Cartes », « Renvoi de PIN »

| TABLEAU DE BORD | ×                                                                                           | omptes                             |   |                                                       | ti ama                           | E liste |
|-----------------|---------------------------------------------------------------------------------------------|------------------------------------|---|-------------------------------------------------------|----------------------------------|---------|
| COMPTER         | Cartes                                                                                      |                                    |   |                                                       | -                                |         |
|                 | <ul> <li>Renval de FIN</li> </ul>                                                           |                                    | : | Eagle Net 2                                           |                                  | :       |
| CARTES          | Recharge des cartes                                                                         | Solds disporitie                   |   | N° 09817749871<br>RABAT DNIAKHL CA<br>Selde constable | Saltin discovitio                |         |
| CHÉQUES ET LON  | Recharge de corte unitaire     Décharge de corte unitaire     Recharge des cortes en rouses | 228 171,65 ****                    | • | 321 171,65 ****                                       | 228 171,65 <sup>MAD</sup>        | •       |
| a catoris       | Hittorique des techarges                                                                    |                                    |   |                                                       |                                  |         |
| E-ODCUMENTS     |                                                                                             |                                    | 1 | Eagle Net 4                                           |                                  |         |
|                 |                                                                                             |                                    |   | N° 69817748871                                        |                                  |         |
| nduvlauté       |                                                                                             | Seide disponible<br>228 171,65 MAD | • | Selde comptable<br>321 171,65MAD                      | Solice disponible 228 171,65 MAD | ۲       |

Pour la demande du renvoi de PIN, cliquez sur « Cartes » au niveau du menu à gauche, choisissez l'option « Renvoi de PIN » et renseignez le champ suivant :

- Type : choisissez la carte pour laquelle le renvoi de PIN sera fait

Le visuel de la carte choisie s'affichera.

| TABLEAU DE BORD | Demande de renvoi de | e code PIN                                               |                                                                          |              |  |
|-----------------|----------------------|----------------------------------------------------------|--------------------------------------------------------------------------|--------------|--|
| COMPTES         |                      | 0                                                        |                                                                          |              |  |
| TEANSACTIONS    |                      | SAISE                                                    | SIGNATURE                                                                | RECAPITULATE |  |
| INTERNATIONAL   |                      | Choissisez to ca                                         | rte                                                                      |              |  |
| CARTES          |                      | 5are 135464 XX                                           | 13-2013-2012-7015                                                        | *            |  |
| CHÉQUES ET LON  |                      | C0                                                       | matter                                                                   |              |  |
| PLACEMENTS      |                      |                                                          | CDM Corporate ()                                                         |              |  |
| CRÉDITS         |                      | Vi.                                                      |                                                                          |              |  |
| E-DOCUMENTS     |                      | • Ap                                                     | sude                                                                     |              |  |
| ADMINISTRATION  |                      | Le code PN se                                            | ero ranvoyê por SMS cons un dêro                                         | i do 244     |  |
| NOUVEAUTE       |                      | <ul> <li>Ce service es</li> <li>PN par SMS is</li> </ul> | t conditionné par la choix du renv<br>rs de la seuscription de la corte. | al du code   |  |
|                 |                      | * Volotie unique<br>microsolini.                         | ment pour les numéros de téléph                                          | orest.       |  |
|                 |                      | × Ion                                                    | 🛩 🗸 Vale                                                                 | ler          |  |

Après la validation, un récapitulatif s'affiche avec le statut de la demande « En attente de validation ». Veuillez cliquer sur « Confimer et signer » en suivant les étapes standards de signature via Safe Connect.

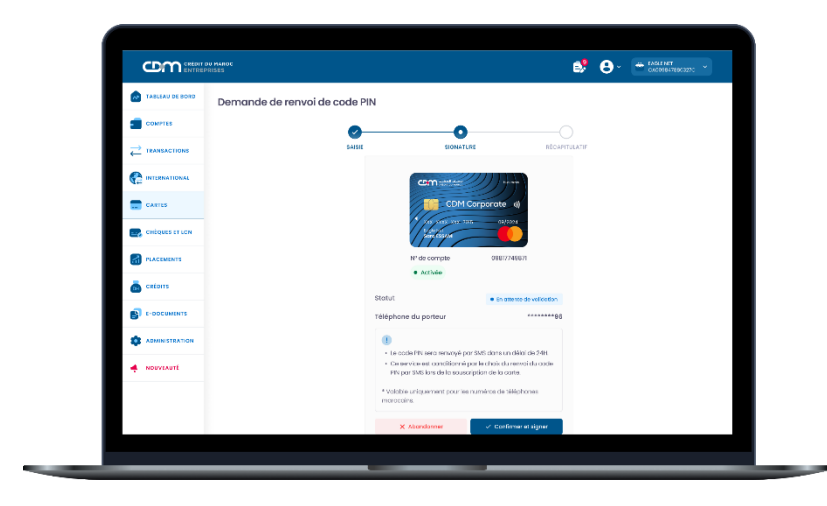

#### **MOUVEMENTS DE CARTES**

Le module « Mouvements de cartes » vous permet de visualiser en filtrant par date, les transactions réalisées avec la possibilité d'exporter vos relevés d'opérations de carte sous format XLS.

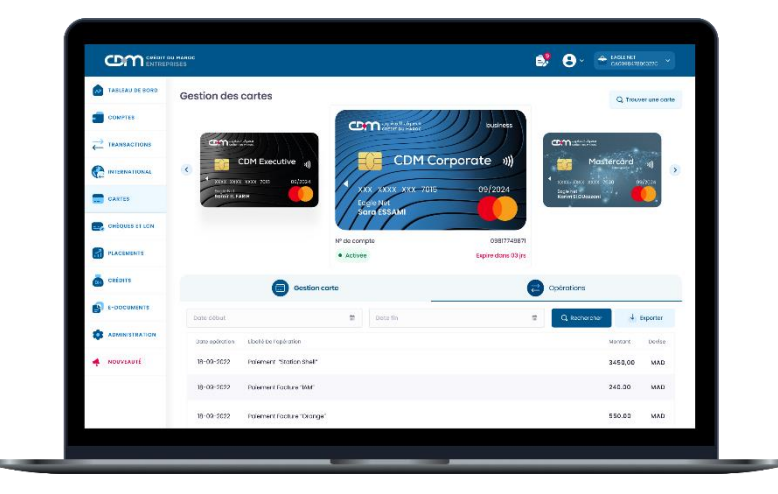

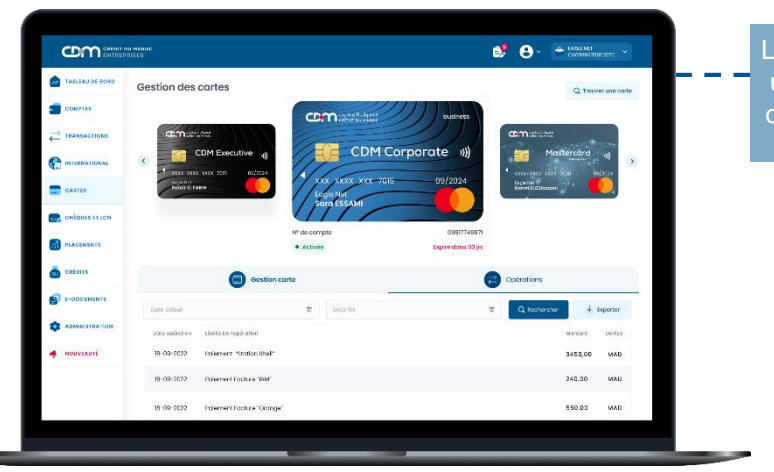

Le bouton « Trouver une carte » permet de consulter la liste des cartes

# CHÈQUES ET LCN

Crédit du Maroc vous offre la possibilité de consulter, la situation à jour de la liste des chèques/LCN à encaisser, payés, à payer et impayés.

Pour consulter la liste des chèques ou LCN, veuillez cliquer sur le module « Chèques & LCN », puis choisir le sous- module chèques ou LCN, selon votre besoin.

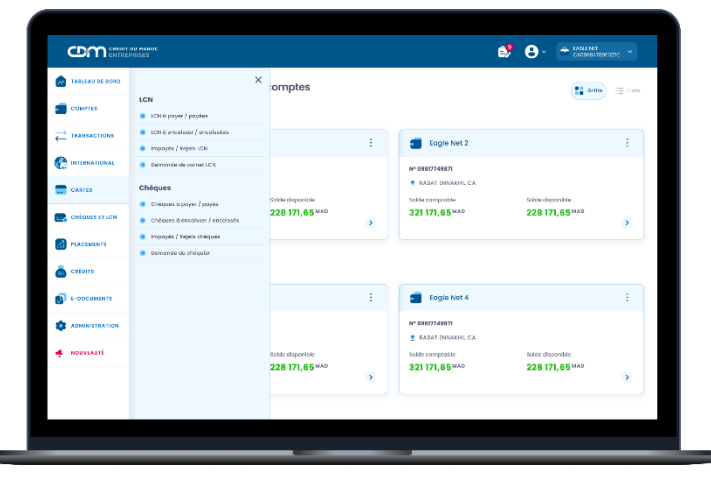

### **CHÈQUES PAYÉS / À PAYER**

Pour consulter vos chèques payés et/ou à payer, veuillez accéder au module « Chèques & LCN », puis choisissez le sous-module «Chèques payés/à payer ».

Bloc permettant de filtrer la recherche selon les critères saisis: compte, date de début, date de fin, montant min, montant max, N° chèque et statut.

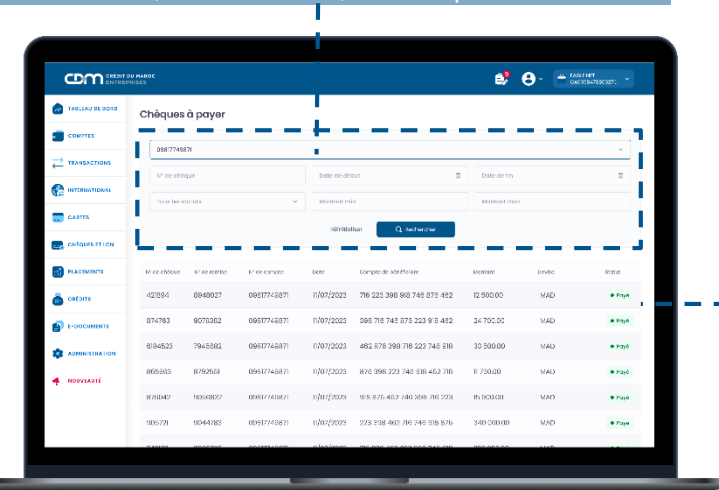

Bloc de consultation des chèques payés/à payer selon les critères de recherche saisis.

# CHÈQUES ENCAISSÉS/ À ENCAISSER

Pour consulter les chèques encaissés et/ou à encaisser, veuillez accéder au module « Chèques & LCN », puis choisissez le sous-module « chèques encaissés/ à encaisser ».

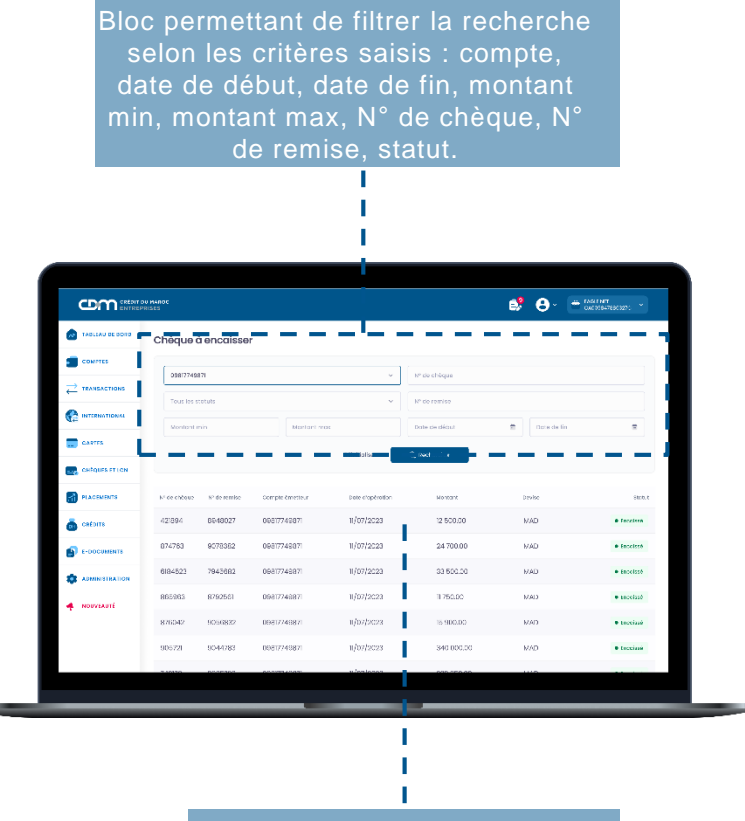

Bloc de consultation des chèques encaissés/à encaisser selon les critères de recherche saisis.

### **CHÈQUES IMPAYÉS/REJETS**

Pour consulter les chèques impayés et/ou rejetés, veuillez accéder au module « Chèques & LCN », puis choisissez le sous-module « Impayés/Rejets chèques ».

Bloc permettant de filtrer la recherche selon les critères saisis : compte, date début, date fin, montant min, montant max, Chèque, N° remise, statut

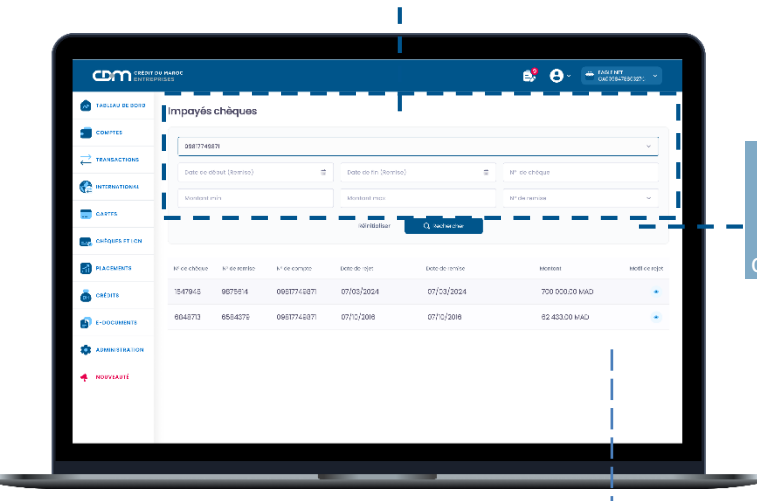

Bloc permettant de consulter des chèques impayés/rejetés selon les critères de recherche saisis

💕 🕒 - 🔶 LAGIE NET

### **COMMANDE DE CHÈQUIER**

#### ÉTAPE 1 : SAISIE DE LA DEMANDE

Sélectionnez « Chèques & LCN » sur le menu et cliquez sur l'onglet « Demande de chéquier ».

L'accès au formulaire affiche par défaut la liste des demandes effectuées.

Pour effectuer une nouvelle commande, appuyez sur « Nouvelle demande ».

| MALLAN BE BOTH | Liste des demande | IS                    |                  | • NO                      | uvelle demanei |
|----------------|-------------------|-----------------------|------------------|---------------------------|----------------|
|                | [ [               |                       |                  |                           |                |
|                | 00817740871       |                       |                  |                           | Ÿ              |
|                |                   | Rölnfligtisor         | Q Rechercher     |                           |                |
| CANTES         | Date demon        | Type dis 12-64 day    | Townal shing-law | N <sup>4</sup> tis comple | 5868           |
| CHÉQUES FELON  | 1/07/2023         | Borré non enclossable | 50               | 09807749870               | · Petra        |
|                | n/07/2023         | Borré non enclossable | 25               | 09607749870               | a latra        |
| 👼 CRÉDITS      | 1/07/2023         | Some non enclossable  | 50               | 09817749871               | e lette        |
| E-DOCUMENTS    | 1/07/2023         | Borré non endossable  | 25               | 09017749671               | • 36816        |
|                | 1/07/2023         | itorré non endessable | 50               | 05817749871               | • 4000         |
| . NUIVEAULÉ    | 1/07/2023         | Sorré non endesemble  | 25               | 03817749871               | • =====        |
|                | 1/07/2023         | Borré non endosable   | 50               | 09817749871               | • 166          |
|                |                   |                       |                  |                           |                |

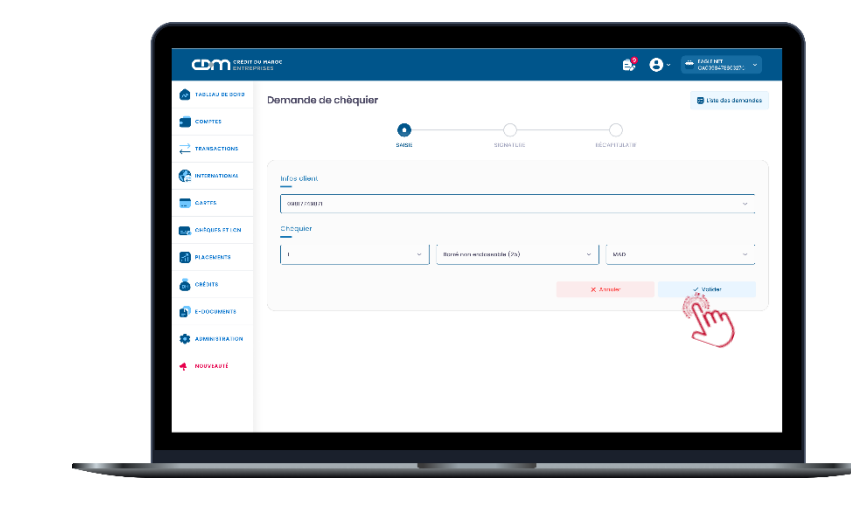

consta
consta
consta
consta
consta
consta
consta
consta
consta
consta
consta
consta
consta
consta
consta
consta
consta
consta
consta
consta
consta
consta
consta
consta
consta
consta
consta
consta
consta
consta
consta
consta
consta
consta
consta
consta
consta
consta
consta
consta
consta
consta
consta
consta
consta
consta
consta
consta
consta
consta
consta
consta
consta
consta
consta
consta
consta
consta
consta
consta
consta
consta
consta
consta
consta
consta
consta
consta
consta
consta
consta
consta
consta
consta
consta
consta
consta
consta
consta
consta
consta
consta
consta
consta
consta
consta
consta
consta
consta
consta
consta
consta
consta
consta
consta
consta
consta
consta
consta
consta
consta
consta
consta
consta
consta
consta
consta
consta
consta
consta
consta
consta
consta
consta
consta
consta
consta
consta
consta
consta
consta
consta
consta
consta
consta
consta
consta
const

Le module de consultation des chèques impayés et rejetés vous permettra également de consulter et télécharger le motif de refus de paiement d'un chèque.

Impayés chèques

### ÉTAPE 2 : SIGNATURE D'UNE DEMANDE DE CHÈQUIER

Sur l'écran de signature de la demande, il est possible de :

- Confirmer et signer : pour valider la demande du chéquier.
- Modifier : bouton qui vous permet de modifier les informations de la demande avant de finaliser la signature.
- Abandonner la transaction : pour annuler la demande.

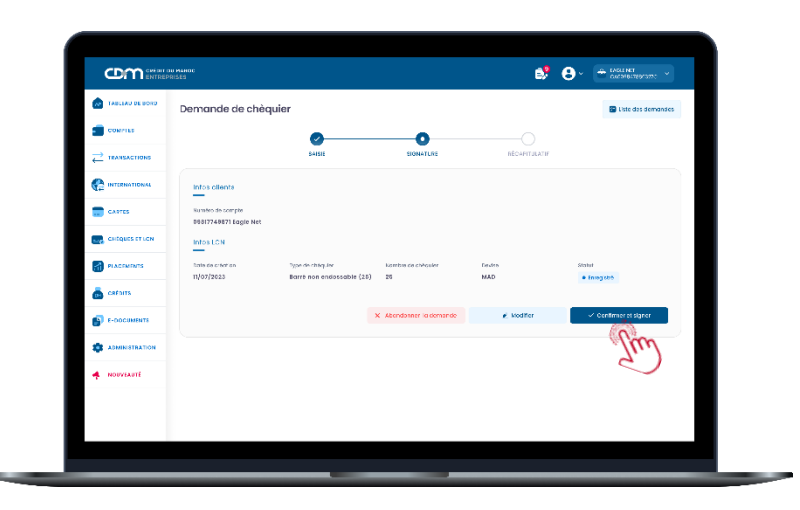

# ÉTAPE 3 : VALIDATION DE L'OPÉRATION AVEC SAFE CONNECT

#### Mode connecté :

La validation de la transaction se fait via votre application « CDM SAFE CONNECT » activée.

En cliquant sur le bouton « Confirmer et signer », une notification avec les détails de la transaction sur « CDM SAFE CONNECT » vous sera envoyée pour approbation ou refus.

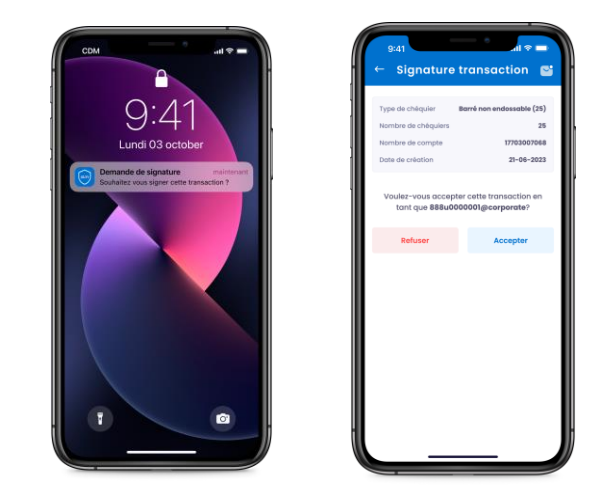

Pour l'approbation de vos transactions, veuillez saisir votre code PIN, choisi lors de l'activation de « CDM SAFE CONNECT ».

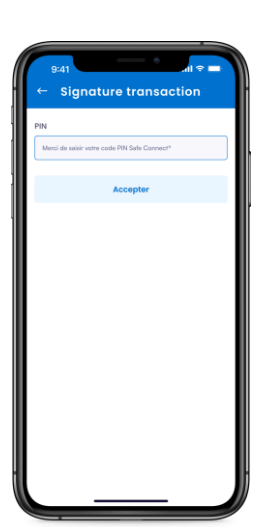

#### Mode déconnecté:

Encas du non accès à un réseau Internet ou non réception de notification, vous pouvez opter pour une validation en Mode Offline.

#### SIGNATURE TRANSACTION

La notification reçue au niveau de votre application CDM Safe Connect n'a pas été validée

En cas de non réception de la notification, vous pouvez <u>Renvoyer la notification</u>, ou opter pour une validation en <u>Mode déconnecté</u>

# Veuillez scanner le QR code sur l'application « CDM SAFE CONNECT » en choisissant l'option « Scanner le QR code ».

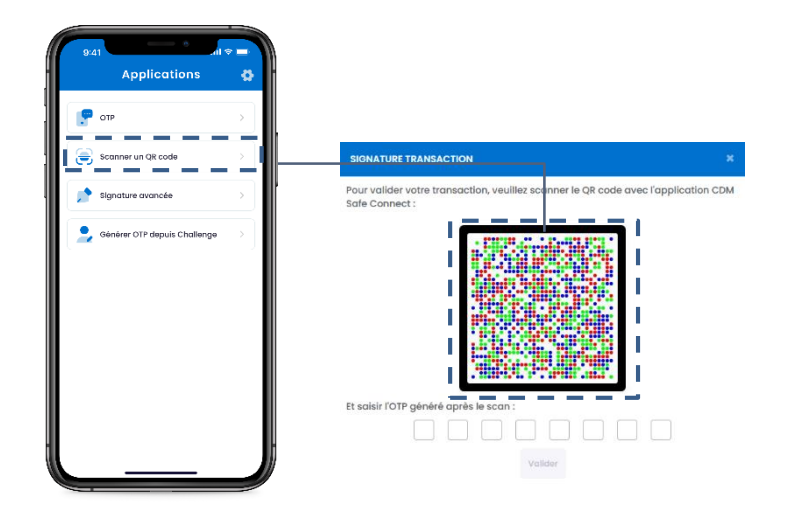

• Saisissez votre code PIN.

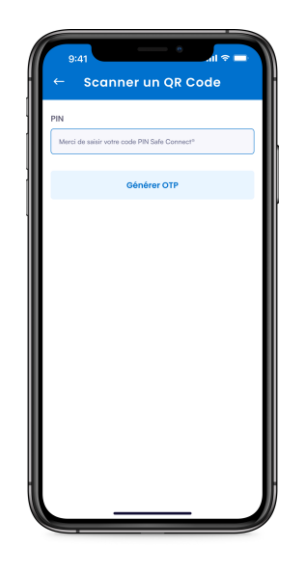

• Puis, renseignez l'OTP généré sur votre application « CDM SAFE CONNECT ».

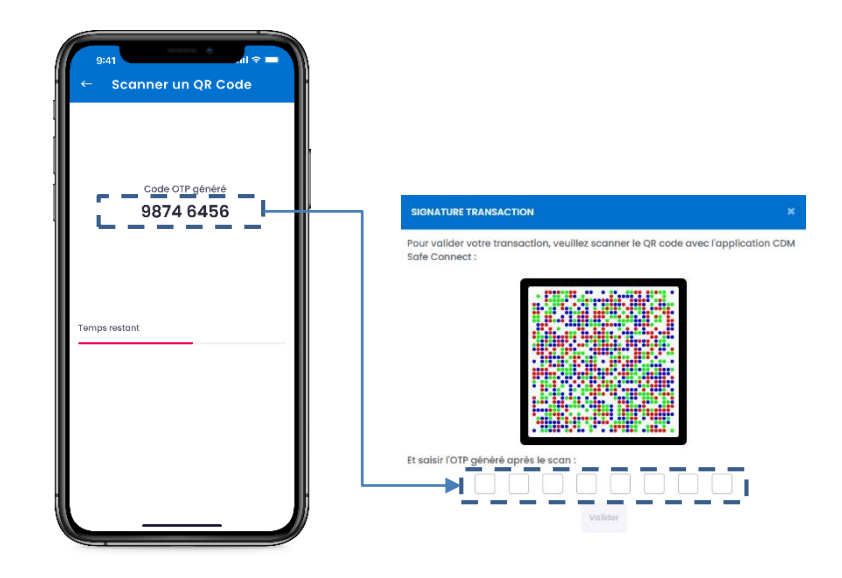

# LCN PAYÉES / À PAYER

Pour consulter les LCN payées et/ou à payer, veuillez accéder au module « Chèques & LCN », puis choisissez le sousmodule «Payées/à payer LCN ».

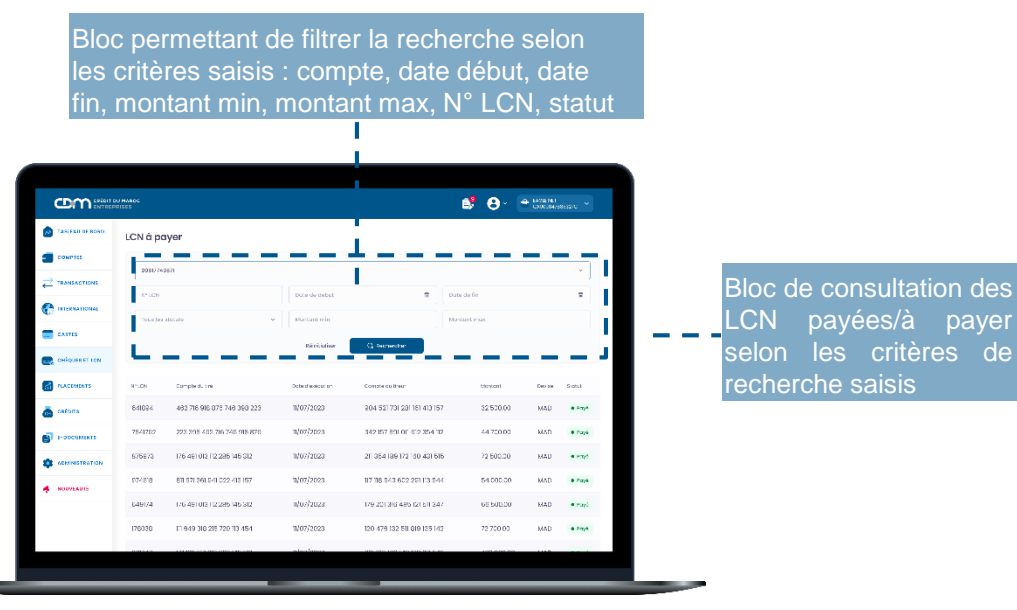

# LCN ENCAISSÉES/ À ENCAISSER

Pour consulter les LCN encaissées et/ou à encaisser, veuillez accéder au module « Chèques & LCN », puis choisissez le

sous-module «encaissées/à encaisser LCN ».

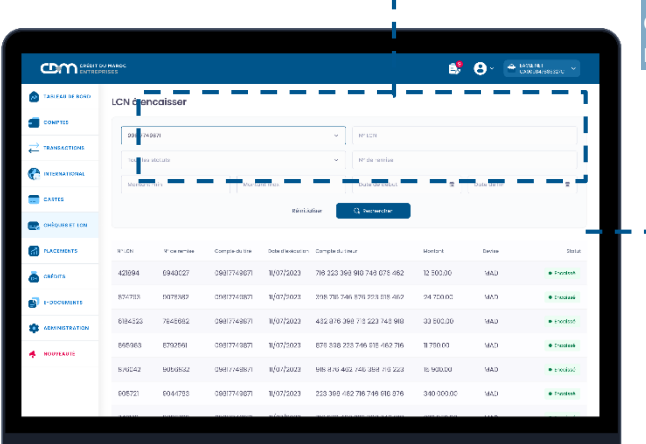

Bloc permettant de filtrer la recherche selon les critères saisis : compte, date début, date fin, montant min, montant max. N° LCN N° remise, statut

Bloc de consultation des LCN encaissés/à encaisser selon les critères de recherche saisis

# LCN IMPAYÉES/ REJETS

Pour consulter les LCN impayées et/ou rejetées, veuillez accéder au module « Chèques & LCN », puis choisissez le sous-module «impayées/rejets LCN ».

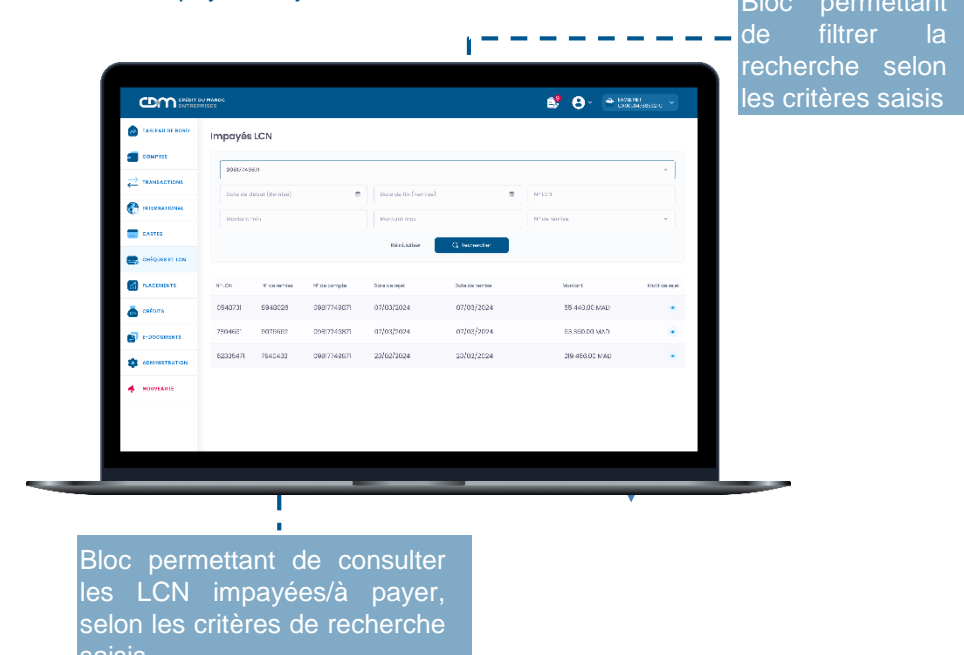

<image>

Le module de consultation des LCN impayées et rejetées vous permettra également de consulter et télécharger le motif de refus de paiement de la lettre de change.

#### **COMMANDE DE CARNET LCN**

#### ÉTAPE 1 : SAISIE DE LA DEMANDE

Sélectionnez « Chèques & LCN » sur le menu et cliquez, selon votre besoin, sur l'onglet « Demande LCN » L'accès au formulaire affiche par défaut la liste des demandes effectuées. Pour effectuer une nouvelle commande, appuyez sur « Nouvelle demande ».

|               | Demande de carnet LCN |        |                           |              | 🗃 L'ate des demandes |
|---------------|-----------------------|--------|---------------------------|--------------|----------------------|
|               |                       | 0      |                           |              |                      |
|               |                       | 044586 | SIGNATURE                 | RECOTTALATIC |                      |
|               | Infoe client          |        |                           |              |                      |
| CARTES        | 08807703071           |        |                           |              | ~                    |
| CHEQUIS FT.CN | Infos LEN             |        |                           |              |                      |
| настить       | 1                     | ~      | Tornal Classique 24 milés | ~ MAD        | ~                    |
| 💩 ostam       |                       |        |                           | X Annuler    | 🗸 Volider            |
| в-оосименте   |                       |        |                           |              |                      |
|               |                       |        |                           |              |                      |
| MOUVEAUTÉ     |                       |        |                           |              |                      |
|               |                       |        |                           |              |                      |

#### ÉTAPE 2 : SIGNATURE D'UNE DEMANDE DE CARNET LCN

Sur l'écran de signature de la demande, il est possible de :

- Confirmer et signer : pour valider la demande de carnet LCN via Safe Connect.
- Modifier : bouton qui vous permet de modifier les informations de la demande avant de finaliser la signature.
- Abandonner la transaction : pour annuler la demande.
- Liste des demandes : bouton permettant de vous rediriger vers la page de la liste des demandes de carnet LCN.

| TABLEAU DE DOITO | Demande de carne                    | t LCN                                     |                         |             | 🖼 Liste das demondes                         |
|------------------|-------------------------------------|-------------------------------------------|-------------------------|-------------|----------------------------------------------|
| COMPLES          |                                     | 0                                         | 0                       |             |                                              |
|                  |                                     | SAISTE                                    | SIGNATURE               | RÉCONTRATIO |                                              |
|                  | infos ofiente                       |                                           |                         |             |                                              |
| CARTES           | Compte LCN<br>00017740071 Eagle Net |                                           |                         |             |                                              |
| CHÉQUES ET LON   | Infos LON                           |                                           |                         |             |                                              |
| PLACEMENTS       | Date de créction                    | Tese de ICN<br>Format Olanolaum 25 unités | Kombre ce LCN           | Devise MAD  | 8131ut                                       |
| 👼 catoms         | 110712023                           | romar crassipat, se amos                  |                         | 1000        | <ul> <li>El destrice de vandation</li> </ul> |
| E-DOCUMENTS      |                                     |                                           | X Abandonner la demande | € wodifier  | <ul> <li>Confirmer at signer</li> </ul>      |
| ADMINISTRATION   |                                     |                                           |                         |             |                                              |
| 4 NOUVEAUTÉ      |                                     |                                           |                         |             |                                              |
|                  |                                     |                                           |                         |             |                                              |

Après signature, un récapitulatif s'affiche comportant l'ensemble des informations saisies, ainsi que le statut de la demande.

# ÉTAPE 3 : VALIDATION DE L'OPÉRATION AVEC SAFE CONNECT

#### Mode connecté :

La validation de la transaction se fait via votre application « CDM SAFE CONNECT » activée.

En cliquant sur le bouton « Confirmer et signer », une notification avec les détails de la transaction sur « CDM SAFE CONNECT » vous sera envoyée pour approbation ou refus.

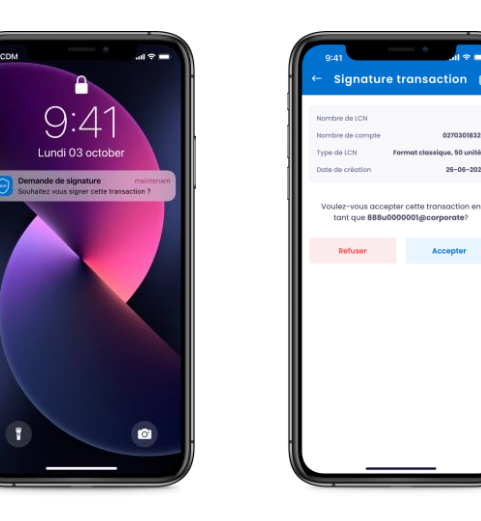

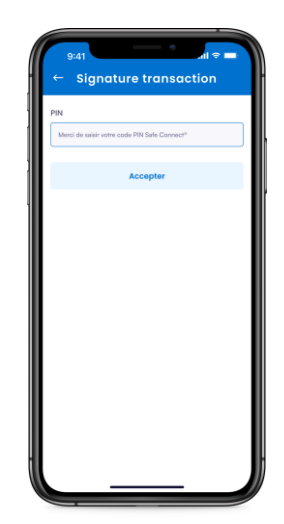

Pour l'approbation de vos transactions, veuillez saisir votre code PIN, choisi lors de l'activation de CDM SAFE CONNECT ».

#### Mode déconnecté:

En cas du non-accès à un réseau Internet ou non réception de notification, vous pouvez opter pour une validation en Mode Offline.

#### SIGNATURE TRANSACTION

La notification reçue au niveau de votre application CDM Safe Connect n'a pas été validée

En cas de non réception de la notification, vous pouvez <u>Renvoyer la notification</u>, ou opter pour une validation en <u>Mode déconnecté</u>

• Veuillez scanner le QR code sur l'application « CDM SAFE CONNECT » en choisissant l'option « Scanner le QR code ».

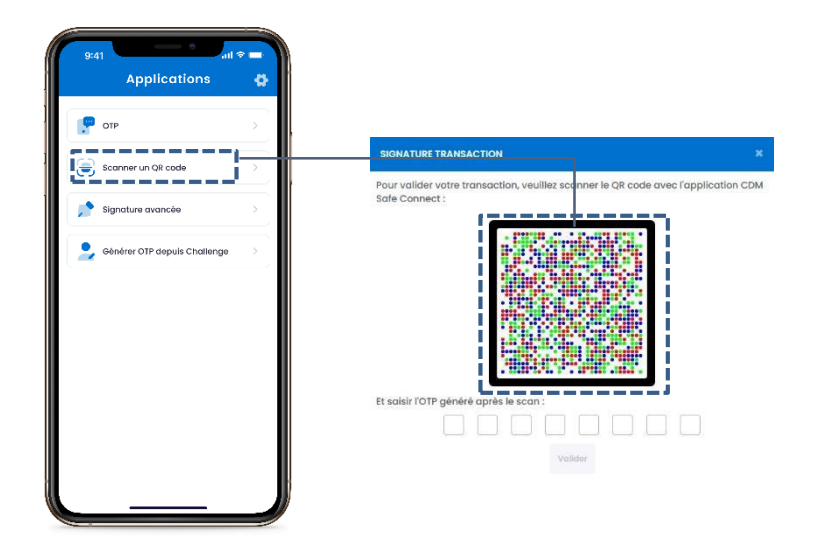

• Saisissez votre code PIN.

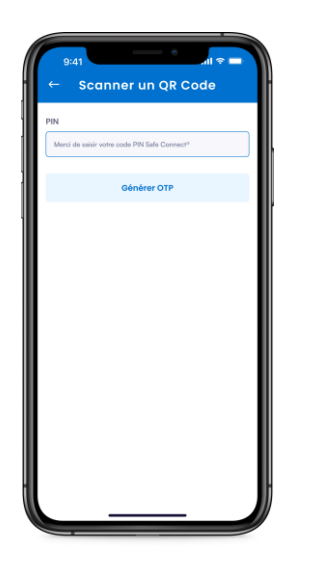

• Puis, renseignez l'OTP généré sur votre application «CDM SAFE CONNECT ».

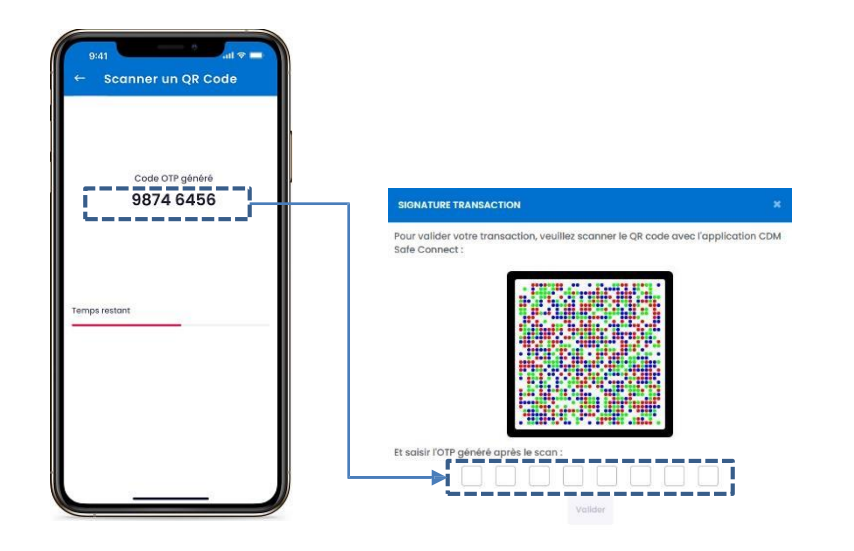

# **PLACEMENTS**

Le portail CDM e-Coprorate s'enrichit avec une nouvelle fonctionnalité « Placements » pour vous permettre d'avoir une visibilité sur votre portefeuille de placement (DAT, OPCVM, actions, obligations,...).

Pour consulter votre portefeuille, veuillez cliquer sur le module « Placements», puis choisir le sous-module Dépôt à terme/ Portefeuille des titres/Cours des titres, selon votre besoin.

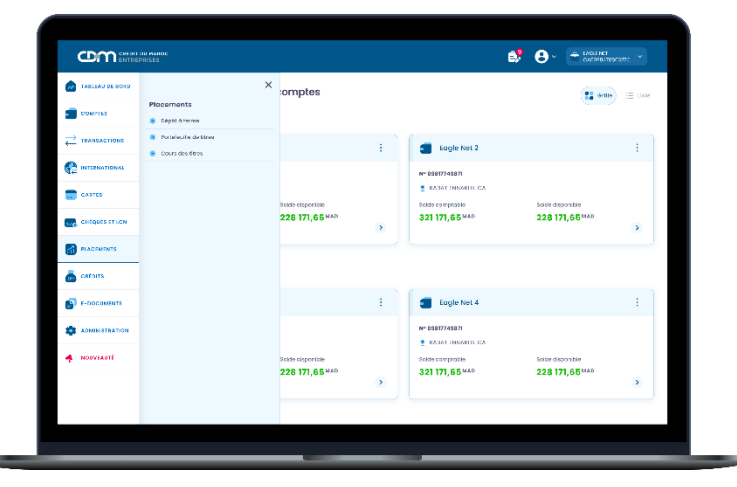

# DÉPÔT À TERME

La page de consultation de la liste des dépôts à terme permet d'afficher uniquement les dépôts à termes des comptes autorisés à la consultation dans le contrat d'abonnement.

L'accès à la page « Dépôts à terme » se fait en cliquant sur le module « Placements » puis sur « Dépôt à terme».

|                                                                                                    | 7696307: ×               |
|----------------------------------------------------------------------------------------------------|--------------------------|
| Central     Surgeting to community       Central     Surgeting to community       Central     Surgeting to community       Central     Surgeting to community       Central     Surgeting to community       Central     Surgeting to community       Central     Surgeting to community       Central     Surgeting to community       Central     Surgeting to community       Central     Surgeting to community       Central     Surgeting to community                                                                                                    |                          |
| Image: Contract Contract Contra                      |                          |
| Ce international<br>Carters<br>Control Linear Control Linear Control L |                          |
|                                                                                                    |                          |
|                                                                                                    | have d little in our     |
|                                                                                                    | 19/12/2030               |
| 0000000780485         06617746671         1.000 000.02 MAD         3.0 %         Non           0000000780485         0000177464971         1.000 000.02 MAD         3.0 %         Non                                                                                                    | 16/12/2028<br>12/12/2025 |
| В сооснения                                                                                                    |                          |
|                                                                                                    |                          |
| A Novrhani                                                                                                    |                          |
|                                                                                                    |                          |

Vous pouvez rechercher vos DAT avec les critères suivants :

n° de compte, dates, montants min et max...

#### **PORTEFEUILLE DE TITRES**

Le module « Portefeuille de titres » vous permet :

- D'avoir une vision globale sur votre portefeuille de titres (OPCVM, actions, obligations,...),
- Visualiser les détails relatifs à chaque titre (quantité, quantité nantie, cours,...)
- Avec la possibilité d'exporter votre portefeuille titres en format XLS.
   Bouton cliquable permettant

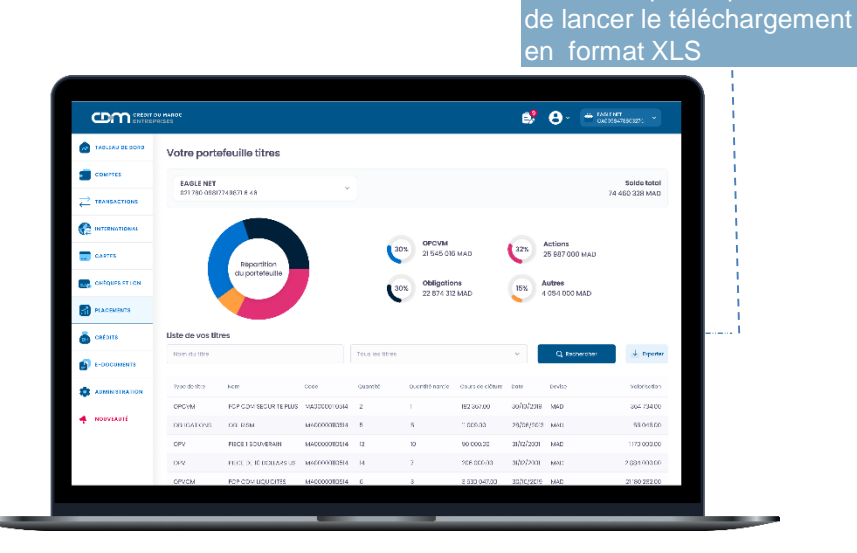

#### **COURS DES TITRES**

Pour visualiser les cours des titres (Actions, OPCVM, Obligations..) veuillez accéder au module « Placements», puis choisir le sous-module « Cours des titres ».

| em                                      | ou minoc              |              |            | e 🕄         | · ·            |
|-----------------------------------------|-----------------------|--------------|------------|-------------|----------------|
|                                         | Cours des titres      |              |            |             |                |
|                                         | Tous les titres       | Actions      | OPCVM      | Obligations | Autors 2016    |
|                                         | Nom du titre          |              | Code       |             | Q, Recharcher  |
|                                         | Kom                   | cade         | Cours      | Devise      | 0019           |
| CARTES                                  | DMCI                  | MA0000000811 | 84 800.00  | MAD         | 21/10/2019     |
| CHÉQUES ET LON                          | BERUET MAROC          | MA00000E0514 | 27 500.00  | MAD         | 20/12/2011     |
|                                         | CROWN PACKAGING MAROC | MA000000813  | 51200.00   | MAD         | 31/03/2008     |
| M PLACEMENTS                            | LE CARTON             | MA000000423  | 6 000.00   | MAD         | 30/09/2003     |
| 💩 CRÉDITS                               | CREDIT EQUIDAR        | MA0000010337 | 122 000.00 | MAD         | 31/10/2019     |
| • · · · · · · · · · · · · · · · · · · · | DIAC SALAF            | MV0000000833 | 2 525.00   | MAD         | 23/0/2010      |
| Bresocontaile                           | SOFAC CREDI           | MA0000010787 | 30 830.00  | MAD         | 23/08/2084     |
| ADMINISTRATION                          | SOWAFIC               | M4000000522  | 16 000.00  | MAD         | 28/05/2013     |
| 4 Norveauté                             |                       |              |            |             | < 1 (x)(x) + > |

# CRÉDITS

La page de consultation de la liste des engagements, affiche la liste des différentes natures d'engagements (crédits) contractés sur les comptes autorisés à la consultation dans le contrat d'abonnement.

Pour accéder au module, veuillez cliquer sur « Crédits », puis « Liste des crédits amortissables ».

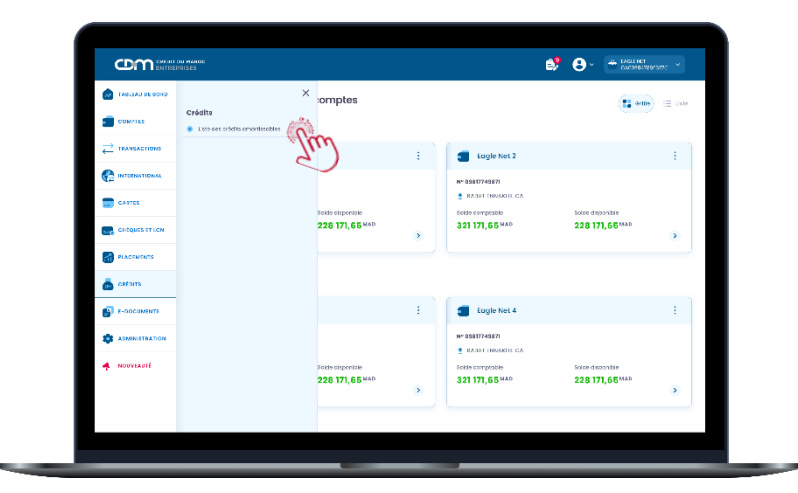

• Vous pouvez rechercher vos crédits avec les critères suivants : n° de compte, dates, montants min & max,...

| TABLEAU BE BOTO | Crédits   |                          |                   |                |               |            |                            |              |
|-----------------|-----------|--------------------------|-------------------|----------------|---------------|------------|----------------------------|--------------|
|                 | N*Desslor | Ty an do cròsit:         | Compte restore di | Durbe Initiale | Capital       | Nersualité | Nombro Schfemeos restantos | Date de ll'h |
| TRANSACTIONS    | 421894    | OR TRESORERIE OT TX VAR. | 8 044 832,00      | 84             | 14 285 000.00 | 202 309,62 | 44                         | 05/10/2027   |
|                 |           |                          |                   |                |               |            |                            |              |
| CARTES          |           |                          |                   |                |               |            |                            |              |
| CHIQUES ET LON  |           |                          |                   |                |               |            |                            |              |
| PLACEMENTS      |           |                          |                   |                |               |            |                            |              |
| 👼 caédits       |           |                          |                   |                |               |            |                            |              |
| E-DOCUMENTS     |           |                          |                   |                |               |            |                            |              |
| ADMINISTRATION  |           |                          |                   |                |               |            |                            |              |
| MOUVERUTÉ       |           |                          |                   |                |               |            |                            |              |
|                 |           |                          |                   |                |               |            |                            |              |

# E-DOCUMENTS

MyCDM Entreprise vous permet d'accéder à distance aux copies de différents documents bancaires, de les consulter , de les télécharger et de les imprimer.

Pour la consultation de vos documents, veuillez cliquer sur la rubrique « E-Documents », puis sur « Documents bancaires »

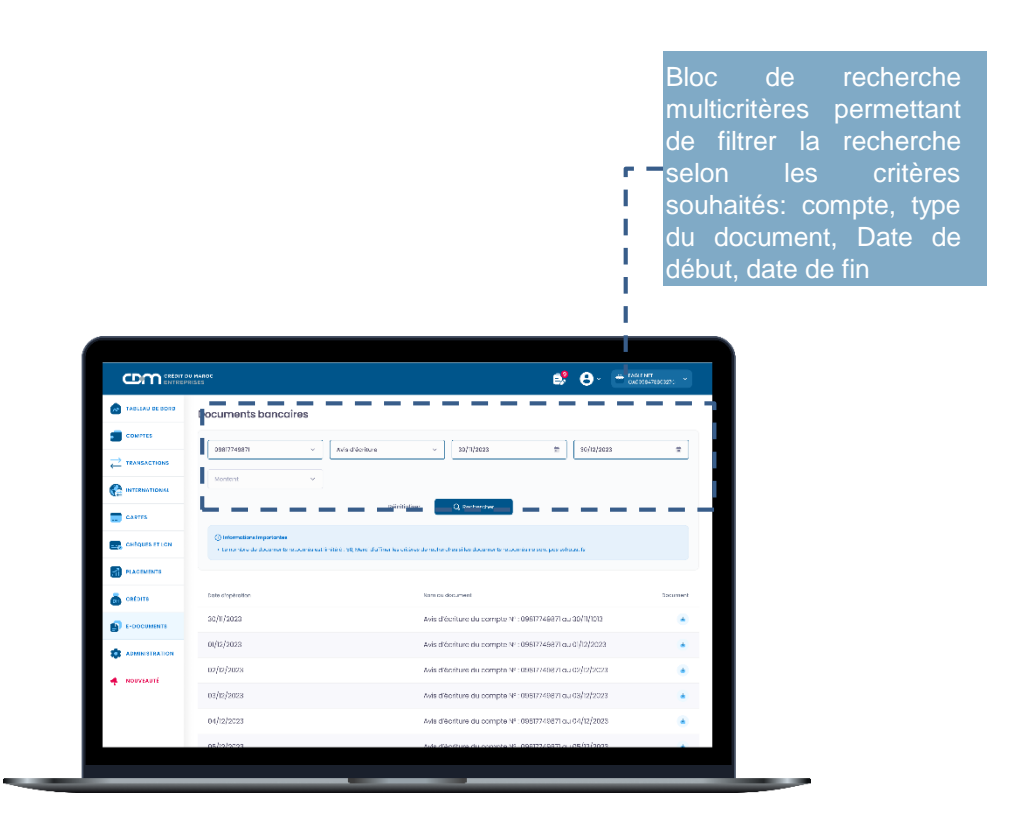

# CRÉDIT DU MAROC ENTREPRISES

Pour toute information ou question relative au produit, vos consultants en Cash Management se tiennent à votre disposition, **du lundi au vendredi**, **de 8h30 à 16h30**:

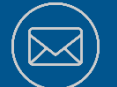

MiddleOfficeGTB@cdm.ma